# การลงบัญชีและการเบิก-จ่ายวัสดุ

## นางสาวหนึ่งฤทัย มังกรแก้ว

หน่วยงานพัสดุ กองกลาง สำนักงานอธิการบดี มหาวิทยาลัยราชภัฏราชนครินทร์

คำนำ

คู่มือปฏิบัติงานหลักนี้จัดทำขึ้นตามประกาศ ก.พ.อ. เรื่อง มาตรฐานการกำหนดตำแหน่งและ การแต่งตั้งข้าราชการพลเรือนในสถาบันอุดมศึกษาให้ดำรงตำแหน่งสูงขึ้น พ.ศ. ๒๕๕๓ เป็นเอกสาร แสดงขั้นตอนการปฏิบัติงานการลงบัญชีและการเบิก-จ่ายวัสดุ ซึ่งมีการแสดงขั้นตอนตั้งแต่เริ่มต้น การลงทะเบียนวัสดุ การลงบัญชีวัสดุ การเบิก-จ่ายวัสดุ และการตัดจ่ายยอดวัสดุให้เป็นปัจจุบัน จนสิ้นสุดกระบวนการ ซึ่งเป็นการปฏิบัติให้เป็นไปตามพระราชบัญญัติการจัดซื้อจัดจ้างและการบริหาร พัสดุภาครัฐ พ.ศ. ๒๕๖๐ และระเบียบกระทรวงการคลังว่าด้วยการจัดซื้อจัดจ้างและการบริหาร พัสดุภาครัฐ พ.ศ. ๒๕๖๐ โดยคู่มือปฏิบัติงานหลักมีความสำคัญอย่างยิ่งในการปฏิบัติงาน เพื่อช่วยให้ หน่วยงานมีคู่มือไว้ใช้ในการปฏิบัติงาน และช่วยให้ผู้ปฏิบัติงานใหม่สามารถศึกษางานได้อย่างรวดเร็ว สามารถปฏิบัติงานได้อย่างต่อเนื่องเมื่อมีการเปลี่ยนหน้าที่ ทำให้งานของหน่วยงานมีระบบและ มีประสิทธิภาพมากขึ้น

วัตถุประสงค์ของการจัดทำคู่มือปฏิบัติงานหลัก เรื่อง การลงบัญชีและการเบิก-จ่ายวัสดุ เพื่อให้ผู้ปฏิบัติงานได้ทราบขั้นตอน วิธีการปฏิบัติงาน และใช้เป็นแนวทางในการดำเนินการของบุคลากร ที่เกี่ยวข้องกับการควบคุมวัสดุ ได้อย่างมีประสิทธิภาพ รวมทั้งเพื่อให้ผู้ที่สนใจทั่วไปสามารถใช้เป็น แนวทางในการศึกษา หรือประยุกต์ใช้ในการดำเนินการควบคุมวัสดุได้

สุดท้ายนี้ ผู้ปฏิบัติงานหวังเป็นอย่างยิ่งว่า คู่มือปฏิบัติงานหลักของหน่วยงานพัสดุ กองกลาง สำนักงานอธิการบดี มหาวิทยาลัยราชภัฏราชนครินทร์ จะเป็นประโยชน์ทั้งผู้ที่ปฏิบัติงานในหน่วยงาน พัสดุโดยตรงและผู้ที่เกี่ยวข้องด้วย ขอขอบพระคุณผู้ทรงคุณวุฒิที่ให้ความรู้ และขอบคุณมหาวิทยาลัย ราชภัฏราชนครินทร์เป็นอย่างยิ่ง ที่สนับสนุนและส่งเสริมให้จัดทำคู่มือปฏิบัติงานหลักเล่มนี้ โดยเฉพาะ อย่างยิ่งผู้อำนวยการสำนักงานอธิการบดี ผู้อำนวยการกองกลาง หัวหน้าหน่วยงานอำนวยการ หัวหน้า หน่วยงานบริหารงานบุคคล หัวหน้าหน่วยงานคลัง และหัวหน้าหน่วยงานพัสดุ ที่ให้ความรู้ คำแนะนำ สนับสนุน ส่งเสริมและมีส่วนร่วมในการจัดทำคู่มือปฏิบัติงานหลักฉบับนี้ และขอขอบคุณเพื่อนร่วมงาน ทุกท่านที่เป็นกำลังใจในการจัดทำคู่มือปฏิบัติงานหลักเล่มนี้ให้สำเร็จลุล่วงด้วยดี ผู้ปฏิบัติงานหวังว่าคู่มือ ฉบับนี้จะเป็นประโยชน์ให้แก่ผู้ปฏิบัติงานได้นำไปใช้เป็นแนวทางในการดำเนินงาน และเป็นประโยชน์ ต่อมหาวิทยาลัยต่อไป

> นางสาวหนึ่งฤทัย มังกรแก้ว นักวิชาการพัสดุปฏิบัติการ มิถุนายน พ.ศ. ๒๕๖๗

## สารบัญ

| คำนำ      |                                                            | ก    |  |  |
|-----------|------------------------------------------------------------|------|--|--|
| สารบัญ    |                                                            | ข    |  |  |
| สารบัญภา  | IW                                                         | ٩    |  |  |
| สารบัญตา  | สารบัญตาราง                                                |      |  |  |
| ส่วนที่ ๑ | บริบทของมหาวิทยาลัยราชภัฏราชนครินทร์                       |      |  |  |
|           | ๑.๑ ประวัติมหาวิทยาลัยราชภัฏราชนครินทร์                    | ଭ    |  |  |
|           | ๑.๒ โครงสร้างการแบ่งส่วนราชการมหาวิทยาลัยราชภัฏราชนครินทร์ | 6    |  |  |
|           | ด.๓ ปรัชญา                                                 | ಡ    |  |  |
|           | ๑.๔ วิสัยทัศน์                                             | ಡ    |  |  |
|           | ด.๕ พันธกิจ                                                | ಡ    |  |  |
|           | ๑.๖ เอกลักษณ์                                              | ಡ    |  |  |
|           | ๑.๗ อัตลักษณ์                                              | ನ    |  |  |
|           | ๑.๘ คุณลักษณะของบัณฑิตที่พึงประสงค์                        | ನ    |  |  |
|           | ๑.๙ ยุทธศาสตร์                                             | ನ    |  |  |
| ส่วนที่ ๒ | บริบทของหน่วยงาน                                           |      |  |  |
|           | ๒.๑ ประวัติสำนักงานอธิการบดี                               | ଭଭ   |  |  |
|           | ๒.๒ โครงสร้างการแบ่งส่วนราชการสำนักงานอธิการบดี            | ଭଣ   |  |  |
|           | ๒.๓ ปรัชญา                                                 | ଭଙ୍  |  |  |
|           | ๒.๔ วิสัยทัศน์                                             | ଭଙ୍  |  |  |
|           | ๒.๕ พันธกิจ                                                | ଭଙ୍  |  |  |
|           | ๒.๖ ค่านิยมองค์กร                                          | ଭଙ୍  |  |  |
|           | ๒.๗ ประเด็นยุทธศาสตร์                                      | ଭଙ୍  |  |  |
|           | ๒.๘ อัตลักษณ์                                              | ୦୯   |  |  |
|           | ๒.๙ เอกลักษณ์                                              | ୦୯   |  |  |
|           | ๒.๑๐ ประวัติกองกลาง สำนักงานอธิการบดี                      | වෙ   |  |  |
|           | ๒.๑๑ โครงสร้างการแบ่งส่วนราชการกองกลาง สำนักงานอธิการบดี   | ଭର୍ଯ |  |  |
|           | ๒.๑๒ ปรัชญา                                                | ඛ්   |  |  |
|           | ๒.๑๓ วิสัยทัศน์                                            | මය   |  |  |
|           |                                                            |      |  |  |

## สารบัญ (ต่อ)

| ๒.๑๔ พันธกิจ                                                   | ଜନ୍ଦ       |  |  |
|----------------------------------------------------------------|------------|--|--|
| ๒.๑๕ ประวัติหน่วยงานพัสดุ กองกลาง สำนักงานอธิการบดี            | ୭ଟ         |  |  |
| ๒.๑๖ โครงสร้างหน่วยงานพัสดุ กองกลาง สำนักงานอธิการบดี          | ୭ଟ         |  |  |
| ๒.๑๗ โครงสร้างการบริหารหน่วยงานพัสดุ กองกลาง สำนักงานอธิการบดี | ഉറ         |  |  |
| ๒.๑๘ ภาระงานหน่วยงานของพัสดุ กองกลาง สำนักงานอธิการบดี         | ୭୭         |  |  |
| ส่วนที่ ๓ ขั้นตอนการลงบัญชีและการเบิก-จ่ายวัสดุ                |            |  |  |
| ๓.๑ หลักการและเหตุผล                                           | ബഇ         |  |  |
| ๓.๒ วัตถุประสงค์                                               | ଗାତ        |  |  |
| ต.ต ขอบเขต                                                     | ഩഩ         |  |  |
| ๓.๔ ประโยชน์ที่คาดว่าจะได้รับ                                  | ഩഩ         |  |  |
| ๓.๕ กฎหมายและระเบียบที่เกี่ยวข้อง                              | តាតា       |  |  |
| ๓.๖ ขั้นตอนการลงบัญชีและการเบิก-จ่ายวัสดุ (Flowchart)          | ៤୦         |  |  |
| ๓.๗ ขั้นตอนที่ ๑ รับเอกสารจัดซื้อจัดจ้างเพื่อลงบัญชี           | ଝ୦         |  |  |
| ๓.๘ สรุปปัญหา แนวทางการแก้ไขปัญหา และข้อเสนอแนะ                | ද්ව        |  |  |
| ๓.๙ ข้อตอนที่ ๒ การลงบัญชีวัสดุ                                | <b>ଝ</b> ଣ |  |  |
| ๓.๑๐ สรุปปัญหา แนวทางการแก้ไขปัญหา และข้อเสนอแนะ               | ଜାତ        |  |  |
| ๓.๑๑ ขั้นตอนที่ ๓ จ่ายวัสดุเมื่อมีบุคลากรมาเบิกใช้งาน          | ଟ୍ୟକ       |  |  |
| ๓.๑๒ สรุปปัญหา แนวทางการแก้ไขปัญหา และข้อเสนอแนะ               | ୶ୡ         |  |  |
| ๓.๑๓ ขั้นตอนที่ ๔ การตัดจ่ายยอดวัสดุออกจากบัญชีวัสดุ           | ୶๖         |  |  |
| ๓.๑๔ ขั้นตอนที่ ๕ การรายงานวัสดุคงเหลือ                        | ನನ         |  |  |
| บรรณานุกรม                                                     |            |  |  |
| ประวัติผู้ปฏิบัติงาน                                           |            |  |  |

## สารบัญภาพ

### หน้า

| <b>ภาพที่ ๑</b> โครงสร้างการแบ่งส่วนราชการมหาวิทยาลัยราชภัฏราชนครินทร์              | e            |
|-------------------------------------------------------------------------------------|--------------|
| <b>ภาพที่ ๒</b> โครงสร้างการแบ่งส่วนราชการสำนักงานอธิการบดี                         | ଭଶ           |
| <b>ภาพที่ ๓</b> โครงสร้างการแบ่งส่วนราชการกองกลาง                                   | ଭମ୍ପ         |
| <b>ภาพที่ ๔</b> โครงสร้างการแบ่งส่วนราชการหน่วยงานพัสดุ                             | ୭๙           |
| <b>ภาพที่ ๕</b> โครงสร้างการบริหารหน่วยงานพัสดุ                                     | ୦୦           |
| <b>ภาพที่ ๖</b> ขั้นตอนการลงบัญชีและการเบิก-จ่ายวัสดุ                               | ୯୦           |
| <b>ภาพที่ ๗</b> ตัวอย่างตราลงทะเบียนพัสดุแล้ว                                       | ୯୭           |
| <b>ภาพที่ ๘</b> ตัวอย่างใบขออนุมัติเบิกเงิน แบบ กง.๑ ในการจัดซื้อวัสดุ ที่ประทับตรา | ଝ୍ଲ          |
| ลงทะเบียนพัสดุ                                                                      |              |
| <b>ภาพที่ ๙</b> ตัวอย่างใบเบิก/ยืม พัสดุ                                            | ୯୯           |
| <b>ภาพที่ ๑๐</b> ตัวอย่างใบแจ้งหนี้/ใบส่งของ/ใบกำกับภาษี (วัสดุที่จัดซื้อ)          | ଝଣ           |
| <b>ภาพที่ ๑๑</b> ตัวอย่างวัสดุที่จัดซื้อ "หมึกเครื่องพิมพ์คอมพิวเตอร์"              | ଝଟ           |
| <b>ภาพที่ ๑๒</b> ตัวอย่างบันทึกข้อความขออนุมัติซื้อวัสดุ (หน้า ๑)                   | ଝଁ୦          |
| <b>ภาพที่ ๑๒</b> ตัวอย่างบันทึกข้อความขออนุมัติซื้อวัสดุ (หน้า ๒)                   | ඳීම          |
| <b>ภาพที่ ๑๒</b> ตัวอย่างบันทึกข้อความขออนุมัติซื้อวัสดุ (หน้า ๓)                   | දූම          |
| <b>ภาพที่ ๑๓</b> ตัวอย่างใบขออนุมัติเบิกเงิน แบบ กง.๑                               | ଝ୍ଟ          |
| <b>ภาพที่ ๑๔</b> โปรแกรมระบบบริหารสินทรัพย์ GrowAsset                               | <b>ଝ</b> ଡ଼ା |
| <b>ภาพที่ ๑๕</b> การเข้าโปรแกรมระบบบริหารสินทรัพย์ GrowAsset                        | ଝ୍ଟ          |
| <b>ภาพที่ ๑๖</b> การเข้าใช้งานเมนูย่อย "บันทึกรับวัสดุ (สิ้นเปลือง)"                | ଝୁଝ          |
| โปรแกรมระบบบริหารสินทรัพย์ GrowAsset                                                |              |
| <b>ภาพที่ ๑๗</b> การเข้ารับวัสดุ                                                    | 90           |
| <b>ภาพที่ ๑๘</b> การเพิ่มรายการจากซื้อ-จ้าง                                         | වේ           |
| <b>ภาพที่ ๑๙</b> การค้นหาเลขที่ตัดยอด ในใบเบิก/ยืม พัสดุ                            | මර           |
| <b>ภาพที่ ๒๐</b> การเลือกรายการวัสดุเพื่อลงบัญชี                                    | ີ ທີ່        |
| <b>ภาพที่ ๒๑</b> การตรวจสอบวันที่รับในใบรับวัสดุ                                    | ୨୯           |
| <b>ภาพที่ ๒๒</b> การเลือกประเภทวัสดุที่จะลงบัญชี                                    | වඳ           |
| <b>ภาพที่ ๒๓</b> การตรวจสอบชื่อวัสดุที่จะลงบัญชีวัสดุ                               | 66           |

## สารบัญภาพ (ต่อ)

| ภาพที่ ๒๔ | ู้ การตรวจสอบ ราคาต่อหน่วย จำนวนที่รับ ราคารวม       | ଚ୍ୟ   |
|-----------|------------------------------------------------------|-------|
| ภาพที่ ๒๕ | r การตรวจสอบหน่วยนับ                                 | ರಿಡ   |
| ภาพที่ ๒๖ | การบันทึกลงบัญชีวัสดุ                                | ಶಿಷ   |
| ภาพที่ ๒๗ | การยืนยันบันทึกรายการข้อมูล                          | ୶୦    |
| ภาพที่ ๒๘ | การบันทึกข้อมูลเรียบร้อย                             | ଖ୭    |
| ภาพที่ ๒๙ | ตัวอย่างแบบฟอร์มใบเบิกวัสดุ (วัสดุสิ้นเปลือง)        | ର୍ମଳ  |
| ภาพที่ ๓๐ | โปรแกรมระบบบริหารสินทรัพย์ GrowAsset                 | ฟอ    |
| ภาพที่ ๓๑ | การเข้าโปรแกรมระบบบริหารสินทรัพย์ GrowAsset          | ଚ୍ଚାର |
| ภาพที่ ๓๒ | การเข้าใช้งานเมนูย่อย "บันทึกเบิกวัสดุ (สิ้นเปลือง)" | ഩ഻๘   |
|           | โปรแกรมระบบบริหารสินทรัพย์ GrowAsset                 |       |
| ภาพที่ ๓๓ | การเพิ่มใบเบิกวัสดุ                                  | ୍ବାର୍ |
| ภาพที่ ๓๔ | r การกรอกข้อมูล ผู้ขอใช้ วันที่ หน่วยงานที่เบิก      | ಡಂ    |
| ภาพที่ ๓๕ | r การเลือกรายการวัสดุในใบเบิกวัสดุ (สิ้นเปลือง)      | പ്പ   |
| ภาพที่ ๓๖ | การกรอกจำนวนเบิกใช้                                  | പ്പ   |
| ภาพที่ ๓๗ | การบันทึกข้อมูลรายการเบิกวัสดุ                       | ๘ഩ    |
| ภาพที่ ๓๘ | สถานะการบันทึกข้อมูลในใบเบิกวัสดุ                    | ଜୁ    |
| ภาพที่ ๓๙ | การแจ้งเตือนพิมพ์ใบเบิกวัสดุ                         | ଜଝ    |
| ภาพที่ ๔๐ | ตัวอย่างใบเบิกวัสดุจากระบบ                           | ಡರಿ   |
| ภาพที่ ๔๑ | ตัวอย่างบัญชีวัสดุ                                   | പ്പ   |
| ภาพที่ ๔๒ | ตัวอย่างยอดวัสดุคงเหลือ                              | ಡಡ    |
| ภาพที่ ๔๓ | ตัวอย่างรายงานวัสดุคงเหลือประจำปี                    | ನನ    |
|           |                                                      |       |

## สารบัญตาราง

| ตารางที่ | ๑ ประเภทวัสดุคงทน                          | ണ    |
|----------|--------------------------------------------|------|
| ตารางที่ | ๒ ประเภทวัสดุสิ้นเปลือง                    | ണപ്പ |
| ตารางที่ | <b>๓</b> ประเภทวัสดุอุปกรณ์ประกอบและอะไหล่ | ണൽ   |

## ส่วนที่ ๑ บริบทของมหาวิทยาลัยราชภัฏราชนครินทร์

ในส่วนที่ ๑ นี้จะเป็นเนื้อหาบริบทของมหาวิทยาลัยราชภัฏราชนครินทร์ โดยจะประกอบไปด้วย ประวัติของมหาวิทยาลัย เอกลักษณ์และอัตลักษณ์ของมหาวิทยาลัย ปรัชญา วิสัยทัศน์ พันธกิจ ของมหาวิทยาลัย เป้าประสงค์และยุทธศาสตร์ของมหาวิทยาลัย และโครงสร้างการแบ่งส่วนราชการ ของมหาวิทยาลัย ซึ่งมีรายละเอียดดังนี้

#### ประวัติมหาวิทยาลัยราชภัฏราชนครินทร์

มหาวิทยาลัยราชภัฏราชนครินทร์มีสถานที่ปฏิบัติงานตั้งแต่เริ่มก่อตั้ง อยู่ในอำเภอเมืองฉะเชิงเทรา ใกล้วัดโสธรรารามวรวิหาร สถานที่ประดิษฐานหลวงพ่อพุทธโสธร และกองพันทหารช่าง ที่ ๒ (ค่ายศรีโสธร) มีสถานที่ปฏิบัติงานแยกกันเป็น ๓ แห่ง คือ

แห่งแรก ตั้งอยู่ ณ เลขที่ ๔๒๒ ถนนมรุพงษ์ ตำบลหน้าเมือง อำเภอเมือง จังหวัดฉะเชิงเทรา ๒๔๐๐๐ บนเนื้อที่ ๔๓ ไร่เศษ เป็นที่ตั้งของสำนักงาน อาคารเรียน อาคารปฏิบัติการและอาคาร ที่ทำการต่างๆ

แห่งที่สอง ตั้งอยู่ ณ เลขที่ ๔๐ ถนนศรีโสธรตัดใหม่ ตำบลหน้าเมือง อำเภอเมืองฉะเชิงเทรา จังหวัดฉะเชิงเทรา ๒๔๐๐๐ มีพื้นที่ประมาณ ๑๗ ไร่ เป็นพื้นที่ซึ่งได้รับบริจาคและจัดซื้อเพิ่มเติม เพื่อใช้ในการจัดการเรียนการสอนของโปรแกรมวิชาเกษตรศาสตร์ปัจจุบันได้เปลี่ยนมาใช้ในการจัดการเรียน การสอนโรงเรียนสาธิต และเป็นบริเวณที่พักอาศัยของข้าราชการ พนักงานของมหาวิทยาลัย

แห่งที่สาม ตั้งอยู่ ณ เลขที่ ๖ หมู่ ๔ ตำบลหัวไทร อำเภอบางคล้า จังหวัดฉะเชิงเทรา ๒๔๑๑๐ มีพื้นที่ประมาณ ๕๐๐ ไร่ เป็นที่สาธารณประโยชน์ ซึ่งกระทรวงมหาดไทยอนุมัติให้ใช้ เป็นที่ตั้งของมหาวิทยาลัย เมื่อวันที่ ๑๙ กรกฎาคม พ.ศ. ๒๔๓๙

สถานที่แห่งแรกนี้เดิมเป็นที่ตั้งของโรงเรียนฝึกหัดครูกสิกรรมชาย ซึ่งต่อมาเมื่อโรงเรียน ย้ายไปตั้งใหม่ที่จังหวัดปราจีนบุรีทางราชการจึงได้ขยายสถานที่เดิมให้กว้างขึ้นโดยขอที่ดินจากทาง การทหารและจัดซื้อเพิ่มเติมเพื่อสร้างหอนอนและเรือนพักครูแล้วย้ายนักเรียนสตรีแผนกฝึกหัดครู ซึ่งเรียนรวม อยู่กับนักเรียนสตรีประจำจังหวัดฉะเชิงเทรา "ดัดดรุณี" มาเรียนแทนในปี พ.ศ. ๒๔๘๓ โดยใช้ชื่อโรงเรียนว่า **"โรงเรียนฝึกหัดครูประกาศนียบัตรจังหวัด**" เปิดสอนหลักสูตรครูประกาศนียบัตร จังหวัด (ครู ว.) จึงถือได้ว่ามหาวิทยาลัยราชภัฏราชนครินทร์ได้ถือกำเนิดในปี พ.ศ.๒๔๘๓ จากนั้นก็ได้ พัฒนาเปลี่ยนแปลงมาโดยลำดับ กล่าวคือ

พ.ศ. ๒๔๘๕ ได้เปิดสอนหลักสูตรครูประชาบาล (ป.ป.) และเปลี่ยนชื่อเป็น **"โรงเรียนสตรี ฝึกหัดครูฉะเชิงเทรา"** แต่ต่อมาได้ตัดหลักสูตรครูประชาบาล และหลักสูตรครูประกาศนียบัตรจังหวัด ออกปีละชั้น จนหมดในปี พ.ศ. ๒๔๙๑ และ พ.ศ. ๒๔๙๕ ตามลำดับ

พ.ศ. ๒๔๙๓ เปิดสอนหลักสูตรครูมูล และในปี พ.ศ. ๒๔๙๔ เปิดสอนหลักสูตรฝึกหัดครูประถม (ป.ป.) ซึ่งเป็นการเปิดสอนนักเรียนฝึกหัดครู ป.ป. หญิง เป็นครั้งแรกในส่วนภูมิภาคของไทย

ในระยะนี้เองที่กระทรวงศึกษาธิการได้กำหนดให้จังหวัดฉะเชิงเทราเป็นสถานที่ทดลอง ปรับปรุงส่งเสริมการศึกษาโดยความร่วมมือขององค์การระหว่างประเทศหลายองค์การ ได้แก่ องค์การ อาหารและเกษตรแห่งสหประชาชาติ (FAO) องค์การบริหารความร่วมมือระหว่างประเทศ แห่งอนามัยโลก (WHO) องค์การบริหารความร่วมมือระหว่างประเทศแห่งสหรัฐอเมริกา (USOM) มีชาวต่างประเทศเข้ามาดำเนินงานในโครงการนี้จากหลายชาติ คือ อังกฤษ สหรัฐอเมริกา เดนมาร์ก นอร์เวย์ สวีเดน ออสเตรเลีย นิวซีแลนด์ แคนาดา อินเดีย ศรีลังกา และญี่ปุ่น ในการนี้ทางโรงเรียน ฝึกหัดครูฉะเชิงเทรา ได้ให้ความร่วมมือกับโครงการระหว่างประเทศ โดยจัดสถานที่ไว้ส่วนหนึ่งสำหรับ ให้โรงเรียนต่างๆ ใช้เป็นสถานที่ประชุม การสาธิตการสอนโดยผู้เชี่ยวชาญจากประเทศไทยและ ต่างประเทศ พ.ศ. ๒๔๙๘ มีการเปลี่ยนแปลงหลักสูตร โดยใช้หลักสูตรประกาศนียบัตรวิชาการศึกษา (ป.กศ.) แทนหลักสูตร ป.ป. โดยรับนักเรียนชายเข้าเรียนด้วยจึงเปลี่ยนชื่อจากโรงเรียนสตรีฝึกหัดครู ฉะเชิงเทรา เป็น **"โรงเรียนฝึกหัดครูฉะเชิงเทรา"** สังกัดกรมการฝึกหัดครู

ตลอดเวลาที่ผ่านมาโรงเรียนฝึกหัดครูฉะเชิงเทราได้มีการพัฒนาอย่างต่อเนื่อง ทั้งด้านอาคารสถานที่ และด้านการเรียนการสอน โดยได้รับการช่วยเหลือจากองค์การปรับปรุงส่งเสริมการศึกษาและ องค์การยูนิเซฟ (UNICEF) และได้มีโครงการฝึกหัดครูชนบทขึ้นในระยะนี้ด้วย

ต่อมาเมื่อวันที่ ๑ ตุลาคม พ.ศ. ๒๕๑๓ โรงเรียนฝึกหัดครูฉะเชิงเทราได้รับการสถาปนา เป็น **"วิทยาลัยครูฉะเชิงเทรา"** เปิดสอนถึงระดับประกาศนียบัตรวิชาการศึกษาชั้นสูง (ป.กศ.สูง) ทั้งนักศึกษาภาคปกติและภาคค่ำ (Twilight) ในด้านอาคารสถานที่ได้มีการก่อสร้างอาคารคอนกรีต เสริมเหล็กแทนอาคารเรียนไม้ที่มีอยู่แต่เดิมและมีอาคารอื่นๆ เพิ่มขึ้นตามลำดับ

พ.ศ. ๒๕๑๘ ได้มีการประกาศใช้พระราชบัญญัติวิทยาลัยครู พ.ศ. ๒๕๑๘ วิทยาลัยครู ฉะเชิงเทราจึงได้รับการยกฐานะตามพระราชบัญญัติให้ผลิตครูได้ถึงระดับปริญญาตรีและให้มีภารกิจ อื่นๆ คือ การค้นคว้าวิจัยทำนุบำรุงศาสนาและศิลปวัฒนธรรม การส่งเสริมวิทยฐานะครู และการอบรม ครูประจำการจึงได้มีโครงการอบรมครูประจำการ (อ.ค.ป.) ขึ้นโดยได้เปิดสอนตั้งแต่ปี พ.ศ. ๒๕๒๒ จนถึง พ.ศ. ๒๕๓๐

ในปี พ.ศ. ๒๕๒๗ มีการประกาศใช้พระราชบัญญัติวิทยาลัยครู (ฉบับที่ ๒) และให้วิทยาลัยครู เปิดสอนสาขาวิชาต่างๆ ถึงระดับปริญญาตรีได้วิทยาลัยครูฉะเชิงเทราจึงเปิดสอนระดับปริญญาตรี ในสาขาวิชาการศึกษา (ค.บ.) สาขาวิชาวิทยาศาสตร์ (วท.บ.) สาขาวิชาศิลปศาสตร์ (ศศ.บ.) ทั้งนักศึกษาภาคปกติและนักศึกษาตามโครงการจัดการศึกษาสำหรับบุคลากรประจำการ (กศ.บป.) ในวันเสาร์ - อาทิตย์

วันที่ ๑๔ กุมภาพันธ์ พ.ศ. ๒๕๓๕ กรมการฝึกหัดครูได้รับพระมหากรุณาธิคุณจาก พระบาทสมเด็จพระเจ้าอยู่หัวพระราชทานนามวิทยาลัยครูว่า **"สถาบันราชภัฏ"** ตราเป็น พระราชบัญญัติสถาบันราชภัฏเมื่อวันที่ ๑๙ มกราคม พ.ศ. ๒๕๓๘ และประกาศในราชกิจจานุเบกษา ฉบับกฤษฎีกาเล่ม ๑๑๒ ตอนที่ ๔ ก วันที่ ๒๔ มกราคม พ.ศ. ๒๕๓๘ วิทยาลัยครูฉะเชิงเทราจึงเปลี่ยน ชื่อเป็น **"สถาบันราชภัฏฉะเชิงเทรา"** 

ต่อมาในปี พ.ศ. ๒๕๓๙ กรมที่ดินกระทรวงมหาดไทยได้อนุมัติให้ใช้ที่ดินสาธารณประโยชน์ บริเวณหนองกระเดือยหมู่ ๔ ตำบลหัวไทร อำเภอบางคล้า จังหวัดฉะเชิงเทรา เป็นที่ตั้งสถาบันราชภัฏ ฉะเชิงเทรา ศูนย์บางคล้า ตามหนังสือที่ มท ๐๖๑๘/๑๑๙๖๔ ลงวันที่ ๑๘ กรกฎาคม พ.ศ. ๒๕๓๙ และในปี พ.ศ. ๒๕๔๑ สมเด็จพระเจ้าพื่นางเธอ เจ้าฟ้ากัลยาณิวัฒนา กรมหลวงนราธิวาสราชนครินทร์ ได้ประทานนามสถาบันราชภัฏว่า "สถาบันราชภัฏราชนครินทร์" สำนักเลขาธิการนายกรัฐมนตรี ได้นำร่างพระราชกฤษฎี กาเปลี่ยนชื่อขึ้นทูลเกล้าฯ ถวายพระบาทสมเด็จพระเจ้าอยู่หัวทรง ลงพระปรมาภิไธยประกาศใช้เป็นกฎหมายตามความในราชกิจจานุเบกษาฉบับกฤษฎีกาเล่ม ๑๑๕ ตอนที่ ๗๒ ก เมื่อวันที่ ๑๓ ตุลาคม พ.ศ. ๒๕๔๑ สถาบันราชภัฏฉะเชิงเทราจึงเปลี่ยนชื่อเป็น "สถาบันราชภัฏราชนครินทร์"

พ.ศ. ๒๕๔๗ พระบาทสมเด็จพระเจ้าอยู่หัวทรงพระกรุณาโปรดเกล้าฯ พระราชทาน พระราชบัญญัติมหาวิทยาลัยราชภัฏ พ.ศ. ๒๕๔๗ ประกาศในราชกิจจานุเบกษาเล่มที่ ๑๒๑ ตอนพิเศษ ๒๓ ก. ลงวันที่ ๑๔ มิถุนายน พ.ศ. ๒๕๔๗ ทำให้สถาบันราชภัฏราชนครินทร์เปลี่ยนเป็น **"มหาวิทยาลัยราชภัฏราชนครินทร์"** ตั้งแต่วันที่ ๑๕ มิถุนายน พ.ศ. ๒๕๔๗ เป็นต้นมา ใช้อักษรย่อ ภาษาไทย "มรร" และใช้ชื่อภาษาอังกฤษ RAJABHAT RAJANAGARINDRA UNIVERSITY ตัวย่อ RRU

โดยที่ รัฐมนตรีว่าการกระทรวงศึกษาธิการ ออกกฎกระทรวงจัดตั้งส่วนราชการ ในมหาวิทยาลัยราชภัฏราชนครินทร์ กระทรวงศึกษาธิการ พ.ศ. ๒๕๔๘ ประกาศในราชกิจจาบุเบกษา เล่ม ๑๒๒ ตอนที่ ๒๐ ก เมื่อวันที่ ๘ มีนาคม ๒๕๔๘ รองรับความในมาตรา ๖<sup>®</sup> และมาตรา ๑๑<sup>๒</sup> แห่งพระราชบัญญัติมหาวิทยาลัยราชภัฏ พ.ศ. ๒๕๔๗ ให้จัดส่วนราชการในมหาวิทยาลัยราชภัฏ ราชนครินทร์ ดังนี้

- ๑. สำนักงานอธิการบดี
- ๒. คณะครุศาสตร์
- ๓. คณะเทคโนโลยีอุตสาหกรรม
- ๔. คณะมนุษยศาสตร์และสังคมศาสตร์
- ๕. คณะวิทยการจัดการ
- ๖. คณะวิทยาศาสตร์และเทคโนโลยี
- ๗. สถาบันวิจัยและพัฒนา
- สำนักวิทยบริการและเทคโนโลยีสารสนเทศ
- ๙. สำนักส่งเสริมวิชาการและงานทะเบียน
- ๑๐. ศูนย์ศิลปะ วัฒนธรรมและท้องถิ่น

จากนั้นในปี ๒๕๕๐ ได้มีการตราพระราชบัญญัติการบริหารส่วนงานภายในของสถาบันอุดมศึกษา พ.ศ. ๒๕๕๐ ขึ้น โดยสภามหาวิทยาลัยราชภัฏราชนครินทร์ประกาศจัดตั้งส่วนงานภายใน ๓ หน่วยด้วยกัน คือ ๑) สถาบันพัฒนาคุณภาพครู ๒) บัณฑิตวิทยาลัย และ ๓) สถาบันเศรษฐกิจพอเพียง

ต่อมาสภามหาวิทยาลัยราชภัฏราชนครินทร์ ในการประชุมครั้งที่ ๑๐/๒๕๖๓ เมื่อวันที่ ๒๐ ธันวาคม ๒๕๖๓ พิจารณาแล้วเห็นว่าสถาบันพัฒนาคุณภาพครูสมควรมีวัตถุประสงค์ในการจัดตั้ง ที่มีขอบเขตกว้างมากขึ้น จึงออกประกาศมหาวิทยาลัยราชภัฏราชนครินทร์ เรื่อง จัดตั้งสถาบันพัฒนา ศักยภาพกำลังคนแห่งอนาคต ประกาศ ณ วันที่ ๔ มกราคม พ.ศ. ๒๕๖๔ แทนสถาบันพัฒนาคุณภาพครู ที่มีบริบทในการพัฒนาครูและบุคลากรทางการศึกษาเท่านั้น จึงยกเลิกประกาศมหาวิทยาลัยราชภัฏ ราชนครินทร์ เรื่อง จัดตั้งสถาบันพัฒนาคุณภาพครูเป็นส่วนงานภายในฉบับลงวันที่ ๑๖ ตุลาคม

<sup>°</sup> มาตรา ๖ ให้รัฐมนตรีว่าการกระทรวงศึกษาธิการรักษาการตามพระราชบัญญัตินี้ และให้มีอำนาจ ออกกฎกระทรวง และประกาศเพื่อปฏิบัติตามพระราชบัญญัตินี้ กฎกระทรวงนั้น เมื่อได้ประกาศ ในราชกิจจานุเบกษาแล้วให้ใช้บังคับได้

<sup>&</sup>lt;sup>๒</sup> มาตรา ๑๑ การจัดตั้ง การรวม และการยุบเลิกสำนักงานวิทยาเขต บัณฑิตวิทยาลัย คณะ สถาบัน สำนัก วิทยาลัย ศูนย์ ส่วนราชการหรือหน่วยงานที่เรียกชื่ออย่างอื่นที่มีฐานะเทียบเท่าคณะ ให้ทำเป็นกฎกระทรวง

การแบ่งส่วนราชการเป็นสำนักงานคณบดี สำนักงานผู้อำนวยการ และกอง ส่วนราชการหรือหน่วยงาน ที่เรียกชื่ออย่างอื่นที่ ฐานะเทียบเท่ากองให้ทำเป็นประกาศกระทรวงและประกาศในราชกิจจานุเบกษา

๒๕๕๓ รวมทั้งอาศัยอำนาจตามความในมาตรา ๑๘ แห่งพระราชบัญญัติมหาวิทยาลัยราชภัฏ พ.ศ. ๒๕๔๗ และมาตรา ๔<sup>๓</sup> แห่งพระราชบัญญัติการบริหารส่วนงานภายในของสถาบันอุดมศึกษา พ.ศ. ๒๕๕๐ ประกอบกับมติสภามหาวิทยาลัยราชภัฏราชนครินทร์ ในการประชุมครั้งที่ ๖/๒๕๖๕ เมื่อวันที่ ๑๑ มิถุนายน ๒๕๖๕ สภามหาวิทยาลัยราชภัฏราชนครินทร์ ในการประชุมครั้งที่ ๖/๒๕๖๕ เมื่อวันที่ ๑๑ มิถุนายน ๒๕๖๕ สภามหาวิทยาลัยราชภัฏราชนครินทร์ ที่หั่งให้มีการบริหาร ส่วนงานภายในตามข้อบังคับของสภาสถาบันอุดมศึกษาตามมาตรา ๕<sup>๔</sup> โดยสภามหาวิทยลัยราชภัฏ ราชนครินทร์ ในการประชุมครั้งที่ ๑๑/๒๕๖๕ เมื่อวันที่ ๑๒ พฤศจิกายน ๒๕๖๕ มีมติยุบเลิกบัณฑิต วิทยาลัย ซึ่งเป็นส่วนงานภายในตามประกาศสภามหาวิทยาลัยราชภัฏราชนครินทร์ เรื่อง การยุบเลิก บัณฑิตวิทยาลัย ประกาศ ณ วันที่ ๑๒ พฤศจิกายน ๒๕๖๗ ดังนั้น โครงสร้างการบริหารมหาวิทยาลัย ราชภัฏราชนครินทร์ ดังปรากฏตามภาพที่ ๑

<sup>&</sup>quot; มาตรา ๔ นอกจากการตั้งส่วนราชการตามกฎหมายว่าด้วยการจัดตั้งสถาบันอุดมศึกษาแล้วเมื่อมี ความจำเป็นเพื่อประโยชน์ในการดำเนินภารกิจตามวัตถุประสงค์ของสถาบันอุดมศึกษาสภาสถาบันอุดมศึกษาอาจมี มติให้จัดตั้งส่วนงานภายใน ที่ดำเนินการจากเงินรายได้ของสถาบันอุดมศึกษาได้โดยทำเป็นประกาศ ของ สถาบันอุดมศึกษา

เพื่อประโยชน์ในการรักษามาตรฐานและคุณภาพในการจัดตั้งส่วนงานภายในคณะกรรมการการ อุดมศึกษาตามกฎหมาย ว่าด้วยระเบียบบริหารราชการกระทรวงศึกษาธิการ จะกำหนดหลักเกณฑ์หรือเงื่อนไขให้ สภาสถาบันอุดมศึกษาต้องปฏิบัติก็ได้

<sup>&</sup>lt;sup>๔</sup> มาตรา ๕ การบริหารและการดำเนินงานของส่วนงานภายในที่จัดตั้งขึ้นตามมาตรา ๔ ให้เป็นไปตาม ข้อบังคับของให้เป็นไปตามข้อบังคับของสถาบันอุดมศึกษา

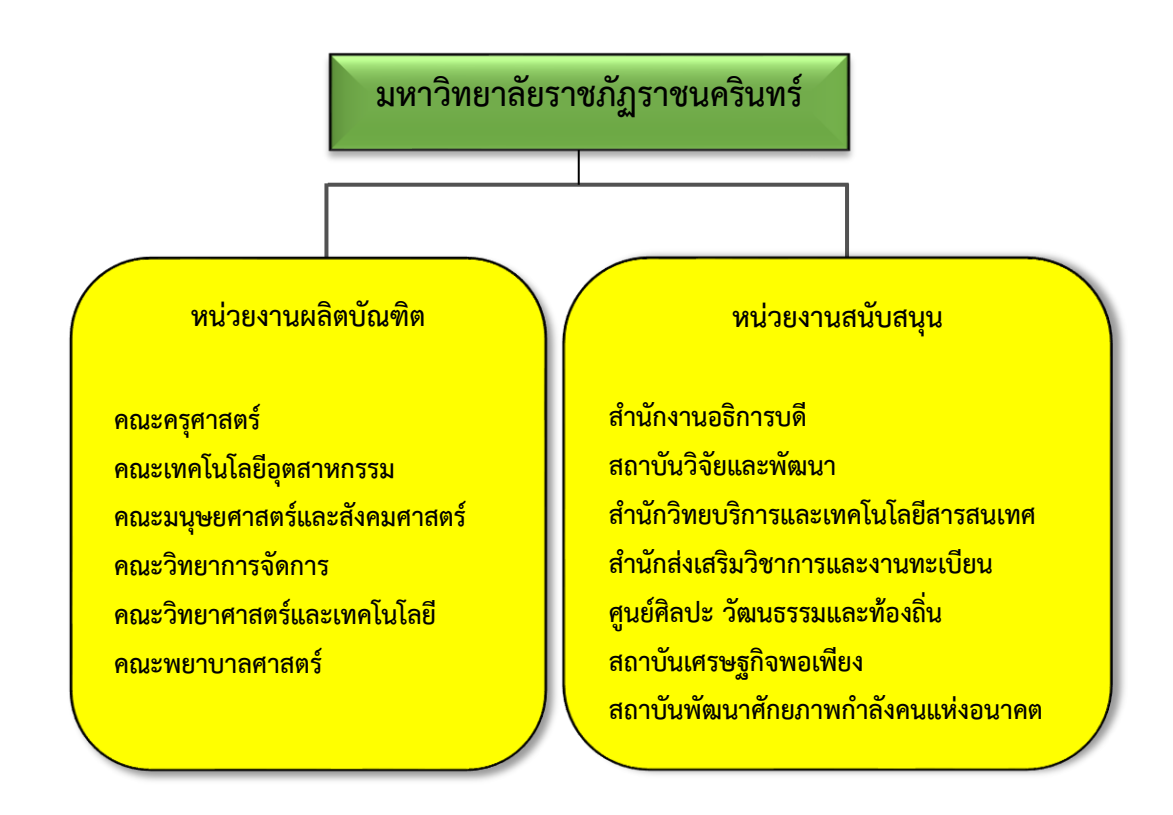

#### โครงสร้างการแบ่งส่วนราชการมหาวิทยาลัยราชภัฏราชนครินทร์

#### **ภาพที่ ๑** โครงสร้างการแบ่งส่วนราชการมหาวิทยาลัยราชภัฏราชนครินทร์

จากภาพที่ ๑ มหาวิทยาลัยราชภัฏราชนครินทร์แบ่งส่วนราชการภายในมหาวิทยาลัย ออกเป็น ๑๓ หน่วยงาน ซึ่งหมายความรวมถึงส่วนงานภายในที่จัดตั้งขึ้นโดยสภามหาวิทยาลัยราชภัฏ ราชนครินทร์ด้วย จากส่วนราชการทั้งหมดจะเห็นว่ามีส่วนราชการและหน่วยงานที่ทำหน้าที่ ผลิตบัณฑิต ๖ หน่วยงาน และมีหน่วยงานสนับสนุนในการดำเนินงานของมหาวิทยาลัยอีก ๗ หน่วยงาน ที่ส่งเสริมและสนับสนุนให้มหาวิทยาลัยราชภัฏราชนครินทร์ดำเนินการตามพันธกิจของมหาวิทยาลัย ตามมาตรา ๗ แห่งพระราชบัญญัติมหาวิทยาลัยราชภัฏ พ.ศ. ๒๕๔๗

## สัญลักษณ์ประจำมหาวิทยาลัยราชภัฏราชนครินทร์

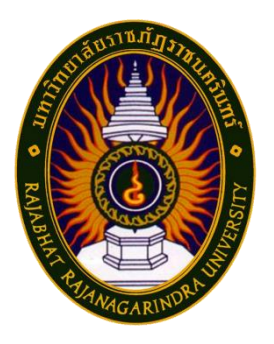

สัญลักษณ์ประจำมหาวิทยาลัย เป็นรูปพระราชลัญจกรประจำ พระองค์ รัชกาลที่ ๙ เป็นรูปพระที่นั่งอัฐทิศ ประกอบด้วยวงจักรกลางวงจักร มีอักขระเป็น อุ หรือเลข ๙ รอบวงจักรมีรัศมีเปล่งออกในรอบเหนือจักรเป็น รูปเศวตฉัตรเจ็ดชั้นตั้งอยู่บนพระที่นั่งอัฐทิศ และรอบนอกด้านบนมีตัวอักษร ภาษาไทยว่า "มหาวิทยาลัยราชภัฏราชนครินทร์" ด้านล่างมีอักษร ภาษาอังกฤษว่า "RAJABHAT RAJANAGARINDRA UNIVERSITY"

#### สีของสัญลักษณ์ประกอบด้วย ๕ สีดังนี้

|                          | สีน้ำเงิน | แทนค่า  | สถาบันพระมหากษัตริย์ผู้ให้กำเนิดและ<br>พระราชทานนาม "มหาวิทยาลัยราชภัฏ"             |
|--------------------------|-----------|---------|-------------------------------------------------------------------------------------|
|                          | สีเขียว   | แทนค่า  | แหล่งที่ตั้งของมหาวิทยาลัยราชภัฏ ๓๘ แห่ง ใน<br>แหล่งธรรมชาติ มีสภาพแวดล้อมที่สวยงาม |
|                          | สีทอง     | แทนค่า  | ความรุ่งเรืองทางปัญญา                                                               |
|                          | สีส้ม     | แทนค่า  | ความรุ่งเรืองของศิลปวัฒนธรรมท้องถิ่นก้าวไกล<br>ใน ๓๘ มหาวิทยาลัยราชภัฏ              |
|                          | สีขาว     | แทนค่า  | ความคิดอันบริสุทธิ์ ของนักปราชญ์ แห่ง<br>พระบาทสมเด็จพระเจ้าอยู่หัวฯ                |
| คติธรรมประจำมหาวิทย      | າຄັຍ :    | สิกเขยย | สิกขิตพฺพานิ พึงศึกษาในสิ่งที่ควรศึกษา                                              |
| ดอกไม้ประจำมหาวิทยาลัย : |           | ดอกสาร  | ภี                                                                                  |
| สีประจำมหาวิทยาลัย :     |           | เขียว - | เหลือง                                                                              |

#### ปรัชญา

จัดการศึกษา เพื่อพัฒนาท้องถิ่น

#### วิสัยทัศน์

มหาวิทยาลัยชั้นนำรับใช้สังคมของภาคตะวันออก เพื่อสร้างนวัตกรรมตามศาสตร์พระราชา A Leading Social Enterprise University in the Eastern Thailand to Create Innovation with Royal Philosophy.

#### พันธกิจ

เพื่อให้บรรลุวิสัยทัศน์ดังกล่าวโดยอาศัยกรอบภารกิจตามมาตรา ๘ แห่งพระราชบัญญัติ มหาวิทยาลัยราชภัฏ พุทธศักราช ๒๕๔๗ และกรอบแผนพัฒนาเศรษฐกิจและสังคมแห่งชาติ ฉบับสิบสอง มหาวิทยาลัยราชภัฏราชนครินทร์ จึงกำหนดพันธกิจไว้ ๕ ประการดังต่อไปนี้

๑. ผลิตบัณฑิตให้มีความรู้ คู่ คุณธรรมเชี่ยวชาญในศาสตร์และภูมิปัญญาท้องถิ่น ภาคตะวันออกตอบสนองความต้องการของสังคม และการพัฒนาประเทศตามนโยบายประเทศไทย ๔.๐ รวมทั้งเสริมสร้างความเข้มแข็งของวิชาชีพครู และบุคลากรทางการศึกษา

 ๒. สร้างงานวิจัยและนวัตกรรมบนฐานทรัพยากรและภูมิปัญญาท้องถิ่นเพื่อการพัฒนา ที่ยั่งยืน

๓. พัฒนาและถ่ายทอดเทคโนโลยีสู่ท้องถิ่นตอบสนองความต้องการของชุมชน และท้องถิ่น ตามศาสตร์พระราชา ให้ชุมชนมีคุณภาพชีวิตที่ดีต่อเนื่องและยั่งยืน

๔. บริการวิชาการและประสานความร่วมมือระหว่างสถาบันการศึกษาชุมชนองค์การทั้งใน และต่างประเทศเพื่อการพัฒนาภูมิปัญญาท้องถิ่นแห่งภาคตะวันออก ตลอดจนการพัฒนาและ เสริมสร้างความเข้มแข็งของผู้นำชุมชน ผู้นำศาสนา และนักการเมืองท้องถิ่น

๕. ทะนุบำรุงศิลปะ และวัฒนธรรม ภูมิปัญญาท้องถิ่น

#### เอกลักษณ์

"มหาวิทยาลัยราชภัฏราชนครินทร์เป็นสถาบันอุดมศึกษาเพื่อการพัฒนาชุมชนและ ท้องถิ่นตามแนวพระราชดำริ"

#### อัตลักษณ์

"จิตอาสา ใฝ่รู้ สู้งาน"

#### คุณลักษณะของบัณฑิตที่พึงประสงค์

- ๑. มีความสามารถในการคิดอย่างมีวิจารณญาณ และมีความคิดสร้างสรรค์
- ๒. มีความสามารถในการเผชิญสถานการณ์ และสู้งาน
- ๓. มีวินัย มีคุณธรรม และจริยธรรม
- ๘. มีส่วนร่วมในการรับผิดชอบต่อสังคม

#### ยุทธศาสตร์ / เป้าประสงค์ / กลยุทธ์

**ยุทธศาสตร์ที่ ๑** การพัฒนาท้องถิ่น เป้าประสงค์

๑. ชุมชน ท้องถิ่น และสถานประกอบการได้รับการพัฒนาให้มีความ
เข้มแข็ง และยกระดับให้เป็นแหล่งจ้างงานของประชากรและบัณฑิตในพื้นที่

๒. มีงานวิจัย นวัตกรรมที่สร้างคุณค่าและนำไปใช้ประโยชน์ในการ

พัฒนามหาวิทยาลัยและท้องถิ่น

๓. เป็นแหล่งเรียนรู้ศิลปวัฒนธรรมภูมิปัญญาท้องถิ่นและสร้างสรรค์ ผลงานที่โดดเด่นเป็นที่ยอมรับของสังคม

#### กลยุทธ์

- ๑. สร้างโครงการที่ตอบสนองพื้นที่ที่เน้นการบูรณาการพันธกิจสัมพันธ์
- ๒. สร้างผลงานวิจัยและนวัตกรรมสู่การสร้างมูลค่าเพื่อพัฒนาศักยภาพ
- ท้องถิ่น และสามารถนำไปใช้ประโยชน์อย่างเป็นรูปธรรม
- m. ทะนุบำรุงศิลปะ และวัฒนธรรม เพื่อสร้างความเข้มแข็ง และสร้าง คุณค่าของชุมชน สู่การจัดการเชิงเศรษฐกิจสร้างสรรค์ และร่วมสมัย

#### **ยุทธศาสตร์ที่ ๒** การผลิตและพัฒนาครู เป้าประสงค์

๑. บัณฑิตครูมีอัตลักษณ์ และสมรรถนะเป็นเลิศเป็นที่ต้องการของ

ผู้ใช้บัณฑิต

#### กลยุทธ์

 ๑. ปรับปรุงหลักสูตรครุศาสตร์ และกระบวนการผลิตบัณฑิตให้มี สมรรถนะเป็นเลิศ และสอดคล้องกับความต้องการของประเทศ

### **ยุทธศาสตร์ที่ ๓** การยกระดับคุณภาพการศึกษา

#### เป้าประสงค์

๑. ยกระดับคุณภาพ และสมรรถนะบัณฑิตให้ตรงตามความต้องการ
ของผู้ใช้บัณฑิตด้วยอัตลักษณ์ คุณลักษณะ ๔ ประการ และมีทักษะที่จำเป็น (การเรียนรู้ตลอดชีวิต
ทักษะที่จำเป็นในศตวรรษที่ ๒๑ เพื่อพร้อมรับการเปลี่ยนแปลง)

#### กลยุทธ์

 ๑. พัฒนาหลักสูตรร่วมกับภาคีเครือข่ายที่สอดคล้องกับความต้องการ ของตลาดแรงงาน/ท้องถิ่น

 พัฒนาบัณฑิตให้มีความรู้คู่คุณธรรมและเชี่ยวชาญในศาสตร์ได้ ตามกรอบมาตรฐานคุณวุฒิแห่งชาติและวิชาชีพ มีสมรรถนะตรงตามความต้องการของสถาน ประกอบการ

๓. ยกระดับขีดความสามารถของอาจารย์ให้มีสมรรถนะ พร้อมรับ ความเปลี่ยนแปลงและตอบสนองต่อการพัฒนาประเทศ

## **ยุทธศาสตร์ที่ ๔** การพัฒนาระบบการบริหารจัดการ

#### เป้าประสงค์

๑. ระบบบริหารจัดการมหาวิทยาลัยมีคุณภาพ ทันสมัย รองรับ

การเปลี่ยนแปลง

#### กลยุทธ์

พัฒนาระบบบริหารมหาวิทยาลัยให้ทันสมัย รวดเร็ว มีประสิทธิภาพ

และรองรับการเปลี่ยนแปลง

- ๒. สร้างกลยุทธ์ทางการเงินที่ครอบคลุมการหารายได้
- ๓. ปรับปรุงด้านกายภาพ สิ่งแวดล้อม และสิ่งสนับสนุนการเรียนรู้

และการปฏิบัติงาน

๙. พัฒนาบุคลากรทุกระดับเชิงรุก เพื่อให้เกิดประสิทธิภาพ

ประสิทธิผล อย่างเป็นรูปธรรม

୦୦

## ส่วนที่ ๒

#### บริบทของหน่วยงาน

สำหรับส่วนของบริบทของหน่วยงาน จะอธิบายถึงรายละเอียดต่างๆ ของหน่วยงานที่สังกัด แบ่งออกเป็น ๓ ตอน คือ ตอนที่ ๑ สำนักงานอธิการบดี ตอนที่ ๒ กองกลาง และตอนที่ ๓ หน่วยงาน พัสดุ ซึ่งมีรายละเอียดดังนี้

#### ตอนที่ ๑ สำนักงานอธิการบดี

#### ประวัติสำนักงานอธิการบดี

สำนักงานอธิการบดี มหาวิทยาลัยราชภัฏราชนครินทร์ เป็นส่วนราชการที่ตั้งขึ้นตามมาตรา ๗ แห่งพระราชบัญญัติวิทยาลัยครู พ.ศ. ๒๕๑๘ เดิมใช้ชื่อว่า สำนักงานอธิการ ต่อมาเมื่อพระบาทสมเด็จ พระเจ้า อยู่หัวทรงพระกรุณาโปรดเกล้าฯ พระราชทานนาม "สถาบันราชภัฏ" ให้แก่วิทยาลัยครู สำนักงานอธิการ จึงเปลี่ยนเป็นสำนักงานอธิการบดี ตามมาตรา ๑๐ แห่งพระราชบัญญัติสถาบัน ราชภัฏ พ.ศ. ๒๕๓๘ แบ่งส่วนราชการออกเป็น ๑๐ ฝ่าย ได้แก่ ฝ่ายธุรการ ฝ่ายการเงิน ฝ่ายพัสดุ ฝ่ายประชาสัมพันธ์ ฝ่ายการเจ้าหน้าที่ ฝ่ายอาคารสถานที่ ฝ่ายยานพาหนะ ฝ่ายแผนงาน ฝ่ายกิจการ นักศึกษา และฝ่ายสวัสดิการ

เมื่อเปลี่ยนสถานภาพเป็นมหาวิทยาลัยราชภัฏ ตามพระราชบัญญัติมหาวิทยาลัยราชภัฏ พ.ศ. ๒๕๔๗ รัฐมนตรีว่าการกระทรวงศึกษาธิการอาศัยอำนาจตามความในมาตรา ๖ และมาตรา ๑๑ วรรค หนึ่ง ออกกฎกระทรวงจัดตั้งส่วนราชการในมหาวิทยาลัยราชภัฏราชนครินทร์ กระทรวงศึกษาธิการ พ.ศ. ๒๕๔๘ เมื่อวันที่ ๑ มีนาคม ๒๕๔๘ ประกาศในราชกิจจานุเบกษา เล่ม ๑๒๒ ตอนที่ ๒๐ ก เมื่อ วันที่ ๘ มีนาคม ๒๕๔๘ สำนักงานอธิการ จึงใช้ชื่อว่า "สำนักงานอธิการบดี"

#### สถานที่ตั้ง

๑. สำนักงานอธิการบดี มีสำนักงานที่อาคารเรียนรวมและอำนวยการ ชั้น ๒ มหาวิทยาลัย ราชภัฏราชนครินทร์ เลขที่ ๔๒๒ ถนนมรุพงษ์ ตำบลหน้าเมือง อำเภอเมือง จังหวัดฉะเชิงเทรา ๒๔๐๐๐

๒. สำนักงานอธิการบดี (บางคล้า) มีสำนักงานที่อาคารเรียนบูรณาการวิชาการ ชั้น ๑ เลขที่ ๖ หมู่ ๔ ตำบลหัวไทร อำเภอบางคล้า จังหวัดฉะเชิงเทรา

#### การจัดตั้งหน่วยงาน

เมื่อพระราชบัญญัติมหาวิทยาลัยราชภัฏ พ.ศ. ๒๕๔๗ ได้ประกาศในราชกิจจานุเบกษา เล่ม ๑๒๑ ตอนพิเศษ ๒๓ ก. เมื่อวันที่ ๑๔ มิถุนายน ๒๕๔๗ ทำให้สถาบันราชภัฏราชนครินทร์ มีฐานะเป็นมหาวิทยาลัยราชภัฏราชนครินทร์ ตั้งแต่วันที่ ๑๕ มิถุนายน ๒๕๔๗ และตามประกาศ กระทรวงศึกษาธิการ เรื่อง การแบ่งส่วนราชการในมหาวิทยาลัยราชภัฏราชนครินทร์ พ.ศ. ๒๕๔๙ ซึ่ง ประกาศในราชกิจจานุเบกษา เมื่อวันที่ ๒๒ พฤษภาคม ๒๕๔๙ เล่ม ๑๒๓ ตอนที่ ๖๒ ง เมื่อวันที่ ๒๙ มิถุนายน ๒๕๔๙ แบ่งส่วนราชการในสำนักงานอธิการบดี เป็น ๓ กอง ได้แก่ กองกลาง กองนโยบาย และแผน กองพัฒนานักศึกษา

ในเวลาต่อมา สภามหาวิทยาลัยในการประชุมครั้งที่ ๗/๒๕๖๑ เมื่อวันที่ ๑๘ สิงหาคม ๒๕๖๑ มีมติให้สำนักงานสภามหาวิทยาลัย อยู่ในกำกับของสำนักงานอธิการบดี ดังนั้นสำนักงาน อธิการบดี จึงมีโครงสร้างการแบ่งส่วนราชการ ดังปรากฏตามภาพที่ ๒

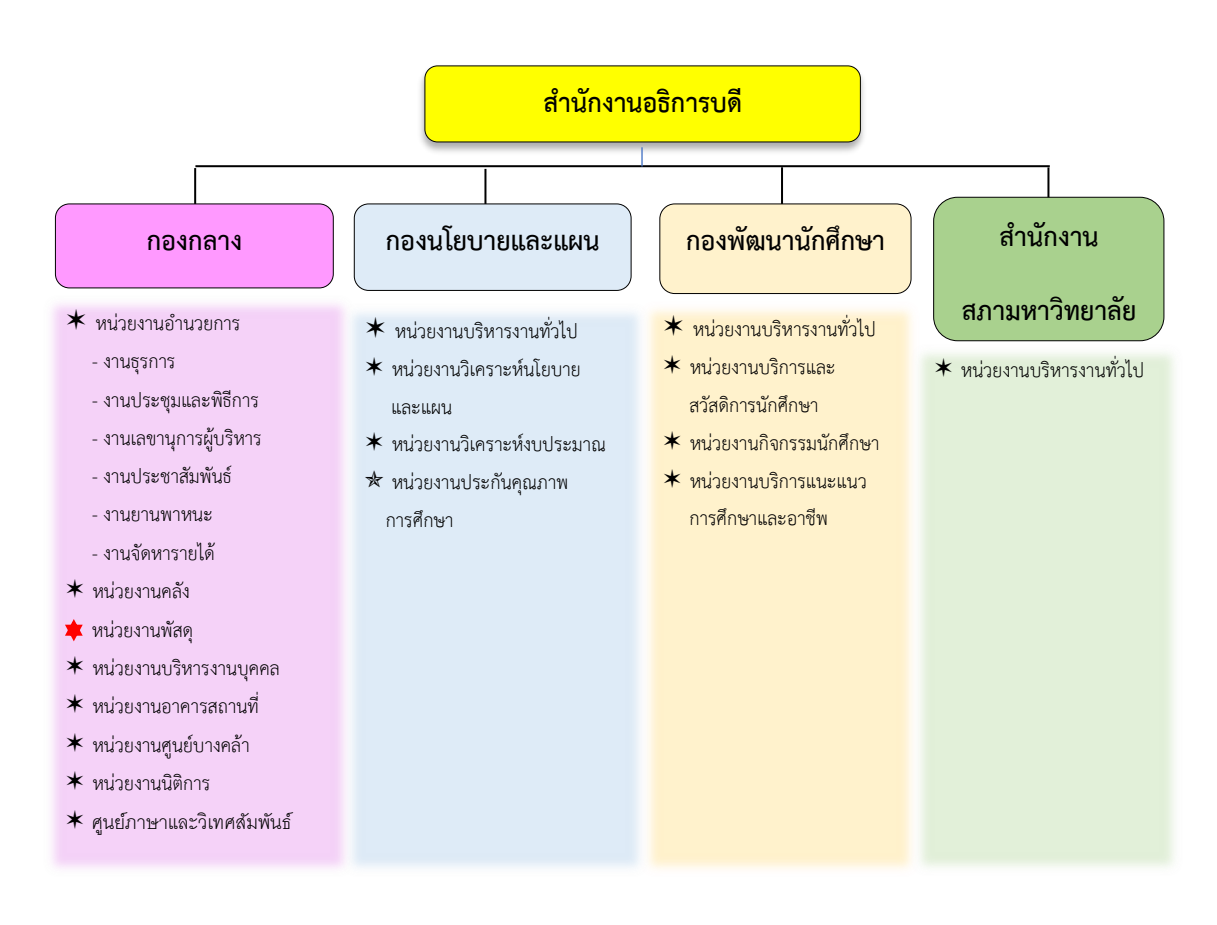

### โครงสร้างการแบ่งส่วนราชการสำนักงานอธิการบดี

ภาพที่ ๒ โครงสร้างการแบ่งส่วนราชการสำนักงานอธิการบดี

จากภาพที่ ๒ แสดงโครงสร้างการแบ่งส่วนราชการสำนักงานอธิการบดี สำนักงาน อธิการบดีมีส่วนราชการในสังกัด ๓ กอง และ ๑ สำนักงาน โดยแต่ละหน่วยงานต่างมีบทบาทหน้าที่ ในการสนับสนุนการดำเนินการตามภารกิจของมหาวิทยาลัยให้เป็นไปตามวัตถุประสงค์ในการจัดตั้ง มหาวิทยาลัยราชภัฏ ตามพระราชบัญญัติมหาวิทยาลัยราชภัฏ พ.ศ. ๒๕๔๗

ด้วยมหาวิทยาลัยราชภัฏราชนครินทร์ ต้องดำเนินการตามพันธกิจของมหาวิทยาลัย เพื่อให้เป็นไปตามวัตถุประสงค์ของการจัดตั้งมหาวิทยาลัย ดังนั้นในส่วนของมหาวิทยาลัยจึงได้กำหนด วิสัยทัศน์ พันธกิจ ยุทธศาสตร์ของมหาวิทยาลัยเพื่อเป็นแนวทางในการบริหารมหาวิทยาลัย ให้สัมฤทธิ์ผล จากการกำหนดวิสัยทัศน์ พันธกิจ ยุทธศาสตร์ของมหาวิทยาลัยดังกล่าว มีผลทำให้ ทุกหน่วยงานภายในมหาวิทยาลัยต้องกำหนดวิสัยทัศน์ พันธกิจ ยุทธศาสตร์ ให้สอดคล้องกัน โดยต้อง พิจารณาตามบริบทของหน่วยงานด้วย สำนักงานอธิการบดีจึงกำหนดปรัชญา วิสัยทัศน์ พันธกิจ ค่านิยมองค์กร และประเด็นยุทธศาสตร์ให้สอดคล้องกับของมหาวิทยาลัย โดยมีรายละเอียดดังนี้

#### ปรัชญา วิสัยทัศน์ พันธกิจ ค่านิยมองค์กร และประเด็นยุทธศาสตร์

#### ปรัชญา (Philosophy)

พัฒนาคน พัฒนางาน บริการดี มีวินัย

#### วิสัยทัศน์ (Vision)

"เป็นองค์กรสมัยใหม่ที่มีคุณภาพ ส่งเสริมและสนับสนุนให้เป็น มหาวิทยาลัยชั้นนำ รับใช้สังคมภาคตะวันออก"

#### พันธกิจ (Mission)

- ๑. สนับสนุนการจัดการด้านการวางแผน งบประมาณ และประกันคุณภาพ
- ๒. ส่งเสริมและสนับสนุนการผลิตบัณฑิตให้มีคุณภาพ
- ๓. พัฒนาด้านกายภาพของสำนักงานอธิการบดีให้โดดเด่นและทันสมัย
- ๔. พัฒนาระบบบริหารจัดการและการบริการอย่างมืออาชีพ
- พัฒนาบุคลากรให้มีศักยภาพและความก้าวหน้าในสายงาน

#### ค่านิยมองค์กร (Core Values)

ยึดมั่นธรรมาภิบาล ทำงานเป็นทีม

#### ประเด็นยุทธศาสตร์ (Strategic Issue)

- ๑. สนับสนุนด้านการวางแผน งบประมาณ และประกันคุณภาพเพื่อให้บรรลุเป้าหมาย
- ๒. ส่งเสริมและสนับสนุนการพัฒนานักศึกษาให้เป็นไปตามอัตลักษณ์ของมหาวิทยาลัย และมีคุณลักษณะของบัณฑิตที่พึงประสงค์
  - ๓. พัฒนาการบริหารจัดการและการบริการให้มีประสิทธิภาพ
  - ๔. พัฒนาด้านกายภาพของสำนักงานอธิการบดีให้โดดเด่นและทันสมัย
  - พัฒนาบุคลากรให้มีศักยภาพและมีความก้าวหน้าในสายงาน

## อัตลักษณ์ และเอกลักษณ์

## **อัตลักษณ์ (Identity)** ใฝ่รู้ สู้งาน บริการดี

#### เอกลักษณ์ (Uniqueness)

รวมบริการ ประสานภารกิจ

## ตอนที่ ๒ กองกลาง สำนักงานอธิการบดี

#### ประวัติกองกลาง สำนักงานอธิการบดี

ตามประกาศกระทรวงศึกษาธิการ เรื่อง การแบ่งส่วนราชการในวิทยาลัยครูฉะเชิงเทรา จังหวัดฉะเชิงเทรา ประกาศในราชกิจจานุเบกษา เมื่อวันที่ ๑๗ เมษายน ๒๕๓๐ ยังไม่มีการแบ่ง ้ส่วนราชการเป็นกอง เพียงแต่ให้แบ่งฝ่ายในสำนักงานอธิการไว้ ประกอบด้วย ฝ่ายเลขานุการ ฝ่ายการเงิน ฝ่ายการเจ้าหน้าที่ ฝ่ายธุรการ ฝ่ายประชาสัมพันธ์ ฝ่ายพัสดุ ฝ่ายยานพาหนะ ้ฝ่ายสวัสดิการ ฝ่ายอนามัยและสุขาภิบาล ฝ่ายอาคารสถานที่ และฝ่ายเอกสารการพิมพ์ ต่อมา กระทรวงศึกษาธิการออกประกาศกระทรวงศึกษาธิการ เรื่อง การแบ่งส่วนราชการในสถาบันราชภัฏ ราชนครินทร์ จังหวัดฉะเชิงเทรา พ.ศ. ๒๕๔๒ ประกาศในราชกิจจานุเบกษา เล่ม ๑๑๖ ตอนพิเศษ ๗๙ ง เมื่อวันที่ ๑๒ ตุลาคม ๒๕๔๒ ให้สำนักงานอธิการบดีเป็นส่วนราชการของสถาบันราชภัฏ ราชนครินทร์ ต่อมาเมื่อเปลี่ยนสถานภาพเป็นมหาวิทยาลัยราชภัฎราชนครินทร์ ตามพระราชบัญญัติ มหาวิทยาลัยราชภัภ พ.ศ. ๒๕๔๗ รัฐมนตรีว่าการกระทรวงศึกษาธิการ อาศัยอำนาจตามความ ในมาตรา ๖ มาตรา ๑๐ วรรคสาม วรรคสี่ วรรคห้า และมาตรา ๑๑ วรรคสอง แห่งพระราชบัญญัติ มหาวิทยาลัยราชภัฏ พ.ศ. ๒๕๔๗ ออกประกาศกระทรวงศึกษาธิการ เรื่อง การแบ่งส่วนราชการใน มหาวิทยาลัยราชภัฏราชนครินทร์ พ.ศ. ๒๕๔๙ ซึ่งประกาศในราชกิจจานุเบกษา เล่ม ๑๒๓ ตอนที่ ้อ๒ ง เมื่อวันที่ ๒๙ มิถุนายน ๒๕๔๙ แบ่งส่วนราชการในสำนักงานอธิการบดี เป็น ๓ กอง โดยมี "กองกลาง" เป็นส่วนราชการหนึ่งในสำนักงานอธิการบดี และในเวลาต่อมาสภามหาวิทยาลัยในการ ประชุมครั้งที่ ๗/๒๕๖๑ เมื่อวันที่ ๑๘ สิงหาคม ๒๕๖๑ ออกประกาศสภามหาวิทยาลัยราชภัฏ ราชนครินทร์ เรื่อง การแบ่งส่วนราชการในมหาวิทยาลัยราชภัฏราชนครินทร์ ประกาศ ณ วันที่ ๒๐ ตุลาคม ๒๕๖๑ แบ่งส่วนราชการกองกลางเป็น ๘ หน่วยงาน ดังปรากฏตามภาพที่ ๓ ได้แก่

- ๑. หน่วยงานอำนวยการ
- ๒. หน่วยงานคลัง
- ๓. หน่วยงานพัสดุ
- ๙. หน่วยงานบริหารงานบุคคล
- หน่วยงานอาคารสถานที่
- ๖. หน่วยงานศูนย์บางคล้า

- ๗. หน่วยงานนิติการ
- ส. ศูนย์ภาษาและวิเทศสัมพันธ์

#### โครงสร้างการแบ่งส่วนราชการกองกลาง สำนักงานอธิการบดี

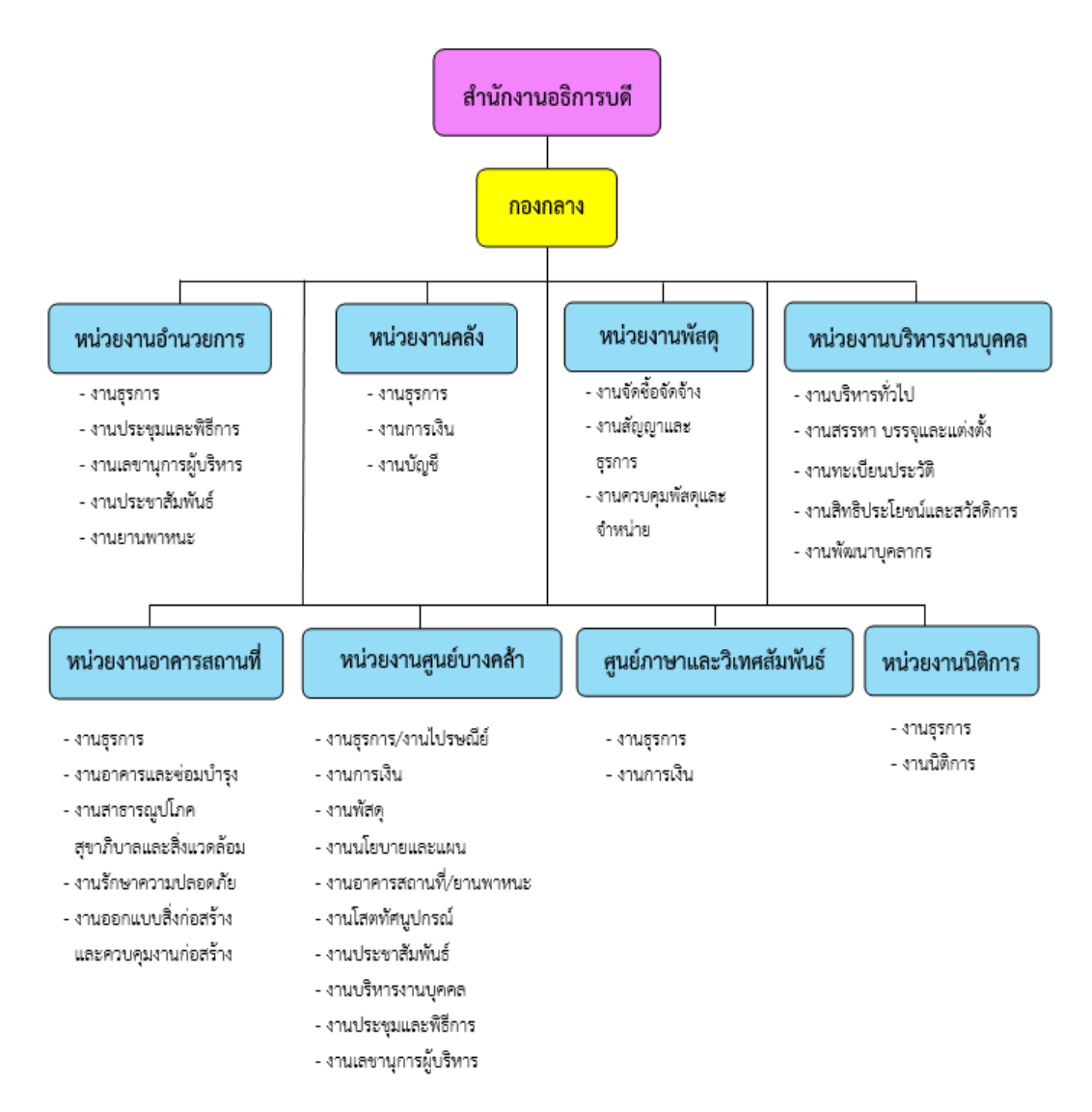

ภาพที่ ๓ โครงสร้างการแบ่งส่วนราชการกองกลาง

จากภาพที่ ๓ แสดงโครงสร้างการแบ่งส่วนราชการกองกลางเป็นหน่วยงาน ซึ่งแต่ละ หน่วยงานต่างมีหน้าที่การปฏิบัติงานเฉพาะด้านที่มีความแตกต่างกัน แต่ทุกหน่วยงานภายในกองกลาง ต่างมีหน้าที่ให้บริการ และสนับสนุนการบริหารมหาวิทยาลัยให้ดำเนินการตามพันธกิจให้มี ประสิทธิภาพมากยิ่งขึ้น

#### ปรัชญา วิสัยทัศน์ พันธกิจ

#### ปรัชญา (Philosophy)

มุ่งเน้นการประสาน พัฒนาบริการ ยึดมั่นความถูกต้อง

#### วิสัยทัศน์ (Vision)

กองกลางเป็นหน่วยงานส่งเสริมและสนับสนุนในการประสานงาน การให้บริการให้ เป็นไปอย่างมีประสิทธิภาพและเกิดประสิทธิผลสูงสุดต่อมหาวิทยาลัย

#### พันธกิจ (Mission)

๑. ให้บริการด้านสารบรรณอย่างเป็นระบบและเกิดความคล่องตัว และให้บริการงาน ประชาสัมพันธ์ทั้งในและภายนอกมหาวิทยาลัย

 ๒. ให้บริการด้านการพัสดุ การเงิน อาคารสถานที่ และบริหารงานบุคคลอย่าง ถูกต้อง โปร่งใส ตรวจสอบได้

๓. ให้บริการด้านงานยานพาหนะ เพื่อใช้ในการดำเนินการเกี่ยวกับการเรียนการสอน และสนับสนุนภารกิจของมหาวิทยาลัยทุกกระบวนการ

๔. ประสานการดำเนินงานทั้งภายในและภายนอกมหาวิทยาลัย และตอบสนองภารกิจ ของผู้บริหารอย่างมีคุณภาพ

#### ตอนที่ ๓ หน่วยพัสดุ กองกลาง สำนักงานอธิการบดี

#### ประวัติหน่วยงานพัสดุ กองกลาง สำนักงานอธิการบดี

หน่วยงานพัสดุ เป็นหน่วยงานหนึ่งในกองกลาง สำนักงานอธิการบดี มหาวิทยาลัย ราชภัฏราชนครินทร์ ตามโครงสร้างการแบ่งส่วนราชการตามประกาศสภามหาวิทยาลัยราชภัฏ ราชนครินทร์ เรื่อง การแบ่งส่วนราชการในมหาวิทยาลัยราชภัฏราชนครินทร์ ลงวันที่ ๒๐ ตุลาคม พ.ศ. ๒๕๖๑ โดยมีหน้าที่หลัก เกี่ยวกับการจัดซื้อ จัดหา จัดจ้าง เช่า แลกเปลี่ยน งานจ้างที่ปรึกษา งานจ้างออกแบบหรือควบคุมงานก่อสร้าง การทำสัญญาและหลักประกัน การบริหารสัญญาและ การตรวจรับ การทิ้งงาน การบริหารพัสดุ การเก็บ การบันทึก การเบิกจ่าย การยืม การบำรุงรักษา การตรวจสอบ การจำหน่ายพัสดุ การลงจ่ายออกจากบัญชีหรือทะเบียน จัดทำและตรวจร่างสัญญาซื้อ สัญญาจ้าง สัญญาเช่า สัญญาจ้างที่ปรึกษา สัญญาจ้างออกแบบ ฯลฯ ศึกษา ค้นคว้า วิเคราะห์ รายละเอียดต่างๆ ของพัสดุ เช่น การคิดคำนวณค่าเสื่อมราคา การสึกหรอ ประโยชน์ใช้สอย ค่าบริการ อะไหล่ การบำรุงรักษา ความแข็งแรงทนทาน วิเคราะห์และจัดทำรายละเอียดบัญชี หรือทะเบียนคุม ทรัพย์สิน บัญชีคุมวัสดุ การจัดทำขั้นตอนการปฏิบัติงานด้านพัสดุขึ้นมีวัตถุประสงค์ เพื่อใช้เป็นแนว ปฏิบัติภายในมหาวิทยาลัยราชภัฏราชนครินทร์ ทั้งเงินงบประมาณแผ่นดิน และเงินรายได้ของ มหาวิทยาลัย เพื่อควบคุมกระบวนงานด้านการพัสดุ โดยแบ่งการดำเนินงานเป็น ๓ ส่วนหลัก ได้แก่ งานจัดซื้อจัดจ้าง งานสัญญาและธุรการ และงานควบคุมพัสดุและจำหน่าย ดังปรากฏตามภาพที่ ๔ และภาพที่ ๕

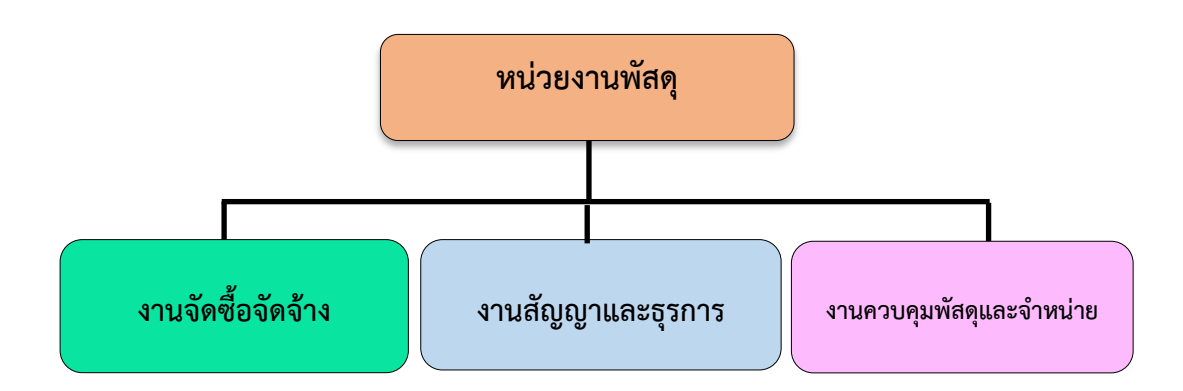

#### โครงสร้างการแบ่งส่วนราชการหน่วยงานพัสดุ

ภาพที่ ๔ โครงสร้างการแบ่งส่วนราชการหน่วยงานพัสดุ

จากภาพที่ ๔ แสดงโครงสร้างการแบ่งส่วนราชการหน่วยงานพัสดุ กองกลาง สำนักงาน อธิการบดี โดยแบ่งการดำเนินงานเป็น ๓ ส่วนหลัก ได้แก่ งานจัดซื้อจัดจ้าง งานสัญญาและธุรการ และงานควบคุมพัสดุและจำหน่าย ซึ่งดำเนินการสนับสนุนการดำเนินงานของมหาวิทยาลัย

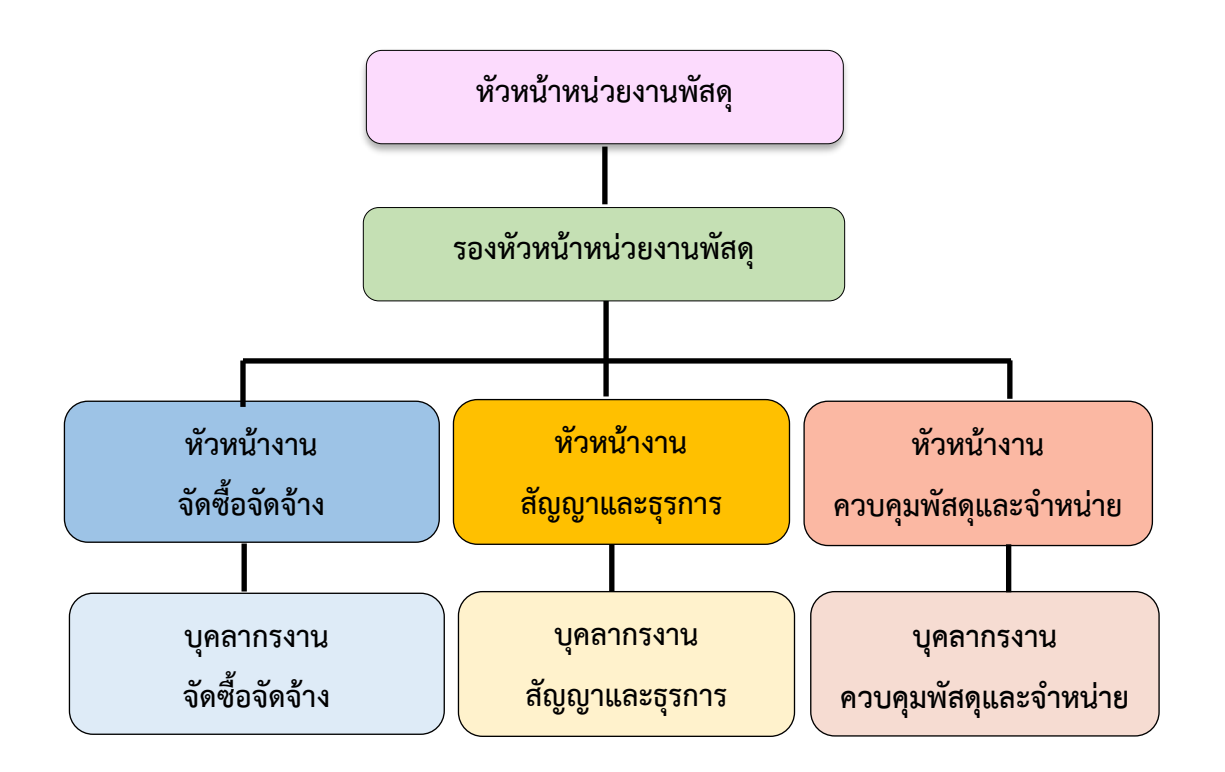

#### โครงสร้างการบริหารหน่วยงานพัสดุ กองกลาง สำนักงานอธิการบดี

ภาพที่ ๕ โครงสร้างการบริหารหน่วยงานพัสดุ

จากภาพที่ ๕ แสดงโครงสร้างการบริหารหน่วยงานพัสดุ กองกลาง สำนักงานอธิการบดี โดยมีหัวหน้าหน่วยงานพัสดุเป็นผู้บังคับบัญชาสูงสุด มีรองหัวหน้าหน่วยงานพัสดุ เพื่อช่วยสนับสนุน การปฏิบัติหน้าที่ของหัวหน้าหน่วยงานพัสดุ สำหรับ ๓ งานหลักของหน่วยงานพัสดุ จะมีหัวหน้างาน เพื่อกำกับดูแล ได้แก่ หัวหน้างานจัดซื้อจัดจ้าง หัวหน้างานสัญญาและธุรการ หัวหน้างานควบคุมพัสดุ และจำหน่าย และบุคลากรงานจัดซื้อจัดจ้าง บุคลากรงานสัญญาและธุรการ และบุคลากรงานควบคุม พัสดุและจำหน่าย

#### ภาระงานของหน่วยงานพัสดุ กองกลาง สำนักงานอธิการบดี

หน่วยงานพัสดุ กองกลาง สำนักงานอธิการบดี มหาวิทยาลัยราชภัฏราชนครินทร์ มีวัตถุประสงค์เพื่ออำนวยความสะดวก และให้การสนับสนุนแผนงาน โครงการต่างๆ ตลอดจนติดต่อ ประสานงานกับทุกหน่วยงานให้ดำเนินงานอย่างมีประสิทธิภาพ เป็นหน่วยงานหลักที่สำคัญในด้าน การจัดซื้อจัดจ้าง เช่น การจัดซื้อจัดจ้าง โดยวิธีเฉพาะเจาะจง ที่มีวงเงินไม่เกิน ๕๐๐,๐๐๐ บาท งานระบบ e-GP งานตัดยอด และงานชุดเบิกจ่าย เป็นต้น อีกทั้งยังดำเนินงานด้วยความโปร่งใส ตรวจสอบได้ และเปิดโอกาสให้แข่งขันอย่างเป็นธรรม ซึ่งอยู่ภายใต้กฎระเบียบข้อบังคับตาม พระราชบัญญัติการจัดซื้อจัดจ้างและการบริหารพัสดุภาครัฐ พ.ศ. ๒๕๖๐ และระเบียบกระทรวง การคลังว่าด้วยการจัดซื้อจัดจ้างและการบริหารพัสดุภาครัฐ พ.ศ. ๒๕๖๐ โดยภาระงานของหน่วยงาน พัสดุ ประกอบด้วย

#### ๑. งานจัดซื้อจัดจ้าง

การจัดซื้อจัดจ้าง คือ จัดหาให้ได้ของที่ต้องการใช้ คุณภาพดี ตามจำนวนที่ต้องการ ในราคาที่เหมาะสม ภายในระยะเวลาที่กำหนด และเบิกจ่ายได้ภายในปีงบประมาณ โดยวิธีการตามที่ กฎหมายบัญญัติไว้ รวมถึงการดำเนินการต่างๆ งานด้านการจัดซื้อจัดจ้าง หน้าที่รับผิดชอบ ดังนี้

๑. การจัดทำแผนการจัดซื้อจัดจ้าง ด้วยเงินรายได้ของมหาวิทยาลัยและเงินงบประมาณ แผ่นดิน

๒. การจัดซื้อจัดจ้าง มีรายละเอียดดังนี้

 - วิธีประกวดราคาอิเล็กทรอนิกส์ (e-bidding) ให้เป็นไปตามพระราชบัญญัติ การจัดซื้อจัดจ้างและการบริหารพัสดุภาครัฐ พ.ศ. ๒๕๖๐ ทั้งเงินงบประมาณแผ่นดินและเงินรายได้ มหาวิทยาลัย

- การจัดซื้อจัดจ้างด้วยวิธีคัดเลือก ให้เป็นไปตามพระราชบัญญัติการจัดซื้อจัดจ้าง

และการบริหารพัสดุภาครัฐ พ.ศ. ๒๕๖๐ ทั้งเงินงบประมาณแผ่นดินและเงินรายได้มหาวิทยาลัย - การจัดซื้อจัดจ้างด้วยวิธีเฉพาะเจาะจง ให้เป็นไปตามพระราชบัญญัติการจัดซื้อ

จัดจ้างและการบริหารพัสดุภาครัฐ พ.ศ. ๒๕๖๐ ทั้งเงินงบประมาณแผ่นดินและเงินรายได้มหาวิทยาลัย

.m. จัดทำประกาศจัดซื้อจัดจ้างในระบบ e-GP ของกรมบัญชีกลาง

๔. จัดทำแบบขออนุมัติข้อมูลหลักผู้ขาย, จัดทำใบสั่งซื้อ/สั่งจ้าง (PO) กรณีวงเงิน เกิน ๕,๐๐๐ บาท และตรวจรับ PO ในระบบ GFMIS และกันเงินไว้เบิกเหลื่อมปี กรณีมีหนี้ผูกพัน (ประเภทเอกสาร CX) ในระบบ GFMIS ๕. งานจัดทำฎีกา

- เบิกจ่ายค่าสาธารณูปโภค (ค่าไปรษณีย์)

- เบิกเงินค่ามัดจำหลักประกันซอง

- เบิกเงินค่ามัดจำหลักประกันสัญญา

- จัดทำเอกสารเบิกจ่ายในระบบบัญชี ๓ มิติ

๖. จัดทำแบบเสนอโครงการ/แผนปฏิบัติการงบประมาณเงินรายได้ และเงินงบประมาณ แผ่นดิน ประจำปีปัจจุบัน

๗. จัดทำรายงานกันเงินไว้เบิกเหลื่อมปี ทั้งเงินงบประมาณแผ่นดินและเงินรายได้ของ มหาวิทยาลัย ประจำปีปัจจุบัน

๘. พิมพ์หนังสือราชการ ได้แก่ หนังสือภายนอก เช่น หนังสือเรียนผู้ว่าราชการจังหวัด
ฉะเชิงเทรา ประชาสัมพันธ์จังหวัดฉะเชิงเทรา และบรรณาธิการหนังสือพิมพ์ศูนย์รวมข่าวธุรกิจและ
ผู้ค้า เป็นต้น

๙. พิมพ์หนังสือโต้ตอบระหว่างหน่วยงานภายในมหาวิทยาลัย เช่น บันทึกข้อความ ติดตามเร่งรัดการใช้จ่ายเงินงบประมาณแผ่นดิน และบันทึกข้อความขอข้อมูลเพิ่มกรณีเอกสาร ไม่ครบถ้วน เป็นต้น

๑๐. พิมพ์หนังสือโต้ตอบระหว่างหน่วยงานภายนอกมหาวิทยาลัย เช่น การประปา ส่วนภูมิภาคจังหวัดฉะเชิงเทรา เป็นต้น

๑๑. งานตรวจสอบเอกสารประกวดราคาอิเล็กทรอนิกส์ (e-bidding)

๑๒. งานตรวจสอบเอกสารการจัดซื้อจัดจ้างโดยวิธีเฉพาะเจาะจงในระบบจัดซื้อจัดจ้าง ภาครัฐ (e- GP) และระบบสามมิติ

๑๓. เผยแพร่การประกวดราคาอิเล็กทรอนิกส์ (e-bidding) ในเว็ปไซต์ กรมบัญชีกลาง และเว็บไซต์ของมหาวิทยาลัย

๑๔. เผยแพร่แผนการจัดซื้อจัดจ้างในเว็ปไซต์กรมบัญชีกลาง และเว็ปไซต์ของมหาวิทยาลัย
๑๕. การจัดทำแผนบริหารความเสี่ยง และแบบรายงานการควบคุมภายใน

๑๖. งานธุรการ

๑๗. งานเบิกจ่ายวัสดุคงคลัง

๑๘. การเบิกจ่ายค่าไฟฟ้า และนำไปจ่ายที่การไฟฟ้า

๑๙. การเบิกจ่ายค่าธรรมเนียมกำจัดขยะมูลฝอย ค่ากำจัดขยะมูลฝอย และนำไปจ่าย ที่สำนักงานเทศบาลเมืองฉะเชิงเทรา ๒๐. งานอื่นๆ ที่ได้รับมอบหมาย

#### ๒. งานสัญญาและธุรการ

ดำเนินการจัดทำการทำสัญญาเป็นเรื่องที่ต้องใช้ความละเอียดถี่ถ้วนเป็นอย่างมาก เพราะแต่ละขั้นตอน แต่ละข้อความเป็นเรื่องของกฎหมายทั้งสิ้น โดยมีหน้าที่ดังนี้

- ๑. งานธุรการ/งานสารบรรณ
- ๒. ตรวจสอบเอกสารที่จะนำมาจัดทำสัญญา
- ๓. ติดตามเอกสารที่จำเป็นจากผู้ขาย/ผู้รับจ้าง
- ๔. กรอกข้อมูลการทำสัญญาในระบบ e-GP
- จัดทำร่างสัญญา ส่งนิติกรเพื่อตรวจสอบ
- ๖. จัดทำชุดสัญญา (ต้นสัญญา, คู่สัญญา)
- ๗. จัดทำหนังสือแจ้งผู้ขาย/ผู้รับจ้างให้มาลงนามในสัญญา
- ตรวจสอบหลักประกันสัญญา
- ๙. บันทึกข้อมูลในทะเบียนคุมสัญญาและหลักประกันสัญญา
- ๑๐. ทำหนังสือแจ้งเตือนผู้ขาย/ผู้รับจ้าง ในกรณีที่ใกล้จะหมดสัญญา
- ๑๑. จัดทำบันทึกเพิ่มเติมแนบท้ายสัญญา ในกรณีที่มีการแก้ไขสัญญา
- ๑๒. จัดทำหนังสือแจ้งสิทธิ์การเรียกค่าปรับ แจ้งสงวนสิทธิ์การปรับ และแจ้งค่าปรับ

ในกรณีที่ผู้ขาย/ผู้รับจ้างส่งงานช้ากว่ากำหนดในสัญญา

- ๑๓. แจ้งคณะกรรมการตรวจรับพัสดุและจัดทำเอกสารการตรวจรับ
- ๑๔. เข้าร่วมประชุมงานตรวจรับและงานที่เกี่ยวข้อง
- ๑๕. รวบรวมเอกสารตรวจรับงานซื้อและงานจ้างสำหรับเบิกจ่าย
- ๑๖. สำรวจความชำรุดบกพร่องก่อนคืนหลักประกันสัญญา
- ๑๗. คืนหลักประกันสัญญา
- ๑๘. คืนหลักประกันซอง
- ๑๙. งานแจ้งทิ้งงาน
- ๒๐. งานอื่นๆ ตามที่ได้รับมอบหมาย

#### ๓. งานควบคุมพัสดุและจำหน่าย

เป็นงานที่เกี่ยวข้องกับการบริหารพัสดุ ได้แก่ การบันทึก การเบิกจ่าย การยืม การตรวจสอบ การบำรุงรักษา และการจำหน่ายพัสดุ มีวัตถุประสงค์เพื่อให้ทราบถึงจำนวนพัสดุที่มีไว้ใช้ในราชการ โดยจัดทำเป็นบัญชีวัสดุและทะเบียนคุมทรัพย์สิน จำแนกรายการตามประเภทและชนิดของพัสดุ ถือเป็นข้อมูลสำคัญของหน่วยงาน เป็นหลักฐานการรับ-จ่ายพัสดุไว้สำหรับประกอบการตรวจสอบ และป้องกันการสูญหายของพัสดุ แบ่งออกเป็น ๒ ส่วน ได้แก่

**๓.๑ งานวัสดุ** ปฏิบัติหน้าที่ ดังต่อไปนี้

๑. จัดทำบันทึกข้อความขอซื้อวัสดุ

- ตรวจนับวัสดุคงเหลือในห้องคลังพัสดุ ที่อาคารหน่วยงานพัสดุ ชั้น ๑
- พิมพ์บันทึกข้อความขออนุมัติซื้อวัสดุ เพื่อคงคลังและสำรองไว้ให้เบิก/

จ่ายกับหน่วยงานต่างๆ ภายในสังกัดสำนักงานอธิการบดี และหน่วยงานภายในมหาวิทยาลัย - เมื่อบันทึกข้อความขอซื้อวัสดุอนุมัติแล้ว ประสานกับงานจัดหาเกี่ยวกับ

รายละเอียดของวัสดุที่ต้องการให้สั่งซื้อ เพื่อให้งานจัดหาดำเนินการต่อไป

๒. จัดทำบัญชีวัสดุ

- รับรายงานขอซื้อขอจ้างที่ผ่านการอนุมัติแล้วจากงานจัดหามาทำการลงทะเบียน
- เก็บใบเบิกพัสดุฉบับจริง ถ่ายสำเนาใบส่งของ สำเนารูปภาพ (ถ้ามี) สำเนา บันทึกข้อความต้นเรื่อง สำเนาใบปะหน้ารายงานขอซื้อขอจ้าง

- จัดเก็บเข้าชุด แยกเก็บตามปังบประมาณ

- ประทับตราลงทะเบียนพัสดุแล้ว ลงวันที่ที่ลงทะเบียนและลงลายมือชื่อ

ผู้ลงทะเบียน

- ส่งคืนรายงานขอซื้อขอจ้างที่ลงทะเบียนแล้วให้งานจัดหาเพื่อนำส่ง หน่วยงานคลังต่อไป

๓. จัดทำบัญชีใบเสร็จรับเงิน ได้แก่ ใบเสร็จรับเงินคอมพิวเตอร์ ใบเสร็จรับเงิน บำรุงการศึกษา และใบเสร็จรับเงินเบ็ดเตล็ด

- รับรายงานขอซื้อขอจ้างที่ผ่านการอนุมัติแล้วจากงานจัดหามาทำการลงทะเบียน

- เก็บใบเบิกพัสดุฉบับจริง ถ่ายสำเนาใบส่งของ สำเนารูปภาพ (ถ้ามี)
สำเนาบันทึกข้อความต้นเรื่อง สำเนาใบปะหน้ารายงานขอซื้อขอจ้าง

- จัดเก็บเข้าชุด แยกเก็บตามปีงบประมาณ

- ประทับตราลงทะเบียนพัสดุแล้ว ลงวันที่ที่ลงทะเบียนและลงลายมือ

ซื่อผู้ลงทะเบียน

- ส่งคืนรายงานขอซื้อขอจ้างที่ลงทะเบียนแล้วให้งานจัดหาเพื่อนำส่งหน่วยงานคลัง

ต่อไป

๔. การให้บริการยืม/คืน/ส่งคืนพัสดุ

- เมื่อหน่วยงานภายในมหาวิทยาลัยติดต่อมาเพื่อยืม วัสดุ/วัสดุสงฆ์/

ครุภัณฑ์/ไปใช้งาน

- เมื่อหน่วยงานภายในมหาวิทยาลัยติดต่อมาเพื่อยืม ใบเสร็จรับเงินที่ใช้งานแล้ว
ไปให้หน่วยตรวจสอบภายในทำการตรวจสอบ

มีแบบฟอร์มการยืมให้ลงนาม พร้อมระบุวันที่ยืม ชื่อผู้ยืม รายการที่ยืม
เหตุผลที่ยืม และวันส่งคืน

- เมื่อหน่วยงานภายในมหาวิทยาลัยใช้งานเสร็จแล้ว ต้องมาลงนามส่งคืน
ในแบบฟอร์มที่ลงชื่อยืมในครั้งแรก

๙. การให้บริการรับคืน/ส่งคืนพัสดุที่ชำรุด

เมื่อหน่วยงานภายในมหาวิทยาลัยต้องการส่งคืนพัสดุที่ไม่ใช้หรือพัสดุที่ชำรุด

- มีแบบฟอร์มบันทึกข้อความส่งคืนให้ลงนาม พร้อมระบุวันที่ส่งคืน หน่วยงาน ที่ส่งคืน รายการพัสดุที่จะส่งคืน สภาพพัสดุว่าใช้งานได้หรือใช้งานไม่ได้

 หน่วยงานที่ต้องการส่งคืนพัสดุที่ชำรุด ประสานหน่วยงานอาคารสถานที่จัดหา จัดหาคนงานและแม่บ้านดำเนินการขนพัสดุที่ชำรุดมาส่งคืน

- หน่วยงานพัสดุรับคืนและนำแบบฟอร์มบันทึกข้อความส่งคืนเสนอ ผู้ปฏิบัติหน้าที่ในตำแหน่งหัวหน้าหน่วยงานพัสดุลงนามรับทราบการส่งคืน

- สำเนาแบบฟอร์มบันทึกข้อความส่งคืนที่ผู้ปฏิบัติหน้าที่ในตำแหน่ง หัวหน้าหน่วยงานพัสดุลงนามแล้วให้หน่วยงานที่ทำเรื่องส่งคืนเก็บไว้เป็นหลักฐาน

- จัดเก็บพัสดุที่ชำรุดเพื่อรอการจำหน่ายต่อไป

- จัดเก็บบันทึกข้อความส่งคืนเข้าแฟ้มเพื่อใช้เป็นหลักฐานในการจำหน่ายต่อไป

จัดทำบัญชีวัสดุคงเหลือประจำปี

- ตรวจนับวัสดุคงคลังทั้งหมดก่อนสิ้นปีงบประมาณ (๓๐ กันยายน ของทุกปี)

- จัดทำบัญชีวัสดุคงเหลือของสำนักงานอธิการบดี

- ติดตามและรวบรวมบัญชีวัสดุคงเหลือจากทุกหน่วยงานภายในมหาวิทยาลัย
เพื่อนำส่งให้หน่วยงานคลังลงบัญชีต่อไป

๗. จัดทำบัญชีใบเสร็จรับเงินคงเหลือประจำปี

- ตรวจนับใบเสร็จรับเงินคงคลังทั้งหมด ได้แก่ ใบเสร็จรับเงินคอมพิวเตอร์
ใบเสร็จรับเงินบำรุงการศึกษา และใบเสร็จรับเงินเบ็ดเตล็ด ก่อนสิ้นปีงบประมาณ (๓๐ กันยายน ของ
ทุกปี)

- จัดทำบัญชีใบเสร็จรับเงินคงเหลือเพื่อนำส่งหน่วยงานคลังลงบัญชีต่อไป

ส. จัดทำรายงานการใช้ใบเสร็จรับเงิน

- ติดตามและรวบรวมใบเสร็จรับเงินแต่ละประเภท ได้แก่ ใบเสร็จรับเงินคอมพิวเตอร์

ใบเสร็จรับเงินบำรุงการศึกษา และใบเสร็จรับเงินเบ็ดเตล็ด ที่แต่ละหน่วยงานภายในมหาวิทยาลัยเบิก ไปใช้งาน แล้วนำมาส่งคืน โดยตรวจนับและตรวจรับให้ครบถ้วน

- จัดเก็บแยกตามหน่วยงาน และตามปีงบประมาณ

- จัดทำรายงานการใช้ใบเสร็จรับเงิน ได้แก่ ใบเสร็จรับเงินคอมพิวเตอร์
ใบเสร็จรับเงินบำรุงการศึกษา และใบเสร็จรับเงินเบ็ดเตล็ด เล่มที่ใช้งาน เล่มที่คงเหลือ เสนอ
รายงานให้อธิการบดีลงนามรับทราบและอนุมัติ

๙. การตรวจสอบพัสดุประจำปี

ประสานแต่ละหน่วยงานภายในมหาวิทยาลัย ขอรายชื่อผู้ตรวจสอบพัสดุ
ประจำปี เพื่อนำมาจัดทำคำสั่งแต่งตั้งผู้ตรวจสอบพัสดุประจำปี

- จัดทำคำสั่งแต่งตั้งผู้ตรวจสอบประจำปีเสนออธิการบดีลงนาม

 - จัดทำบันทึกข้อความ ขอให้ตรวจสอบพัสดุประจำปี เสนอผู้อำนวยการ สำนักงานอธิการบดีลงนาม

ประสานผู้ตรวจสอบพัสดุประจำปีของแต่ละหน่วยงาน พร้อมจัดส่ง
เอกสารต่างๆ ที่ใช้ในการตรวจนับ

- จัดทำรายงานผลการตรวจสอบการรับ-จ่ายพัสดุของสำนักงานอธิการบดี

- จัดทำรายงานของคณะกรรมการตรวจสอบการรับจ่ายพัสดุของสำนักงาน

อธิการบดี

เสนอรายงานผลการตรวจสอบพัสดุประจำปีของสำนักงานอธิการบดี
ให้อธิการบดีลงนามรับทราบและอนุมัติ

- ติดตามและรวบรวมรายงานผลการตรวจสอบพัสดุประจำปีของทุก หน่วยงานภายในมหาวิทยาลัย เพื่อจัดทำหนังสือส่งออก เสนออธิการบดีลงนาม

นำส่งรายงานผลการตรวจสอบพัสดุประจำปีให้กับสำนักตรวจเงิน
แผ่นดินจังหวัดฉะเชิงเทราจำนวน ๑ ชุด

๑๐. งานจำหน่าย

- ทำการรวบรวมบันทึกส่งคืนพัสดุที่ชำรุดจากหน่วยงานต่างๆ ภายในมหาวิทยาลัย และที่ผู้ปฏิบัติหน้าที่ในตำแหน่งหัวหน้าหน่วยงานพัสดุลงนามรับทราบแล้ว

พิมพ์รายการวัสดุที่ชำรุด ครุภัณฑ์ที่ชำรุด และเศษซากวัสดุที่ได้จากการซ่อมแซม
ปรับปรุงอาคาร ออกมาในรูปบัญชีพัสดุที่ชำรุดและต้องการจำหน่าย

- จัดทำคำสั่งแต่งตั้งคณะกรรมการตรวจสภาพพัสดุที่ชำรุดเสนออธิการบดีลงนาม

- จัดทำรายงานผลการตรวจสภาพพัสดุที่ชำรุดเสนออธิการบดีลงนามรับทราบและ

อนุมัติ

- จัดทำคำสั่งแต่งตั้งคณะกรรมการตรวจสอบข้อเท็จจริงพัสดุที่ชำรุดเสนอ

อธิการบดีลงนาม

- จัดทำรายงานผลการตรวจสอบข้อเท็จจริงพัสดุที่ชำรุดเสนออธิการบดี ลงนามรับทราบและอนุมัติ

- จัดทำคำสั่งแต่งตั้งคณะกรรมการกำหนดราคากลางพัสดุที่จะจำหน่าย เสนออธิการบดีลงนาม

- จัดทำรายงานผลการกำหนดราคากลางพัสดุที่จะจำหน่ายเสนออธิการบดีลงนาม รับทราบและอนุมัติ

- จัดทำคำสั่งแต่งตั้งคณะกรรมการจำหน่ายพัสดุเสนออธิการบดีลงนาม

- จัดทำบันทึกข้อความขอจำหน่ายพัสดุที่ชำรุดเสนออธิการบดีลงนามรับทราบ

- จัดทำประกาศขายทอดตลาดและจดหมายส่งออกเพื่อเผยแพร่ ประกาศขายทอดตลาดให้ประชาชนทั่วไปได้รับทราบข้อมูล เสนออธิการบดีลงนาม

- จัดส่งประกาศขายทอดตลาดและจดหมายเผยแพร่ไปยังที่ต่างๆ ได้แก่ ้ผู้ว่าราชการจังหวัดฉะเชิงเทรา, ประชาสัมพันธ์จังหวัดฉะเชิงเทรา, บรรณาธิการข่าว MSS เคเบิ้ล ทีวี สาขาฉะเชิงเทรา, สำนักตรวจเงินแผ่นดินจังหวัดฉะเชิงเทรา และสำนักพัฒนามาตรฐานระบบ พัสดุภาครัฐ

 นำส่งประกาศขายทอดตลาดเผยแพร่ให้ผู้ดูแลเว็ปไซต์ ขึ้นเว็ปไซต์มหาวิทยาลัย www.rru.ac.th

- นำส่งประกาศขายทอดตลาดเผยแพร่ ให้สำนักพัฒนามาตรฐานระบบ พัสดุภาครัฐ เพื่อขึ้นเว็ปไซต์ www.gprocurement.go.th

- ดำเนินการขายทอดตลาดตามวันและเวลาที่กำหนดในประกาศ

- จัดทำรายงานผลการขายทอดตลาดเสนออธิการบดีลงนามรับทราบและ

อนุมัติ

- นำส่งรายงานผลการขายทอดตลาดให้กับสำนักตรวจเงินแผ่นดินจังหวัด ฉะเชิงเทรา จำนวน ๑ ชด

- ตัดรายการพัสดุที่จำหน่ายแล้วออกจากทะเบียนคุมทรัพย์สิน ทั้งในสมุด ทะเบียนคุมครุภัณฑ์และระบบ ๓ มิติ

๑๑. งานที่ราชพัสดุ

- กรณีปลูกสร้างอาคารบนที่ราชพัสดุ ในบริเวณเขตปลอดภัยในราชการ ทหารจะต้องจัดทำเอกสารต่างๆ พร้อมทั้งประสานและติดต่อกับ ธนารักษ์พื้นที่จังหวัดฉะเชิงเทรา

และอนุมัติ

เทศบาลเมืองฉะเชิงเทรา ผู้ว่าราชการจังหวัดฉะเชิงเทรา มณฑลทหารบกที่ ๑๒ รัฐมนตรี ว่าการกระทรวงกลาโหมและหน่วยงานราชการอื่นๆ ที่เกี่ยวข้อง

กรณีขึ้นทะเบียนอาคารและสิ่งปลูกสร้าง ที่ปลูกสร้างบนที่ราชพัสดุ
จะต้องจัดทำเอกสารต่างๆ พร้อมทั้งประสานและติดต่อกับ ธนารักษ์พื้นที่จังหวัดฉะเชิงเทรา

 กรณีรื้อถอนสิ่งก่อสร้างบนที่ราชพัสดุ จะต้องจัดทำเอกสารต่างๆ พร้อม ทั้งประสานและติดต่อกับ ธนารักษ์พื้นที่จังหวัดฉะเชิงเทรา เทศบาลเมืองฉะเชิงเทรา และหน่วยงาน ราชการอื่นๆ ที่เกี่ยวข้อง

๑๒. ให้บริการจ่ายวัสดุ

- จ่ายวัสดุ ที่อาคารหน่วยงานพัสดุ ชั้น ๑ ตามวันและเวลาที่กำหนดไว้ เวลา
๘.๓๐ ถึง ๑๑.๐๐ น. ทุกวันอังคาร และวันศุกร์ โดยผู้ลงนามเบิกวัสดุในใบเบิกวัสดุย่อย จะต้อง
เป็นหัวหน้างานเท่านั้น เพื่อให้เป็นไปตามระเบียบกระทรวงการคลังว่าด้วยการจัดซื้อจัดจ้าง
และการบริหารพัสดุภาครัฐ พ.ศ. ๒๕๖๐ กำหนดไว้

- นำใบเบิกวัสดุย่อย มาตัดยอดในระบบ ๓ มิติ พร้อมลงนามผู้จ่ายและเสนอ ผู้ปฏิบัติหน้าที่ในตำแหน่งหัวหน้าหน่วยงานพัสดุลงนามผู้อนุมัติ

- จัดเก็บใบเบิกวัสดุแยกตามเดือน และปีงบประมาณ

ด๓. ดูแลห้องคลังพัสดุ (อาคารหน่วยงานพัสดุ ชั้น ๑)

- ดูแลและจัดเก็บวัสดุเข้าห้องคลังพัสดุให้เป็นระเบียบเรียบร้อย สะดวกต่อ

การเบิก/จ่าย

- เก็บกล่องและลังใส่วัสดุที่เบิกวัสดุหมดแล้ว ออกนอกห้องคลังพัสดุ
ทำความสะอาดชั้นและห้องคลังพัสดุให้สะดวกต่อการเบิกวัสดุใช้งาน

 - เมื่อวัสดุคงคลังเหลือจำนวนน้อยลง จัดทำบันทึกข้อความขอซื้อวัสดุเพื่อ สำรองไว้ให้เบิก/จ่ายต่อไป

๑๔. จัดทำเอกสารเผยแพร่ของงานพัสดุ

รวบรวมบัญชีราคามาตรฐานครุภัณฑ์จากกรมบัญชีกลาง และเกณฑ์ราคา พื้นฐานของเครื่องคอมพิวเตอร์และอุปกรณ์ประกอบจากกระทรวงดิจิทัลเพื่อเศรษฐกิจและสังคม าลฯ เพื่อจัดทำเป็นเอกสารเผยแพร่ของงานพัสดุและแจ้งเวียนให้หน่วยงานต่างๆ ภายในมหาวิทยาลัย ถือปฏิบัติไปในแนวทางเดียวกันต่อไป

๑๕. ปิดประกาศ

ปิดประกาศ แผนจัดซื้อจัดจ้าง ผลจัดซื้อจัดจ้าง ประกวดราคา ผล
การประกวดราคา ผลการคัดเลือก ผลวิธีเฉพาะเจาะจง ขายทอดตลาด ฯลฯ ประกาศเชิญชวน
ต่างๆ ที่บอร์ดหน้าอาคารหน่วยงานพัสดุ

 จัดทำสมุดคุมการปิดประกาศและการปลดประกาศต่างๆ โดยมีพยาน ลงนามรับทราบทุกครั้งที่ปิดและปลดประกาศ

 - จัดเก็บชุดประกาศเผยแพร่และประกาศเชิญชวนต่างๆ ที่งานจัดซื้อส่งให้ เข้า แฟ้ม แยกเก็บตามปีงบประมาณ

 - จัดเก็บประกาศ แผนจัดซื้อจัดจ้าง ผลจัดซื้อจัดจ้าง ประกวดราคา ผลการประกวดราคา ผลการคัดเลือก ผลวิธีเฉพาะเจาะจง ขายทอดตลาด ฯลฯ ประกาศเชิญชวน ต่างๆ ที่ปลดออกเมื่อครบกำหนดเวลา โดยผู้ปลดลงนามและพยานลงนามแล้ว เข้าแฟ้ม แยกเก็บ ตามประเภทของประกาศ

๑๖. ให้เอกสารขายทอดตลาด

ให้เอกสารประกาศขายทอดตลาดและประกาศเชิญชวนต่างๆ ของมหาวิทยาลัยกับ บุคคลภายนอกมหาวิทยาลัยที่สนใจ และเข้ามาขอรับที่อาคารหน่วยงานพัสดุ

๑๗. งานโทรศัพท์/โทรสาร

- รับติดต่อและโทรออกประสานงานพัสดุต่างๆ

- ให้คำแนะนำงานพัสดุกับหน่วยงานต่างๆ ภายในมหาวิทยาลัย
- ขอคำปรึกษาเกี่ยวกับงานพัสดุจากหน่วยงานภายนอกมหาวิทยาลัย

- ส่งโทรสารงานพัสดุต่างๆ ให้หน่วยงานที่เกี่ยวข้อง

ด๘. ค้นหา/แก้ไข/เพิ่มประเภทวัสดุต่างๆ ในระบบ ๓ มิติ

๑๙. จัดทำรายชื่อผู้เข้าร่วมโครงการอบรมต่างๆ ที่หน่วยงานพัสดุจัดทำ

๒๐. จัดทำสรุปเนื้อหาอบรมโครงการอบรมต่างๆ ที่หน่วยงานพัสดุจัดทำ

๒๑. ช่วยค้นหาข้อมูลครุภัณฑ์ในระบบ ๓ มิติ

๒๒. งานอื่นๆ ตามที่ได้รับมอบหมาย

**๓.๒ งานครุภัณฑ์** ปฏิบัติหน้าที่ ดังต่อไปนี้

๑. รับฎีกาจากหน่วยงาน/สำนักงาน/ศูนย์/เพื่อมาแยกเอกสารใบเบิกจากฎีกา ถ่ายสำเนาใบส่งของใบนัดส่งงานบริษัท บันทึกพัสดุนัดกรรมการ บันทึกข้อความ รูปถ่าย ตาราง เปรียบเทียบ (ถ้ามี) รายละเอียดคุณลักษณะของมหาวิทยาลัยฯ บริษัททั้งหมด และใบฎีกา ถ่ายสำเนาเก็บไว้เพื่อไว้ลงทะเบียนครุภัณฑ์พร้อมออกหมายเลขใบเบิก

๒. แยกประเภทครุภัณฑ์โดยดูจากในสมุดหมวดครุภัณฑ์จากนั้น ลงประเภท
ครุภัณฑ์ ลงในสมุดครุภัณฑ์แต่ละประเภทซึ่งจะมีตั้งแต่เล่ม ๑ - ๑๑ โดยดูว่าครุภัณฑ์ประเภทนั้นอยู่
ในหมวดเล่มไหน

m. กรอกข้อมูลครุภัณฑ์ในระบบบัญชี m มิติ โดยใส่รายละเอียดทั้งหมดในระบบ
เช่น วันเดือนปีที่ได้รับครุภัณฑ์ ยี่ห้อ รุ่น ครุภัณฑ์ ชื่อผู้เบิก ชื่อร้านค้า บริษัท อายุการใช้งาน ใช้งบประเภทไหนซื้อ ใช้วิธีไหนซื้อ ราคาครุภัณฑ์ หน่วยงานที่รับผิดชอบ เมื่อกรอกเสร็จแล้วทำการ บันทึกข้อมูล

 ๔. เขียนข้อมูลครุภัณฑ์ วันเดือนปีที่ได้รับ เลขที่เอกสาร รายการจำนวนเงิน ประเภทเงิน วันที่อนุมัติ วันที่ในใบสั่งซื้อ/สั่งจ้าง วันที่ส่งมอบงาน วันที่ตรวจรับงาน ชื่อผู้อนุญาต ลงชื่อผู้ส่ง หมายเหตุ ลงในแฟ้มแยกหน่วยงาน

- ๕. จัดเก็บใบเบิกลงในแฟ้มใบเบิกโดยเรียงเลขที่จากก่อนไปหลัง
- ๖. เขียนหมายเลขครุภัณฑ์ตามหน่วยงาน/คณะ ที่นำครุภัณฑ์ไปใช้
- ๗. จัดทำบัญชีรายการค่าเสื่อมราคาและค่าเสื่อมราคาสะสมประจำเดือน
- ฉ. จัดทำรายงานผลการจัดซื้อครุภัณฑ์ประจำปีส่งสำนักงบประมาณ
- ๙. เบิก-จ่ายวัสดุบางกรณี
- ๑๐. ปลดประกาศประกวดราคา
- ๑๑. ยืม-รับคืนวัสดุ ครุภัณฑ์
- ๑๒. ติดต่อประสานงานในงานที่ได้รับมอบหมาย
- ๑๓. ค้นหาหมายเลขครุภัณฑ์ให้กับหน่วยงานต่างๆ
- ๑๔. จัดเก็บรวบรวมใบเบิกชั่วคราวที่หน่วยงานอื่นๆ มาเบิก
- ๑๕. รับคืนครุภัณฑ์ พร้อมจัดเก็บเอกสาร
- ๑๖. จัดเก็บเอกสาร ยืม-คืน ครุภัณฑ์ ชั่วคราว
- ๑๗. รับโทรศัพท์ประสานงานกับหน่วยงานต่างๆ
- ๑๘. ประสานงานติดตามที่ได้รับมอบหมายจากหัวหน้าหน่วยงานพัสดุ
- ๑๙. ตรวจสอบบันทึกข้อความ จดหมายและรายงานต่างๆ จากงานครุภัณฑ์
- ๒๐. จัดทำบัญชีรายการค่าเสื่อมครุภัณฑ์ ค่าเสื่อมครุภัณฑ์สะสม ประจำเดือน
- ๒๑. จัดทำจำหน่ายพัสดุโดยวิธีขายทอดตลาด
  - รวบรวมทำรายการพัสดุที่ชำรุดหมดอายุการใช้งานจากหน่วยงานต่างๆ
- ทำบันทึกข้อความเสนอลงนาม คำสั่งแต่งตั้งคณะกรรมการตรวจสภาพ

พัสดุที่ชำรุด ประสานนัดคณะกรรมการตรวจสภาพพัสดุที่ชำรุด ทำรายงานการตรวจสภาพพัสดุ ที่ชำรุด

ทำบันทึกข้อความเสนอลงนาม คำสั่งแต่งตั้งคณะกรรมการสอบหาข้อเท็จจริง
 ประสานนัดคณะกรรมการสอบหาข้อเท็จจริง ทำรายงานการสอบหาข้อเท็จจริง

- ทำบันทึกข้อความเสนอลงนาม คำสั่งแต่งตั้งคณะกรรมการกำหนดราคากลาง ประสาน

นัดประชุมคณะกรรมการกำหนดราคากลาง ทำรายงานกำหนดราคากลาง

- ทำบันทึกข้อความเสนอลงนาม คำสั่งแต่งตั้งคณะกรรมการจำหน่ายพัสดุ

ที่ชำรุดโดยวิธีขายทอดตลาด ประสานนัดคณะกรรมการจำหน่ายพัสดุที่ชำรุดโดยวิธีขายทอดตลาด

- ทำประกาศขายพัสดุที่ชำรุดโดยวิธีทอดตลาด
- รับยื่นซองเสนอราคาจากผู้มาประมูล
- ทำรายงานสรุปขายทอดตลาดส่งสำนักตรวจเงินแผ่นดินจังหวัดฉะเชิงเทรา

### ลักษณะงานที่ปฏิบัติโดยย่อ

- ๑. จัดทำบันทึกข้อความขอซื้อวัสดุ
- ๒. จัดทำบัญชีวัสดุ
- ๓. จัดทำบัญชีใบเสร็จรับเงิน
- ๔. การให้บริการยืม/คืน/ส่งคืนพัสดุ
- ๙. การให้บริการรับคืน/ส่งคืนพัสดุที่ชำรุด
- ๖. จัดทำบัญชีวัสดุคงเหลือประจำปี
- ๗. จัดทำบัญชีใบเสร็จรับเงินคงเหลือประจำปี
- *๘*. จัดทำรายงานการใช้ใบเสร็จรับเงิน
- ๙. การตรวจสอบพัสดุประจำปี
- ๑๐. งานจำหน่าย
- ๑๑. งานที่ราชพัสดุ
- ๑๒. ให้บริการจ่ายวัสดุ
- ๑๓. ดูแลห้องคลังพัสดุ (อาคารหน่วยงานพัสดุ ชั้น ๑)
- ๑๔. จัดทำเอกสารเผยแพร่ของงานพัสดุ
- ๑๕. ปิดประกาศต่างๆ
- ๑๖. ให้เอกสารประกาศขายทอดตลาดและประกาศเชิญชวน
- ๑๗. งานโทรศัพท์/โทรสาร
- ด๘. ค้นหา/แก้ไข/เพิ่มประเภทวัสดุต่างๆ ในระบบ ๓ มิติ
- ๑๙. จัดทำรายชื่อผู้เข้าร่วมโครงการอบรมต่างๆ ที่หน่วยงานพัสดุจัด
- ๒๐. จัดทำสรุปเนื้อหาอบรมโครงการอบรมต่างๆ ที่หน่วยงานพัสดุจัด
- ๒๑. ช่วยค้นหาข้อมูลครุภัณฑ์ในระบบ ๓ มิติ
- ๒๒. งานอื่นๆ ตามที่ได้รับมอบหมาย

# ส่วนที่ ๓ การลงบัญชีและการเบิก-จ่ายวัสดุ

### หลักการและเหตุผล

หน่วยงานพัสดุ กองกลาง สำนักงานอธิการบดี มหาวิทยาลัยราชภัฏราชนครินทร์ มีหน้าที่ ในการควบคุมพัสดุ (วัสดุ) ในส่วนของสำนักงานอธิการบดี โดยให้เป็นไปตามพระราชบัญญัติ การจัดซื้อจัดจ้างและการบริหารพัสดุภาครัฐ พ.ศ. ๒๕๖๐ และระเบียบกระทรวงการคลังว่าด้วย การจัดซื้อจัดจ้างและการบริหารพัสดุภาครัฐ พ.ศ. ๒๕๖๐ ซึ่งผู้ปฏิบัติงานได้ปฏิบัติงานเป็นนักวิชาการ พัสดุ ประจำสำนักงานอธิการบดี โดยมหาวิทยาลัยราชภัฏราชนครินทร์มีการจัดหาเพื่อให้ได้มาซึ่งพัสดุ (วัสดุ) ไว้ใช้งานภายในมหาวิทยาลัย จึงต้องมีการควบคุมและการบริหารพัสดุ (วัสดุ) ที่อยู่ในความ ครอบครอง ให้ได้ใช้งานอย่างเหมาะสม คุ้มค่าและเกิดประโยชน์สูงสุดต่อหน่วยงาน ซึ่งรวมถึง การเก็บ การบันทึก การเบิกจ่าย ให้เป็นไปตามกฏ ระเบียบ หลักเกณฑ์ ข้อบังคับ หนังสือเวียนต่างๆ ที่ เกี่ยวข้อง อีกทั้งการปฏิบัติงานด้านนี้ยังไม่มีคู่มือการลงบัญชีและการเบิก-จ่ายวัสดุ โดยมีขั้นตอน วิธีการหลายขั้นตอน จึงทำให้การปฏิบัติงานไม่เป็นมาตรฐานเดียวกัน และอาจส่งผลกระทบกับ การควบคุมพัสดุ (วัสดุ) ที่ถูกต้อง

จากความสำคัญดังกล่าว ผู้ปฏิบัติงานซึ่งทำหน้าที่เป็นผู้ปฏิบัติงานด้านพัสดุ จึงได้จัดทำคู่มือ การลงบัญชีและการเบิก-จ่ายวัสดุ ให้เป็นไปอย่างถูกต้อง แม่นยำ ครบถ้วนและมีมาตรฐานเดียวกัน โดยมีเป้าหมายเพื่อลดความผิดพลาดในการควบคุมวัสดุต่างๆ ตามระเบียบปฏิบัติต่อไป

### วัตถุประสงค์

 ๑. เพื่อให้เกิดความรู้ความเข้าใจเกี่ยวกับการลงบัญชีและการเบิก-จ่ายวัสดุ ตลอดจน เสริมสร้างประสบการณ์ให้แก่ผู้ปฏิบัติงานพัสดุ เพื่อสามารถนำไปปฏิบัติได้อย่างถูกต้องตามระเบียบ และสามารถแก้ปัญหาในทางปฏิบัติได้

๒. เพื่อให้ผู้ปฏิบัติงานพัสดุ มหาวิทยาลัยราชภัฏราชนครินทร์ มีคู่มือในการปฏิบัติงาน

#### ขอบเขตของคู่มือ

คู่มือการลงบัญชีและการเบิก-จ่ายวัสดุ ครอบคลุมในเรื่อง การลงทะเบียนเอกสารซื้อ/จ้าง การบันทึกรับวัสดุเข้าคลังพัสดุ ตลอดจนขั้นตอนการจ่ายวัสดุออกจากคลังพัสดุ และการตัดยอดให้ เป็นปัจจุบันของวัสดุสิ้นเปลือง

### ประโยชน์ที่คาดว่าจะได้รับ

๑. ผู้ปฏิบัติงานพัสดุของมหาวิทยาลัยราชภัฏราชนครินทร์ ใช้เป็นคู่มือในการลงบัญชีและ การเบิก-จ่ายวัสดุ

๒. ผู้ปฏิบัติงานพัสดุของมหาวิทยาลัยราชภัฏราชนครินทร์ ใช้เป็นคู่มือในการพัฒนาตนเอง ในการปฏิบัติงานพัสดุ

๓. ผู้ปฏิบัติงานพัสดุ ผู้ที่เกี่ยวข้องและผู้ที่สนใจ ในมหาวิทยาลัยราชภัฏราชนครินทร์ มีความรู้ ความเข้าใจ ในหลักเกณฑ์ ขั้นตอนและวิธีการปฏิบัติงานพัสดุ ตามพระราชบัญญัติ การจัดซื้อจัดจ้างและการบริหารพัสดุภาครัฐ พ.ศ. ๒๕๖๐ และระเบียบกระทรวงการคลังว่าด้วย การจัดซื้อจัดจ้างและการบริหารพัสดุภาครัฐ พ.ศ. ๒๕๖๐

## กฎหมายและระเบียบที่เกี่ยวข้อง

ตามพระราชบัญญัติการจัดซื้อจัดจ้างและการบริหารพัสดุภาครัฐ พ.ศ. ๒๕๖๐ ได้กำหนด บทนิยามและความหมายตามพระราชบัญญัติ ดังต่อไปนี้

"การจัดซื้อจัดจ้าง" หมายความว่า การดำเนินการเพื่อให้ได้มาซึ่งพัสดุโดยการซื้อ จ้าง เช่า แลกเปลี่ยน หรือโดยนิติกรรมอื่นตามที่กำหนดในกฎกระทรวง

"พัสดุ" หมายความว่า สินค้า งานบริการ งานก่อสร้าง งานจ้างที่ปรึกษาและงานจ้าง ออกแบบ หรือควบคุมงานก่อสร้าง รวมทั้งการดำเนินการอื่นตามที่กำหนดในกฎกระทรวง

"สินค้า" หมายความว่า วัสดุ ครุภัณฑ์ ที่ดิน สิ่งปลูกสร้าง และทรัพย์สินอื่นใด รวมทั้งงาน บริการที่รวมอยู่ในสินค้านั้นด้วย แต่มูลค่าของงานบริการต้องไม่สูงกว่ามูลค่าของสินค้านั้น

"การบริหารพัสดุ" หมายความว่า การเก็บ การบันทึก การเบิกจ่าย การยืม การตรวจสอบ การบำรุงรักษา และการจำหน่ายพัสดุ "หน่วยงานของรัฐ" หมายความว่า ราชการส่วนกลาง ราชการส่วนภูมิภาค ราชการส่วน ท้องถิ่น รัฐวิสาหกิจตามกฎหมายว่าด้วยวิธีการงบประมาณ องค์การมหาชน องค์อิสระ องค์กรตาม รัฐธรรมนูญ หน่วยธุรการของศาล มหาวิทยาลัยในกำกับของรัฐ หน่วยงานสังกัดรัฐสภาหรือในกำกับ ของรัฐสภา หน่วยงานอิสระของรัฐ และหน่วยงานอื่นตามที่กำหนดในกฎกระทรวง

"เจ้าหน้าที่" หมายความว่า ผู้มีหน้าที่เกี่ยวกับการจัดซื้อจัดจ้างหรือการบริหารพัสดุ หรือผู้ที่ ได้รับมอบหมายจากผู้มีอำนาจให้ปฏิบัติหน้าที่เกี่ยวกับการจัดซื้อจัดจ้างหรือการบริหารพัสดุของ หน่วยงานของรัฐ

#### หมวด ๑๓ การบริหารพัสดุ โดยระบุไว้ ดังนี้

มาตรา ๑๑๒ ให้หน่วยงานของรัฐจัดให้มีการควบคุมและดูแลพัสดุที่อยู่ในความครอบครอง ให้มีการใช้และการบริหารพัสดุที่เหมาะสม คุ้มค่า และเกิดประโยชน์ต่อหน่วยงานของรัฐมากที่สุด

มาตรา ๑๑๓ การดำเนินการตามมาตรา ๑๑๒ ซึ่งรวมถึงการเก็บ การบันทึก การเบิกจ่าย การยืม การตรวจสอบ การบำรุงรักษา และการจำหน่ายพัสดุ ให้เป็นไปตามระเบียบที่รัฐมนตรีกำหนด

ตามระเบียบกระทรวงการคลังว่าด้วยการจัดซื้อจัดจ้างและการบริหารพัสดุภาครัฐ พ.ศ. ๒๕๖๐ หมวด ๙ การบริหารพัสดุ ได้กำหนดวิธีการปฏิบัติเกี่ยวกับการควบคุมพัสดุ ซึ่งสรุปในส่วน ที่หน่วยงานจะต้องถือปฏิบัติตามระเบียบ ดังนี้

#### การเก็บและการบันทึก

ข้อ ๒๐๓ เมื่อเจ้าหน้าที่ได้รับมอบพัสดุแล้ว ให้ดำเนินการ ดังต่อไปนี้

(๑) ลงบัญชีหรือทะเบียนเพื่อควบคุม แล้วแต่กรณี แยกเป็นชนิด และแสดงรายการ ตามตัวอย่างที่คณะกรรมการนโยบายกำหนด โดยมีหลักฐานการรับเข้าบัญชีหรือทะเบียนไว้ประกอบ รายการด้วย

สำหรับพัสดุประเภทอาหารสด จะลงรายการอาหารสดทุกชนิดในบัญชีเดียวกันก็ได้ (๒) เก็บรักษาพัสดุให้เป็นระเบียบเรียบร้อย ปลอดภัย และให้ครงถ้วนถูกต้องตรง ตามบัญชีหรือทะเบียน

#### การเบิกจ่ายพัสดุ

ข้อ ๒๐๔ การเบิกพัสดุจากหน่วยงานพัสดุของหน่วยงานของรัฐ ให้หัวหน้างานที่ต้องใช้พัสดุ นั้นเป็นผู้เบิก

ข้อ ๒๐๕ การจ่ายพัสดุ ให้หัวหน้าหน่วยงานพัสดุที่มีหน้าที่เกี่ยวกับการควบคุมพัสดุหรือผู้ที่

ได้รับมอบหมายจากหัวหน้าหน่วยงานของรัฐเป็นหัวหน้าหน่วยพัสดุ เป็นผู้สั่งจ่ายพัสดุ

ผู้จ่ายพัสดุต้องตรวจสอบความถูกต้องของใบเบิกและเอกสารประกอบ (ถ้ามี) แล้วลงบัญซี หรือทะเบียนทุกครั้งที่มีการจ่าย และเก็บใบเบิกจ่ายไว้เป็นหลักฐานด้วย

ข้อ ๒๐๖ หน่วยงานของรัฐใดมีความจำเป็นและกำหนดวิธีการเบิกจ่ายพัสดุเป็นอย่างอื่น ให้อยู่ในดุลพินิจของหัวหน้าหน่วยงานของรัฐนั้น โดยให้รายงานคณะกรรมการวินิจฉัยและ สำนักงาน การตรวจเงินแผ่นดินทราบด้วย

ตามหนังสือกรมบัญชีกลาง ที่ กค ๐๔๑๐.๓/ว ๔๘ ลงวันที่ ๑๓ กันยายน ๒๕๔๙ เรื่อง การบันทึกบัญชีวัสดุหรือครุภัณฑ์ ได้กล่าวเกี่ยวกับการบันทึกบัญชีวัสดุให้หน่วยงานต้องปฏิบัติตาม หลักการและนโยบายบัญชีสำหรับหน่วยงานของรัฐที่กระทรวงการคลังกำหนด ดังนี้

"วัสดุ" หมายถึง สินทรัพย์ที่หน่วยงานมีไว้เพื่อในการดำเนินงานตามปกติ โดยทั่วไปมีมูลค่าไม่สูง และไม่มีลักษณะคงทนถาวร เช่น วัสดุสำนักงาน เป็นต้น หน่วยงานจะรับรู้วัสดุคงเหลือในราคาทุน ซึ่งโดยหลักการหน่วยงานอาจรับรู้วัสดุเป็นสินทรัพย์หรือค่าใช้จ่ายก่อน แล้วจึงปรับปรุงสิ้นปีก็ได้

ตามหนังสือสำนักงบประมาณ ด่วนที่สุด ที่ นร ๐๗๐๔/ว๖๘ ลงวันที่ ๒๙ เมษายน ๒๕๕๘ เรื่อง การปรับปรุงหลักการจำแนกประเภทรายจ่ายตามงบประมาณ ได้กล่าวเกี่ยวกับหลักการจำแนกประเภท รายจ่ายตามงบประมาณ ดังนี้

"ค่าวัสดุ" หมายถึง รายจ่ายเพื่อให้ได้มาซึ่งสิ่งของที่มีลักษณะโดยสภาพไม่คงทนถาวร หรือ ตามปกติมีอายุการใช้งานไม่ยืนนาน สิ้นเปลือง หมดไป หรือเปลี่ยนสภาพไปในระยะเวลาอันสั้น รวมถึง รายจ่ายดังต่อไปนี้

(๑) รายจ่ายเพื่อประกอบ ดัดแปลง ต่อเติม หรือปรับปรุงวัสดุ

(๒) รายจ่ายเพื่อจัดหาโปรแกรมคอมพิวเตอร์ที่มีราคาต่อหน่วยหรือต่อชุดไม่เกิน ๒๐,๐๐๐ บาท

(๓) รายจ่ายเพื่อจัดหาสิ่งของที่ใช้ในการซ่อมแซมบำรุงรักษาทรัพย์สินให้สามารถใช้งาน ได้ตามปกติ

(๔) รายจ่ายที่ต้องชำระพร้อมกับค่าวัสดุ เช่น ค่าขนส่ง ค่าภาษี ค่าประกันภัย ค่าติดตั้ง เป็นต้น

ตามหนังสือสำนักงบประมาณ ที่ นร ๐๗๐๔/ว ๓๗ ลงวันที่ ๖ มกราคม ๒๕๕๙ เรื่อง แนวทางการพิจารณาสิ่งของที่จัดเป็นวัสดุและครุภัณฑ์ตามหลักการจำแนกประเภทรายจ่าย ตามงบประมาณ เพื่อให้ส่วนราชการและรัฐวิสาหกิจมีความเข้าใจชัดเจนยิ่งขึ้น เกี่ยวกับการ พิจารณาสิ่งของตามหลักการจำแนกประเภทรายจ่ายตามงบประมาณสำหรับรายจ่ายค่าวัสดุ ตามหนังสือเวียนดังกล่าว สำนักงบประมาณจึงซ้อมความเข้าใจเกี่ยวกับแนวทางการพิจารณา สิ่งของที่จัดเป็น วัสดุโดยสภาพ ดังนี้

สิ่งของที่จัดเป็นวัสดุ ให้แบ่งการพิจารณาออกเป็น ๓ ประเภท ดังนี้

 ก. ประเภทวัสดุคงทน ได้แก่ สิ่งของที่โดยสภาพมีสภาพมีลักษณะคงทนแต่ตามปกติมีอายุ การใช้งานไม่ยืนนาน หรือเมื่อนำไปใช้งานแล้วเกิดความชำรุดเสียหาย ไม่สามารถซ่อมแซมให้ใช้ งานได้ดังเดิม หรือ ซ่อมแซมแล้วไม่คุ้มค่า

ข. ประเภทวัสดุสิ้นเปลือง ได้แก่ สิ่งของที่โดยสภาพมีลักษณะเมื่อใช้แล้วย่อมสิ้นเปลือง หมดไป แปรสภาพ หรือเปลี่ยนสภาพไปในระยะเวลาอันสั้นหรือไม่คงสภาพเดิม

ค. ประเภทวัสดุอุปกรณ์ประกอบและอะไหล่ ได้แก่ สิ่งของที่ใช้เป็นอุปกรณ์ประกอบ หรืออะไหล่สำหรับการซ่อมแซมบำรุงรักษาทรัพย์สินให้กลับคืนสภาพดังเดิมที่มีลักษณะเป็น การซ่อมบำรุงปกติหรือค่าซ่อมกลาง

### ตามหลักการจำแนกประเภทรายจ่ายตามงบประมาณเดิม ที่ยังคงใช้ได้ในปัจจุบัน

- ๑. วัสดุสำนักงาน
- ๒. วัสดุไฟฟ้าและวิทยุ
- ๓. วัสดุงานบ้านงานครัว
- ๔. วัสดุก่อสร้าง
- ๕. วัสดุยานพาหนะและขนส่ง
- วัสดุเชื้อเพลิงและหล่อลื่น
- ๗. วัสดุวิทยาศาสตร์และการแพทย์
- ฉ. วัสดุการแพทย์
- ๙. วัสดุโฆษณาและเผยแพร่
- ๑๐. วัสดุเครื่องแต่งกาย
- ๑๑. วัสดุกีฬา
- ๑๒. วัสดุคอมพิวเตอร์
- ๑๓. วัสดุสนาม
- ๑๔. วัสดุการศึกษา
- ๑๕. วัสดุสำรวจ

๑๖. วัสดุดนตรี

๑๗. วัสดุอื่นๆ

## ตัวอย่าง สิ่งของที่จัดเป็นวัสดุโดยสภาพ

ตารางที่ ๑ ประเภทวัสดุคงทน

| ลำดับที่ | รายการ                    | ลำดับที่ | รายการ         |
|----------|---------------------------|----------|----------------|
| ୕        | ไม้ต่างๆ                  | ଭଚ୍ଚା    | ชะแลง          |
| ම        | แผ่นหรือจานบรรทุกข้อมูล   | ଇନ୍ଦ     | จอบ            |
| ଣ        | เครื่องคิดเลขขนาดเล็ก     | ୭ଟ       | สิ่ว           |
| ୖ        | เครื่องเจาะกระดาษขนาดเล็ก | ୦୦       | เสียม          |
| ଝ        | ที่เย็บกระดาษขนาดเล็ก     | ୭୦       | เลื่อย         |
| d        | ไม้บรรทัดเหล็ก            | මම       | ขวาน           |
| ଣ        | กรรไกร                    | ୭୩       | กบไสไม้        |
| ಡ        | หม้อ                      | ୭୯       | เทปวัดระยะ     |
| ನ        | กระทะ                     | ් කි     | เคียว          |
| ୦୦       | กะละมัง                   | ଟର       | ประแจ          |
| ଭଭ       | ตะหลิว                    | ଜ୍ୟ      | หนังสือ        |
| ାଇ       | กรอบรูป                   | ಗಿಡ      | แปรงลบกระดานดำ |
| ଭள       | มืด                       | ୭ଟ       | ถัง            |
| ଭଙ୍      | ค้อน                      | ୩୦       | ถาด            |
| ୦୯       | ไขควง                     | ୩୦       | แก้วน้ำ        |
| වෙ       | คืม                       | କାତ୍ର    | เก้าอี้พลาสติก |

## ตารางที่ ๑ ประเภทวัสดุคงทน

จากตารางที่ ๑ แสดงประเภทวัสดุคงทน โดยสำนักงบประมาณ ได้ยกตัวอย่างวัสดุประเภท ต่างๆ เพื่อประกอบการตัดสินใจ ว่าสิ่งใดเป็นวัสดุ สิ่งใดเป็นครุภัณฑ์ โดยพิจารณาจากสภาพ มีลักษณะคงทนแต่ มีอายุการใช้งานไม่ยืนนาน หรือเมื่อนำไปใช้งานแล้วเกิดความชำรุดเสียหาย ไม่สามารถซ่อมแซมให้ใช้งานได้ดังเดิม หรือซ่อมแซมแล้วไม่คุ้มค่า

# ตารางที่ ๒ ประเภทวัสดุสิ้นเปลือง

| ลำดับที่ | รายการ                            |
|----------|-----------------------------------|
| ଭ        | กระดาษ                            |
| ම        | หมึก                              |
| តា       | ดินสอ                             |
| ୢ        | ปากกา                             |
| ć        | ยางลบ                             |
| 6        | น้ำยาลบคำผิด                      |
| ଣ        | เทปกาว                            |
| ಡ        | ซองเอกสาร                         |
| ଟ        | ลวดเย็บกระดาษ                     |
| ୭୦       | กาว                               |
| ୭୭       | ชอล์ค                             |
| මම       | น้ำมันเบรก                        |
| ଭள       | ผงซักฟอก                          |
| ୭୯       | สบู่                              |
| ୦୯       | น้ำยาดับกลิ่น                     |
| ලේ       | ยาป้องกันและกำจัดศัตรูพืชและสัตว์ |
| ଭର୍ଷ     | อาหารสัตว์                        |
| ଇଜ       | พืชและสัตว์                       |
| ୭๙       | ปุ๋ย                              |
| ୦୦       | สำลี และผ้าพันแผล                 |
| ୭୦       | เวชภัณฑ์                          |
| මම       | แอลกอฮอล์                         |
| ම්භ      | ฟิลม์เอ็กซเรย์                    |
| ୭୯       | เคมีภัณฑ์                         |

| ลำดับที่ | รายการ              |
|----------|---------------------|
| මඳ       | น้ำมันทาไม้         |
| ଟର       | ทินเนอร์            |
| ୲ତର୍ଜା   | าส                  |
| ನಾಡ      | ปูนซีเมนต์          |
| තම       | ทราย                |
| ୩୦       | อิฐหรือซีเมนต์บล๊อก |
| ୩୭       | กระเบื้อง           |
| କାତ      | สังกะสี             |
| ണണ       | ตะปู                |
| ୩୯       | เหล็กเส้น           |
| ഩ๕       | น้ำมันปรินท์        |
| ສວ       | ตลับผงหมึก          |
| ണബ       | ยางรถยนต์           |
| ണര്      | เทปพันสายไฟ         |
| କଟ       | สายไฟฟ้า            |
| ٢٥       | หลอดไฟฟ้า           |
| ଝ୦       | พู่กัน              |
| ේම       | ฟิวส์               |
| ଝ୍ଲ      | น้ำมันเชื้อเพลิง    |
| ଝଝ       | แก้สหุงต้ม          |
| ଝଝ       | น้อตและสกรู         |
| ೯೨       | หลอดไฟ              |
| ೯೨       | สมุด                |

## ตารางที่ ๒ ประเภทวัสดุสิ้นเปลือง

จากตารางที่ ๒ แสดงประเภทวัสดุสิ้นเปลือง โดยสำนักงบประมาณ ได้ยกตัวอย่างวัสดุ ประเภทต่างๆ เพื่อประกอบการตัดสินใจ ว่าสิ่งใดเป็นวัสดุ สิ่งใดเป็นครุภัณฑ์ โดยพิจารณาจากสภาพ ที่มีลักษณะเมื่อใช้แล้วย่อมสิ้นเปลืองหมดไป แปรสภาพ หรือเปลี่ยนสภาพไปในระยะเวลาอันสั้น หรือไม่คงสภาพเดิม

| ลำดับที่ | รายการ                |
|----------|-----------------------|
| ୭        | ท่อน้ำและอุปกรณ์ประปา |
| ම        | ท่อต่างๆ              |
| តា       | ดอกลำโพง              |
| ୖ        | หน่วยประมวลผล         |
| ଝ        | ฮาร์ดดิสก์โดนส์       |
| e        | ซีดีรอมไดรฟ์          |
| ଚ୍ଚା     | แผงวงจร               |
| ಡ        | เบาะรถยนต์            |
| ನ        | เครื่องยนต์           |
| ୭୦       | ชุดเกียร์รถยนต์       |
| ଭଭ       | เบรก                  |

| ลำดับที่ | รายการ      |
|----------|-------------|
| මම       | ครัช        |
| ଭଳ       | พวงมาลัย    |
| ଭଝ       | สายพานใบพัด |
| ୦୯       | หม้อน้ำ     |
| වෙ       | หัวเทียน    |
| ଭଚ୍ଚା    | แบตเตอรี่   |
| ଇନ୍ଦ     | จานจ่าย     |
| ୭ଟ       | ล้อ         |
| ୦୦       | ถังน้ำมัน   |
| ୭୭       | ไฟหน้า      |
| මම       | ไฟเบรก      |

### ตารางที่ ๓ ประเภทวัสดุอุปกรณ์ประกอบและอะไหล่

## ตารางที่ ๓ ประเภทวัสดุวัสดุอุปกรณ์ประกอบและอะไหล่

จากตารางที่ ๓ แสดงประเภทวัสดุอุปกรณ์ประกอบและอะไหล่ โดยสำนักงบประมาณ ได้ ยกตัวอย่างวัสดุประเภทต่างๆ มาแสดงให้เห็นเพื่อประกอบการตัดสินใจ ว่าสิ่งใดเป็นวัสดุ สิ่งใดเป็นครุภัณฑ์ โดยพิจารณาจากสภาพ สิ่งของที่ใช้เป็นอุปกรณ์ประกอบ หรืออะไหล่สำหรับ การซ่อมแซมบำรุงรักษาทรัพย์สินให้กลับคืนสภาพดังเดิมที่มีลักษณะเป็นการซ่อมบำรุงปกติ หรือค่าซ่อมกลาง

## ขั้นตอนการลงบัญชีและเบิก-จ่ายวัสดุ (Flowchart)

ในการลงบัญชีและการเบิก-จ่ายวัสดุ นั้น มีขั้นตอนที่สำคัญ ๕ ขั้นตอน ปรากฏตามภาพ ดังต่อไปนี้

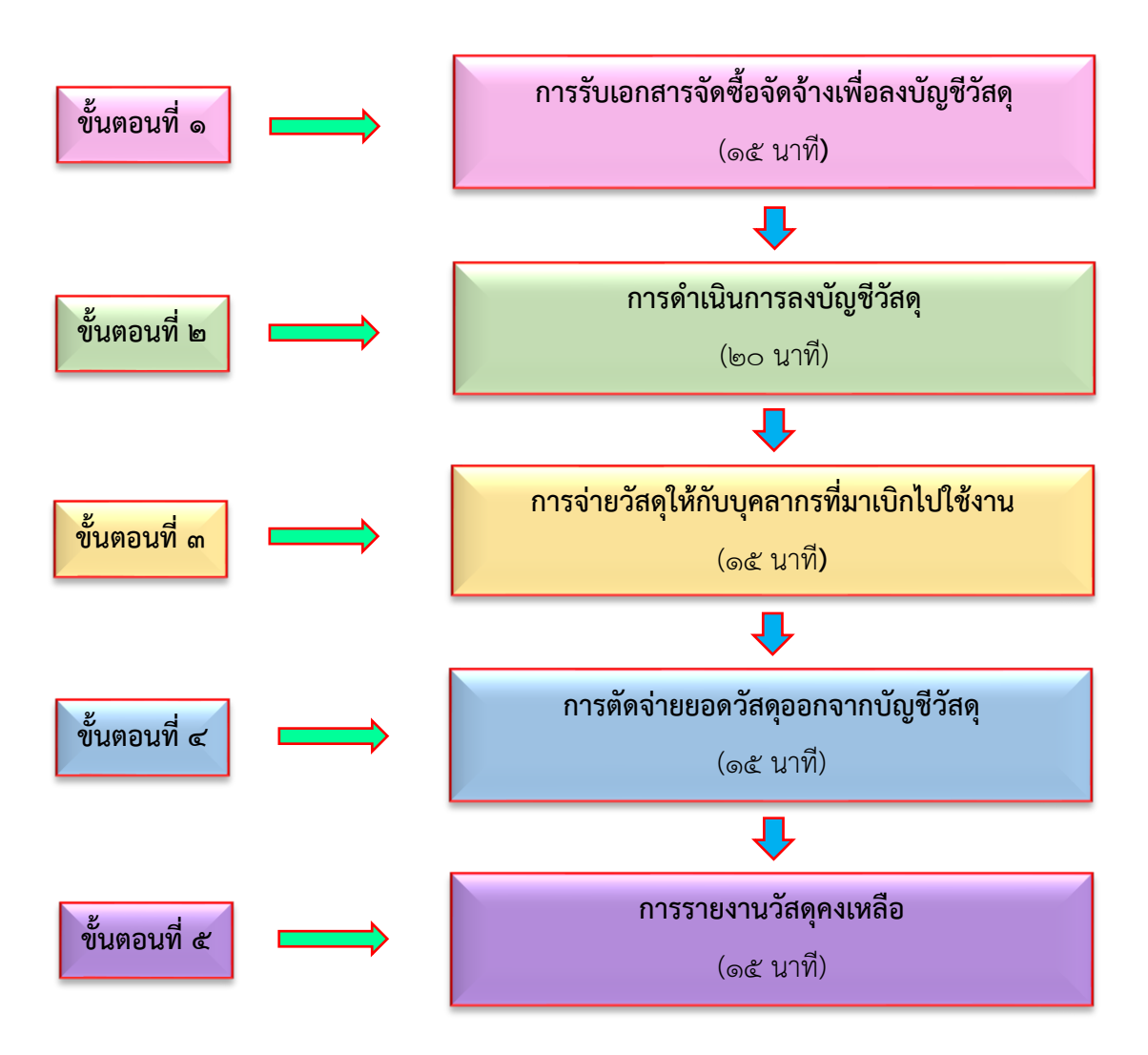

## **ภาพที่ ๖** ขั้นตอนการลงบัญชีและการเบิก-จ่ายวัสดุ

จากภาพที่ ๖ แสดงขั้นตอนการลงบัญชีและการเบิก-จ่ายวัสดุ ประกอบด้วย ขั้นตอนที่สำคัญ ๕ ขั้นตอน คือ ขั้นตอนที่ ๑ การรับเอกสารจัดซื้อจัดจ้างเพื่อลงบัญชีวัสดุ ขั้นตอนที่ ๒ การดำเนินการ ลงบัญชีวัสดุ ขั้นตอนที่ ๓ การจ่ายวัสดุให้กับบุคลากรที่มาเบิกไปใช้งาน ขั้นตอนที่ ๔ การตัดจ่ายยอดวัสดุ ออกจากบัญชีวัสดุ และขั้นตอนที่ ๕ การรายงานวัสดุคงเหลือ

## ขั้นตอนที่ ๑ การรับเอกสารจัดซื้อจัดจ้างเพื่อลงบัญชีวัสดุ

การรับเอกสารจัดซื้อจัดจ้างเพื่อลงบัญชีวัสดุ ส่วนงานควบคุมวัสดุและจำหน่าย (งานวัสดุ) หน่วยงานพัสดุ จะดำเนินการตรวจสอบเอกสารฎีกาใบขออนุมัติเบิกเงิน แบบ กง.๑ ซึ่งเป็นเอกสาร หลักฐานเบิกจ่ายเงินค่าวัสดุ ที่ได้ดำเนินการจัดซื้อจัดจ้างและทำการส่งของครบถ้วนแล้ว ตามพระราชบัญญัติจัดซื้อจัดจ้างและการบริหารพัสดุภาครัฐ พ.ศ. ๒๕๖๐ และระเบียบกระทรวงการคลัง ว่าด้วยการจัดซื้อจัดจ้างและการบริหารพัสดุภาครัฐ พ.ศ. ๒๕๖๐ ก่อนเตรียมนำส่งหน่วยงานคลัง เพื่อขออนุมัติเบิกเงินต่อไปนั้น จะมีเอกสารที่ถูกส่งมายังหน่วยงานพัสดุ ในส่วนงานควบคุมพัสดุและ จำหน่าย (งานวัสดุ) เพื่อลงรับเอกสารและลงบัญชีวัสดุ โดยมีขั้นตอน ดังต่อไปนี้

๑) ตรวจสอบวัสดุที่บริษัท/ร้านค้า ดำเนินการจัดส่งเข้าคลังพัสดุ ว่ามีจำนวนครบถ้วน ถูกต้อง เรียบร้อย เป็นไปตามเอกสารฎีกาใบขออนุมัติเบิกเงิน แบบ กง.๑ หรือไม่

๒) ตรวจสอบใบแจ้งหนี้/ใบส่งของ/ใบกำกับภาษี ว่าได้ลงนามครบถ้วนหรือไม่

๓) ตรวจสอบการลงนามของคณะกรรมการตรวจรับพัสดุ ว่าลงนามครบถ้วน ถูกต้อง เรียบร้อย ในใบตรวจรับการจัดซื้อ/จัดจ้าง และด้านหลังของใบแจ้งหนี้/ใบส่งของ/ใบกำกับ ภาษี หรือไม่

 ๔) ตรวจสอบการลงนามของผู้เบิกของ/ผู้รับของ การลงนามของเจ้าหน้าที่พัสดุ ในใบเบิก/ยืม พัสดุ ว่าครบถ้วน ถูกต้อง เรียบร้อย หรือไม่

๕) เมื่อส่วนงานควบคุมพัสดุและจำหน่าย (งานวัสดุ) หน่วยงานพัสดุ ตรวจสอบ เอกสารเรียบร้อยแล้ว จะดำเนินการประทับตรา "ลงทะเบียนพัสดุแล้ว" ตามตัวอย่างการลงทะเบียน พัสดุปรากฏตามภาพที่ ๗ ไว้ในใบขออนุมัติเบิกเงิน แบบ กง.๑ พร้อมลงนามโดยผู้ปฏิบัติงานที่ปฏิบัติ หน้าที่เป็นผู้ลงทะเบียนพัสดุ (วัสดุ) ดังปรากฏตามภาพที่ ๘

G

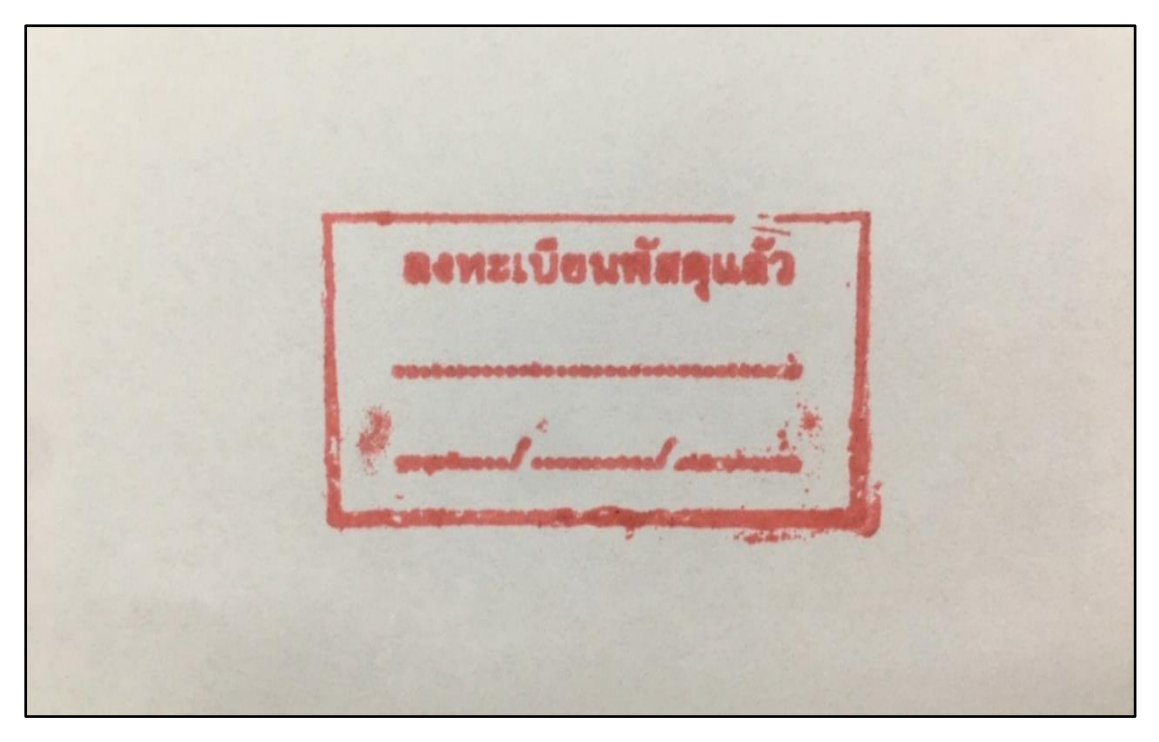

ภาพที่ ๗ ตัวอย่างตราลงทะเบียนพัสดุแล้ว

จากภาพที่ ๗ แสดงตัวอย่างตราลงทะเบียนพัสดุแล้ว จะดำเนินการประทับตราเมื่อตรวจสอบ ข้อมูลการตรวจรับวัสดุครบถ้วน ถูกต้อง เรียบร้อยแล้ว โดยตราประทับ "ลงทะเบียนพัสดุแล้ว" ประทับด้วยหมึกสีแดง เป็นกรอบสี่เหลี่ยมผืนผ้า แถวที่ ๑ ระบุคำว่า "ลงทะเบียนพัสดุแล้ว" แถวที่ ๒ เส้นบรรทัดที่เว้นว่างไว้ สำหรับผู้ปฏิบัติงานที่ปฏิบัติหน้าที่เป็นผู้ลงทะเบียนพัสดุ (วัสดุ) ลงนามแถว ที่ ๓ เส้นบรรทัดที่เว้นว่างไว้ สำหรับลงวัน เดือน ปี ที่ได้ดำเนินการลงทะเบียนพัสดุ (วัสดุ)

#### แบบ กร.1 เลขที่การตัดยอด 67005713 อ้างเลขที่ในสิ่งชื่อ/จ้าง [ บกศ.บส106700102 ] รหัสหน่วยงาน มหาวิทยาลัยราชภัฏราชนครินทร์ [01201] ใบขออนุมัติเบิกเงิน วันที่ <u>25</u> เดือน <u>กรกฎาคม</u> พ.ศ. <u>2567</u> เรียน อธิการบดีมหาวิทยาลัยราชภัฏราชนครินทร์ ึงกัด <u>งานนโยบายและแผน</u> ด้วยข้าพเจ้า ขอเบิกเงินที่ได้รับการขออนุมัติให้ดำเนินการ [X] ซื้อ [] จ้าง [] เช่า ตามหนวตรายจ่าย []คำให้ลอย [X] ค่าวัสดุ ประเภท <u>วัสดุคอมพิวเตอร์</u> []ค่าครุภัณฑ์ ประเภท \_ [] ที่ดินสิ่งก่อสร้าง [] อื่นๆ.... ตามระเบียบพัสดุ ซึ่งได้ดำเนินการจัดซื้อ – จ้าง ตรวจรับเสร็จเรียบร้อยแล้ว จึงใคร่ขออนุมัติเบิกเงินตามรายละเอียดดังนี้ แผนงาน แผนงานบริหารจัดการ รหัส 206301250221 งาน / โครงการ<u>การจัดการเรียนการสอนด้านสังคมศาสตร์</u> กิจกรรมหลัก <u>บริหารจัดการงานกองนโยบายและ</u>แผน กิจกรรมรอง <u>บริหารงานกองนโยบายและแผน</u> ครั้งที่ <u>19</u> 2. จาก [] เงินงบประมาณแผ่นดิน รหัส \_\_\_\_\_ [] ເຈັນຈັບຝາກ [] ອື່ນ [X] เงินนอกงบประมาณ <u>งบเงินรายได้</u> ยอดคงเหลือยกมา <u>37,060.91</u> บาท จ่ายครั้งนี้ <u>26,643.00</u> บาท ยอดคงเหลือยกไป <u>10,417.91</u> บาท ...ผู้ขออนุมัติเบิกเงิน (ลงชื่อ)... ¢ 5 ได้ครวจสอบอูกต้องแล้ว จึงเรียนมาเพื่อโปรคพิจารณาอนุมัติ . ผอ.กอง/หัวหน้าสำนักงาน/ผู้รับมอบอำนาจ (สงชื่อ). 25 na 17 วันที่..... อนุมัติ . อธิการบดี/ผู้รับมอบอำนาจ (ຄາເຮືອ). วันที่ 25 กก-64

ภาพประทับตราลงทะเบียนพัสดุในใบขออนุมัติเบิกเงิน แบบ กง.๑

**ภาพที่** ๘ ตัวอย่างใบขออนุมัติเบิกเงิน แบบ กง.๑ ในการจัดซื้อวัสดุ ที่ประทับตราลงทะเบียนพัสดุ

จากภาพที่ ๘ แสดงตัวอย่างใบขออนุมัติเบิกเงิน แบบ กง.๑ ในการจัดซื้อวัสดุ ที่ประทับตรา ลงทะเบียนพัสดุ ซึ่งเมื่อหน่วยงานพัสดุตรวจสอบข้อมูลการตรวจรับวัสดุครบถ้วน ถูกต้อง เรียบร้อยแล้ว จะดำเนินการประทับตรา "ลงทะเบียนพัสดุแล้ว" ไว้มุมด้านล่างขวาของใบขออนุมัติเบิกเงิน แบบ กง.๑ พร้อมลงนามโดยผู้ปฏิบัติงานที่ปฏิบัติหน้าที่เป็นผู้ลงทะเบียนพัสดุ (วัสดุ) และวัน เดือน ปีที่ ลงทะเบียนกำกับ

๖) เมื่อส่วนงานควบคุมพัสดุและจำหน่าย (งานวัสดุ) หน่วยงานพัสดุ ดำเนินการ ประทับตราลงทะเบียนพัสดุ และลงนามโดยผู้ปฏิบัติงานที่ปฏิบัติหน้าที่เป็นผู้ลงทะเบียนพัสดุ (วัสดุ) แล้ว จะสำเนาเอกสารฎีกาใบขออนุมัติเบิกเงิน แบบ กง.๑ พร้อมเอกสารประกอบ เพื่อจัดเก็บเป็นหลักฐาน ของหน่วยงานพัสดุ เนื่องจากเอกสารฎีกาใบขออนุมัติเบิกเงินฉบับจริงจะจัดเก็บไว้ที่หน่วยงานคลัง

เมื่อส่วนงานควบคุมวัสดุและจำหน่าย (งานวัสดุ) หน่วยงานพัสดุ ทำการตรวจสอบเอกสาร ฎีกาใบขออนุมัติเบิกเงิน แบบ กง.๑ และประทับตรา "ลงทะเบียนพัสดุแล้ว" ที่ใบขออนุมัติ เบิกเงิน แบบ กง.๑ แล้ว จะดำเนินการเก็บใบเบิก/ยืม พัสดุฉบับจริง และถ่ายสำเนาเอกสาร ประกอบไว้เพื่อดำเนินการด้านลงบัญชีวัสดุต่อไป

- โดยเอกสารสำคัญที่ใช้ในการลงบัญชีวัสดุ มีดังต่อไปนี้
- ๑. ใบเบิก/ยืม พัสดุ ดังปรากฏตามภาพที่ ๙
- ๒. ใบแจ้งหนี้/ใบส่งของ/ใบกำกับภาษี ดังปรากฏตามภาพที่ ๑๐
- ๓. รูปภาพวัสดุที่จัดซื้อ (ถ้ามี) ดังปรากฏตามภาพที่ ๑๑
- ชั้นทึกข้อความขออนุมัติซื้อวัสดุ ดังปรากฏตามภาพที่ ๑๒
- ๕. ใบขออนุมัติเบิกเงิน แบบ กง. ๑ ดังปรากฏตามภาพที่ ๑๓

|                                                  |                                                                                                    |                                   |                                    |                                                       | เลขที่ตัดยอด                                | 67000168                                |
|--------------------------------------------------|----------------------------------------------------------------------------------------------------|-----------------------------------|------------------------------------|-------------------------------------------------------|---------------------------------------------|-----------------------------------------|
|                                                  |                                                                                                    | <b>a v</b>                        |                                    | อ้างเ                                                 | ลขทีโบสังขีอ/สังจ้าง                        |                                         |
|                                                  | มา                                                                                                    | หาวิทยาลัยรา                      | เชภัฏราชนค                         | รินทร์                                                |                                             |                                         |
|                                                  |                                                                                                    | ໃນເບີກ                            | /ยืม พัสดุ                         |                                                       |                                             |                                         |
|                                                  | ระเบียบกระทรวงการคลัง                                                                                                    | ว่าด้วยการจัดซื้อ                 | จัดจ้างและการเ                     | บริหารพัสดุภาครัฐ พ.ศ                                 | . 2560                                      |                                         |
|                                                  |                                                                                                    |                                   | วัน                                | ที่เดือน                                              | 5 1.8. 2566                                 |                                         |
| ด้วย ข้าา                                        | พเจ้าดี                                                                                                    | ำแหน่งนัก                         | วิชาการพัสคุ                       |                                                       |                                             |                                         |
| ปฏิบัติหน่                                       | าที่ใน คณะ / สำนัก / ศูนย์หน่วยงานพัสเ                                                                                       | ų                                 | ••••••••                           |                                                       |                                             |                                         |
| มีความปร                                         | ระสงค์จะขอเบิก (/ ) วัสดุ ( ) ครุภัณฑ์ โดง                                                                                   | ยใช้เงินประเภท                    | () ang (/)                         | รายใต้ () อื่น ๆ                                      | *****                                       |                                         |
| ลำดับที่                                         | รายการ                                                                                                    | จำนวน                             | หน่วยนับ                           | ราคา                                                  | 2331                                        | หมายเหตุ / รหัส<br>ครุภัณฑ์             |
| 1                                                | หมึก HP Laserjet W2042A 416A Y                                                                                               | 5                                 | กล่อง                              | 4,000.00                                              | 20,000.00                                   |                                         |
| 2                                                | หมึก HP Laserjet W2043A 416A M                                                                                               | 5                                 | กล่อง                              | 4,000.00                                              | 20,000.00                                   |                                         |
| 3                                                | หมึก HP Laserjet W2041A 416A C                                                                                               | 5                                 | กล่อง                              | 4,000.00                                              | 20,000.00                                   |                                         |
| 4                                                | หมึก HP Laserjet W2040A 416A BK                                                                                              | 5                                 | กล่อง                              | 4,000.00                                              | 20,000.00                                   |                                         |
| 5                                                | หมึก HP Laserjet CF280A                                                                                                    | 3                                 | กล่อง                              | 4,476.00                                              | 13,428.00                                   |                                         |
| 6                                                | หมึก HP Laserjet CF276A                                                                                                    | 8                                 | กล่อง                              | 3,813.00                                              | 30,504.00                                   |                                         |
|                                                  |                                                                                                    |                                   |                                    |                                                       |                                             |                                         |
|                                                  |                                                                                                    |                                   |                                    |                                                       |                                             |                                         |
|                                                  |                                                                                                    |                                   |                                    | รวมเงิน                                               | 123,932.00                                  |                                         |
| พระราชบั                                         | ัญญัติการจัดซื้อจัดจ้างและการบริหารพัสคุภาครัฐ<br>0 ทุกประการและได้รับสิ่งของตามรายการนี้ไปเรีย<br>ลัยกำหนตเท่าราคาซื้อ/จ้าง | พ.ศ. 2560 และ:<br>บร้อย หากสิ่งขอ | ระเบียบกระทรว<br>งที่ข้าพเจ้าวับไป | งการคลังว่าด้วยการจัดซื้<br>(เกิดสูญหายขึ้น ข้าพเจ้า) | ้อจัดจ้างและการบริเ<br>ยินขอมให้ทักเงินเดีย | หารพัสดุภาครัฐ<br>เนชดเซยตามที่<br>พัสด |
| . 256<br>มหาวิทยา<br>ได้ลงบัญชี                  | ใและจ่ายพัสดุเรียบร้อยแล้ว<br>ผู้เปิดของ/ผู้รับของ                                                                           |                                   | /01                                | สื่อโ                                                 | 100.000.000                                 | man                                     |
| . 256<br>มหาวิทยา<br>ได้ลงบัญชี<br>(ลงชื่อ)      | และจ่ายพัสดุเรียบร้อยแล้ว<br>                                                                                                |                                   | (81                                | ซื่อ)                                                 | เจ้าหน้าที<br>เ                             |                                         |
| . 256<br>มหาวิทยา<br>ได้ลงบัญชี<br>(ลงชื่อ)<br>( | ใและจ่ายพัสดุเรียบร้อยแล้ว<br>ผู้เปิกของ/ผู้รับของ<br>)                                                                      |                                   | (84                                | ชื่อ)                                                 | เจ้าหน้าที<br>)                             |                                         |
| . 256<br>มหาวิทยา<br>(ลงชื่อ)<br>(               | และจ่ายพัสดุเรียบร้อยแล้ว<br>ผู้เปิกของ/ผู้รับของ<br>)                                                                       |                                   | (ถง                                | ชื่อ)<br>(!                                           | เจ้าหน้าที<br>)                             |                                         |
| . 256<br>มหาวิทยา<br>ได้ถงบัญชี<br>(ลงชื่อ)      | และจ่ายพัสดุเรียบร้อยแล้ว<br>ผู้เปิกของ/ผู้รับของ<br>)                                                                       |                                   | (81                                | đə)                                                   | เจ้าหน้าที<br>)                             |                                         |
| . 256<br>มหาวิทยา<br>ได้ลงบัญชี<br>(ลงชื่อ)      | และจ่ายพัสดุเรียบร้อยแล้ว<br>ผู้เปิกของ/ผู้รับของ<br>)                                                                       |                                   | (83                                | ซือ)                                                  | เจ้าหน้าที<br>)                             |                                         |
| . 256<br>มหาวิทยา<br>ได้ลงบัญชี<br>(ลงชื่อ)      | และจ่ายพัสดุเรียบร้อยแล้ว<br>ผู้เปิกของ/ผู้รับของ<br>)                                                                       |                                   | (84                                | ซือ)                                                  | เจ้าหน้าที<br>)                             |                                         |
| . 256<br>มหาวิทยา<br>ได้ลงบัญชี<br>(ลงชื่อ)      | และจ่ายพัสดุเรียบร้อยแล้ว<br>ผู้เปิกของ/ผู้รับของ<br>)                                                                       |                                   | (61                                | fo)                                                   | เจ้าหน้าที<br>)                             |                                         |

# ๑. ใบเบิก/ยืม พัสดุ เป็นเอกสารที่ประกอบใบอนุมัติเบิกเงิน แบบ กง.๑

**ภาพที่ ๙** ตัวอย่างใบเบิก/ยืม พัสดุ

จากภาพที่ ๙ แสดงตัวอย่างใบเบิก/ยืม วัสดุ เป็นเอกสารที่ประกอบใบอนุมัติเบิกเงิน แบบ กง.๑ จัดทำโดยเจ้าหน้าที่พัสดุของหน่วยงานที่ดำเนินการจัดซื้อจัดจ้างวัสดุ มีรายละเอียด ที่สำคัญ ดังต่อไปนี้

- ๑. วัน เดือน ปี ที่เบิก/ยืม พัสดุ ซึ่งตรงกับวันที่ตรวจรับพัสดุ
- ๒. ชื่อผู้เบิกใช้วัสดุ ตำแหน่ง หน่วยงานที่สังกัด
- m. ความประสงค์ขอเบิกใช้วัสดุ งบประมาณในการดำเนินการจัดซื้อจัดจ้าง
- ๔. รายละเอียดวัสดุ จำนวน หน่วยนับ ราคาต่อหน่วย ราคารวม
- ๕. วัสดุนั้นนำไปใช้ในกิจการของหน่วยงาน/ส่วนราชการ ระบุตามความเป็นจริง
- ๖. ผู้เบิกของ/ผู้รับของ ที่ใช้วัสดุนั้น โดยการลงนามและระบุชื่อ-นามสกุลให้ชัดเจน
- ๗. เจ้าหน้าที่พัสดุของหน่วยงานที่ดำเนินการจัดซื้อจัดจ้างวัสดุ ลงนามและระบุชื่อ-นามสกุล

ให้ชัดเจน

| 163/3 หมู่ :<br>เลขประจำเ    | เด่าบลเขาพืนซ้อน อำเภอพนมสารคาม จังหา<br>ทั่วประชาชน Tel. 09<br>ใบ                                                                                                    | วัดจะเขิงเทรา<br>4-4217270, 092<br>ส่งสินค้า | 2-8463879  | ด้นเ        | ฉบับ       |  |  |
|------------------------------|----------------------------------------------------------------------------------------------------|----------------------------------------------|------------|-------------|------------|--|--|
| ชื่อลูกค้า/ด<br>ที่อยู่/Adda | ชื่อลูกค้า/Customers มหาวิทยาลัยราชภัฏราชนครินทร์ ฉะเชิงเทรา เลขที่/No. 66<br>ที่อยู่/Address 422 ถนนมรุพงษ์ ดำบลหน้าเมือง อำเภอเมืองฉะเชิงเทรา วันที่ 1.5 พ<br>จังหวัดฉะเชิงเทรา |                                              |            |             |            |  |  |
| เลขประจำ                     | ด้วผู้เสียภาษี                                                                                                    |                                              |            | หน่วยงาน ท่ | งัสดุ      |  |  |
| ลำดับที่                     | รายการ                                                                                                    | จำนวน                                        | หน่วย      | ราคา/หน่วย  | จำนวนเงิน  |  |  |
| 1                            | หมึก HP Laserjet W2042A 416A Y                                                                                                    | 5                                            | กล่อง      | 4,000.00    | 20,000.00  |  |  |
| 2                            | หมึก HP Laserjet W2042A 416A M                                                                                                    | 5                                            | กล่อง      | 4.000.00    | 20,000.00  |  |  |
| 3                            | หมึก HP Laserjet W2042A 416A C                                                                                                    | 5                                            | กล่อง      | 4,000.00    | 20,000.00  |  |  |
| 4                            | หมึก HP Laserjet W2042A 416A BK                                                                                                    | 5                                            | กล่อง      | 4,000.00    | 20,000.00  |  |  |
| 5                            | หมึก HP Laserjet CF280A                                                                                                    | 3                                            | กล่อง      | 4,475.00    | 13,428.00  |  |  |
| 6                            | หมึก HP Laserjet CF276A                                                                                                    | 8                                            | กล่อง      | 3,813.00    | 30,504.00  |  |  |
|                              |                                                                                                    |                                              |            |             |            |  |  |
|                              | รวมเงิน                                                                                                    | y y                                          | . y        |             | 123,932.00 |  |  |
|                              | คนงแตนตองกมนตามพ                                                                                                    | นเข้ารออสามสา                                | 1994111011 |             |            |  |  |
|                              |                                                                                                    |                                              |            |             |            |  |  |

# ๒. ใบแจ้งหนี้/ใบส่งของ/ใบกำกับภาษี เป็นเอกสารที่ประกอบใบอนุมัติเบิกเงิน แบบ กง.๑

**ภาพที่ ๑๐** ตัวอย่างใบแจ้งหนี้/ใบส่งของ/ใบกำกับภาษี (วัสดุที่จัดซื้อ)

จากภาพที่ ๑๐ แสดงตัวอย่างใบแจ้งหนี้/ใบส่งของ/ใบกำกับภาษี (วัสดุที่จัดซื้อ) เป็น เอกสารประกอบใบอนุมัติเบิกเงิน แบบ กง.๑ จัดทำโดยบริษัท/ร้านค้าที่เป็นผู้ขายวัสดุ โดยใบแจ้งหนี้/ ใบส่งของ/ใบกำกับภาษี มีรายละเอียดที่สำคัญ ดังต่อไปนี้

- ๑. ชื่อและที่อยู่ บริษัท/ร้านค้า ที่เป็นผู้ขายวัสดุ
- ๒. เลขที่ใบส่งสินค้า
- ๓. รายละเอียดลูกค้าหรือผู้ซื้อ
- ๔. วัน เดือน ปี ที่ส่งมอบวัสดุ
- ๕. รายละเอียดของวัสดุ จำนวนหน่วย หน่วยนับ ราคาต่อหน่วย ราคารวม
- ๖. รายละเอียดการได้รับวัสดุ โดยการลงนามผู้ส่งวัสดุ และลงนามผู้รับวัสดุ

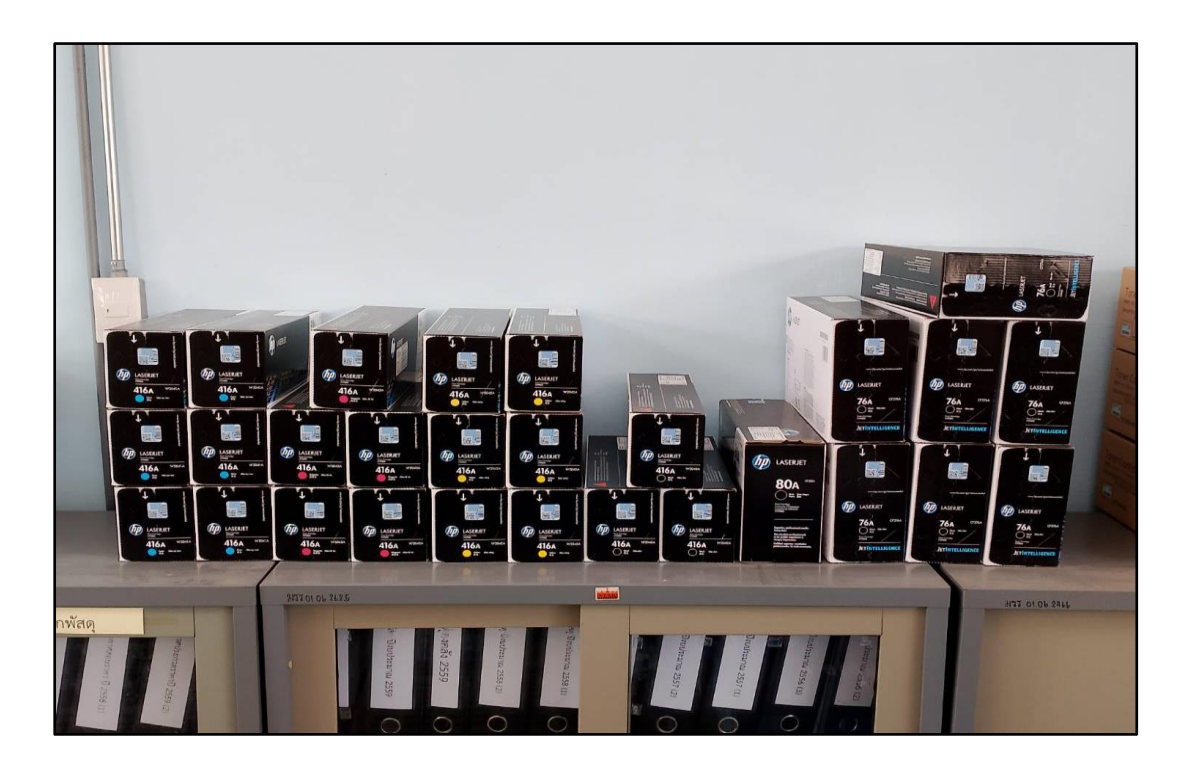

๓. รูปภาพวัสดุที่จัดซื้อ (ถ้ามี) เป็นเอกสารที่ประกอบใบอนุมัติเบิกเงิน แบบ กง.๑

**ภาพที่ ๑๑** ตัวอย่างวัสดุที่จัดซื้อ "หมึกเครื่องพิมพ์คอมพิวเตอร์"

จากภาพที่ ๑๑ แสดงตัวอย่างวัสดุที่จัดซื้อ "หมึกเครื่องพิมพ์คอมพิวเตอร์" เพื่อเป็นเอกสาร ประกอบใบอนุมัติเบิกเงิน แบบ กง.๑ เพื่อแสดงให้เห็นภาพของวัสดุที่จัดซื้อว่ามีลักษณะอย่างไร

|                                                                            | บันทึกข้อความ                     |                                   |
|----------------------------------------------------------------------------|-----------------------------------|-----------------------------------|
| ส่วนราชการ มหาวิทยาลัยราชภัฏราช                                            | ขนครินทร์ สำนักงานอธิการ          | บดี หน่วยงานพัสตุ โทร ๖๐๔๖,๖๐๔๙   |
| ମି ହମ ୦୭୮୦୦/୦୦/୦୦/୧୫ ୨                                                     | วันที่ 🗄 พฤ                       | ษภาคม ๒๕๖๖                        |
| เรื่อง ขออนุญาตซื้อหมึกพิมพ์ จำนวน<br>                                     | ๖ รายการ                          |                                   |
| รียน ผู้อำนวยการสำนักงานอธิการบดี                                          | 1                                 |                                   |
| ด้วยข้าพเจ้า                                                               | ด้ำแหน่ง รองหัวหน้                | ำหน่วยงานพัสดุ หน่วยงานพัสดุ มีคะ |
| ไระสงค์ขออนุญาตชื่อหมึกพิมพ์ จำนว<br>เละด้านงานวัสดุ ครุภัณฑ์ ดังรายการค่ะ | น ๖ รายการ เพื่อใช้โนง<br>อไปนี้  | าน ด้านงานสัญญา ด้านงานจัดซื้อรัด |
| <ol> <li>หมึกพิมพ์ HP Laserjet We</li> </ol>                               | eocleA cabA Yallew                | จำนวน ๕ กล่อง                     |
| <ol> <li>หมึกพิมพ์ HP Laserjet Wa</li> </ol>                               | ooxnA xabA Magenta                | จำนวน ๕ กล่อง                     |
| ต. หมึกพิมพ์ HP Laserjet We                                                | ೮೦ಡೂA ಡೂ5A Cyan                   | จำนวน ๔ กล่อง                     |
| ⊄. หมึกพิมพ์ HP Laserjet We                                                | ooxoA xabA Black                  | จำนวน ๔ กล่อง                     |
| <ol> <li>ชมกพมพ์ HP Laserjet CFI</li> </ol>                                | baoA                              | จำนวน ๖ กล่อง ชาวันแก้แอ กล่อ     |
| <ol> <li>илимам HP Laserjet CFe</li> </ol>                                 | Active                            | จำนวน ๘ กล่อง                     |
| จึงเรียนมาเพื่อโปรดพิจารณาอนุม่                                            | תנ                                |                                   |
|                                                                            |                                   |                                   |
|                                                                            | 1                                 | 6                                 |
|                                                                            | 5039                              | ร้วหน้าหน่วยงานพัสดุ              |
| ไร้ณ ญี่ดินวงกาลปลา แองไล<br>มนายายาสา เบอบเลา                             | that<br>Be without a more & sites | u l                               |
| with institution of its                                                    | Jumien Wienziller 17              |                                   |
| สารรับแมะเชื่อไปเครื่อง เร                                                 | ~ enterne ~                       |                                   |
|                                                                            |                                   |                                   |
| 10/0/60                                                                    |                                   |                                   |
|                                                                            |                                   |                                   |

๔. บันทึกข้อความขออนุมัติซื้อวัสดุ เป็นเอกสารที่ประกอบใบอนุมัติเบิกเงิน แบบ กง.๑

**ภาพที่ ๑๒** ตัวอย่างบันทึกข้อความขออนุมัติซื้อวัสดุ (หน้า ๑)

| Intern Finnance                                                                                                    | $\label{eq:second} \begin{tabular}{l lllllllllllllllllllllllllllllllllll$                                                                                                    |                                                                                                    |                                          |                     |                     |                                                                                                    |                                                     |                   |            |
|----------------------------------------------------------------------------------------------------|----------------------------------------------------------------------------------------------------|----------------------------------------------------------------------------------------------------|------------------------------------------|---------------------|---------------------|----------------------------------------------------------------------------------------------------|-----------------------------------------------------|-------------------|------------|
| $\label{eq:second} \begin{split} & \sum_{ \text{ is a constrained on transformation of the second of the second of t$                                                                                                    | <text><text><text><text><text><text><text><text><text><text></text></text></text></text></text></text></text></text></text></text>                                                                                                    | moox nem - rimaon                                                                                                    | c                                        |                     |                     |                                                                                                    |                                                     | rage 2 or 3       |            |
| $\label{eq:second} \begin{split} & \sum_{\substack{\substack{n \in \mathcal{N} \\ n \neq n \neq n \neq n \neq n \neq n \neq n \neq n \neq n \neq n$                                                                                                    | <code-block> </code-block>                                                                                                    |                                                                                                    |                                          |                     |                     |                                                                                                    |                                                     |                   |            |
| $\label{eq:second} \label{eq:second} eq:$                                                                                                    | $\label{eq:section} \label{eq:section} eq:s$                                                                                                    |                                                                                                    |                                          |                     |                     |                                                                                                    |                                                     |                   |            |
| ໂຄຍ ເຊິ່ງກາວຍາກາະສຳມັກວານລອກການທີ<br>ເຮັບ ເຊິ່ງກາວຍາກາະສຳມັກວານລອກການທີ<br>ເຮັບ ເຊິ່ງກາວຍາກາະສຳມັກວານລອກການ<br>ເຮັບ ເຊິ່ງກາວຍາກາະສຳມັກວານລອກການ<br>ເຮັບ ເຊິ່ງກາວຍາກາະສຳມັກວານອອກການ<br>ເຮັບ ເຊິ່ງກາວຍາກການອ້າກການ<br>ເຮັບ ເຊິ່ງກ່າວການອອກການ<br>ເຮັບ ເຊິ່ງກ່າວການອອກການ<br>ເຮັບ ເຊິ່ງກ່າວການ<br>ເຮັບ ເຊິ່ງກ່າວການອອກການ<br>ເຮັບ ເຊິ່ງກ່າວການອອກການ<br>ເຮັບ ເຊິ່ງກ່າວການອອກການ<br>ເຮັບ ເຊິ່ງກ່າວການອອກການ<br>ເຮັບ ເຊັ່ງການການ<br>ເຮັບ ເຊັ່ງການເຮັບ ເຊັ່ງການ<br>ເຮັບ ເຊັ່ງການເຮັບ ເຊັ່ງການ<br>ເຮັບ ເຊັ່ງການ<br>ເຮັບ ເຊັ່ງການ<br>ເຮັບ ເຊັ່ງການ<br>ເຮັບ ເຊັ່ງການເຮັບ ເຊັ່ງການ<br>ເຮັບ ເຊັ່ງການອີການ<br>ເຮັບ ເຊັ່ງການ<br>ເຮັບ ເຊັ່ງການ<br>ເຮັບ ເຊັ່ງການ ເຮັບ ເຊັ່ງການ<br>ເຮັບ ເຊັ່ງການ<br>ເຮັບ ເຊັ່ງການ<br>ເຮັບ ເຊັ່ງການ<br>ເຮັບ ເຊັ່ງການ ເຮັບ ເຊັ່ງການ<br>ເຮັບ ເຊັ່ງການ<br>ເຮັບ ເຊັ່ງການ<br>ເຮັບ ເຊັ່ງການ<br>ເຮັບ ເຊັ່ງການ ເຮັບ ເຊັ່ງການ<br>ເຮັບ ເຊັ່ງການອກການ<br>ເຮັບ ເຊັ່ງການ ເຮັບ ເຊັ່ງການ<br>ເຮັບ ເຊັ່ງການ ເຊັ່ງການ<br>ເຮັບ ເຊັ່ງການ ເຮັບ ເຊັ່ງການ ເຊັ່ງການ ເຊັ່ງການ ເຮັບ ເຊັ່ງການ ເຊັ່ງການ ເຊັ່ງການ ເຊັ່ງການ ເຊັ່ງການ ເຮັບ ເຊັ່ງການ ເຊັ່ງການ ເຊັ່ງ                                                                                                    | $\label{eq:second} \begin{tabular}{lllllllllllllllllllllllllllllllllll$                                                                                                    |                                                                                                    |                                          |                     |                     |                                                                                                    |                                                     |                   |            |
| โลย (ส่วนวยการสำนักงานอยิการปลี<br>เพื่อไปรดสิจารถอายุปลี           โลย (ส่วนวยการกองกอาง)<br>ลงนาน ณ.ในที่ 26/5/2566 16:37           โลย (ส่วนวยการกองกอาง)<br>ลงนาน ณ.ในที่ 26/5/2566 16:37           โลย (ส่วนวยการกองกอาง)<br>ลงนาน ณ.ในที่ 26/5/2566 16:37           โลย (ส่วนงายสาร้านการสำนักงานอยิการปลี<br>หม่อขามพิลฐอออมุปลีซื้อมมีก จำนวน 6 รายการ เพื่อไปที่มหน่อยสารในหน่วยงาน<br>เพื่อไปรดสิจารถอนุปลี           โลย (ส่วนงายสารกอามุปลี<br>ขามในรายการสานักงานอยิการปลี)<br>ลงนาน ณ.ในที่ 26/5/2566 15:44           งานในรายการสานักงานอยุดเม<br>แอกรรรมเข้าสองสัน<br>(คณยังในได้เป็นต์มันหนานออคุณ)           รอกรรมเข้าสองสัน<br>(คณยังในได้เป็นต์มีมหนานองคุณ)           รอกรรมเข้าสองสัน<br>(สุนยังในได้เป็นต์มีมายองสัน<br>(สุนยังในได้เป็นต์มีมายองสุน)           รอกรรมเข้าสอง<br>(ชีวน (สาวานอน เจ้าของ นับนัน บอร์ชั่น Rating Download คุณสมบัติ โฟลูล<br>เป็นติ<br>(ปันกระทาการ)<br>(ชันมูอการรับเอกสาร<br>ออมรายแหลง<br>เป็นอุการรับเอกสารของหน่ายงานอื่นๆ:<br>เข้ามูอการรับเอกสารของหน่ายงานอื่นๆ:                                                                                                    | lar<br>arun ແກ້ນທີ 29/5/2566 10:33<br>dia ผู้สำนวยการสำนักงานอธิการมดี<br>หลัดไปสะพังงานกละมุมัด                                                                                                    | ,                                                                                                    |                                          |                     |                     |                                                                                                    |                                                     |                   |            |
| เงื่อง เมืองการสำนักงานอธิการมดี<br>เงื่องไปรดสำรรณาอนุมัติ<br>โดง (ผู้เงิงบอการกองกอรง)<br>ลงบาม ณ.ในห์ 20/5/2556 16:37<br>เรียน ผู้สามออการสำนัดงานอธิการมดี<br>ลงบาม ณ.ในห์ 20/5/2556 15:44<br>                                                                                                    | ເພິ່ມເຊິ່ງແບບກາສາມສິ         ເພິ່ມເຊິ່ງແບບກາສາມສິ         ເພິ່ມເຊິ່ງແບບກາສາມສິ         ເພິ່ມເຊິ່ງແບບກາສາມສິ         ເພິ່ມເຊິ່ງແບບກາສາມສິ         ເພິ່ມເຊິ່ງແບບກາສາມສິ         ເພິ່ມເຊິ່ງແບບກາສາມສິ         ເພິ່ມເຊິ່ງແບບກາສາມສິ         ເພິ່ມເຊິ່ງແບບກາສາມສິ         ເພິ່ມເຊິ່ງແບບກາສາມສິ         ເພິ່ມເພິ່ງແບບກາສາມສິ         ເພິ່ມເພິ່ງເພິ່ງເພິ່ງເພິ່ງເພິ່ງເພິ່ງເພິ່ງເພິ່ງ                                                                                                    | โดย<br>ลงนาม ณ.วันที่ 2                                                                                                    | ( คู่อ<br>9/5/2566 10:38                 | านวยการส่านัก       | างานอธิการ          | บดี)                                                                                                    |                                                     |                   |            |
| เพื่อโปรดพิจารณาอนุมัติ<br>$\[ \] \] \] \] \] \] \] \] \] \] \] \] \] $                                                                                                    | ເຮັດໃນສະຈາກຄອນມີ         ໂລ       (สู่บันวิมการกระบริการส์<br>พบ่างอากรส์ข้องอนมีชีสี่องมีก สำนวน 6 รายการ เพื่อใช้พิมพ์เอกสารในหน่วยงาน<br>เพื่อโปรคลิจารตอนมีชี้         โละ       (สาปการแอสิการบล)<br>สามาน ณ. ใบชี 25/5/2566 15:44         Junu ณ. ใบชี 25/5/2566 15:44         Junu ณ. ใบชี 25/5/2566 15:44         Junu ณ. ใบชี 25/5/2566 15:44         Junu ณ. ใบชี 25/5/2566 15:44         Junu ณ. ใบชี 25/5/2566 15:44         Junu ณ. ใบชี 25/5/2566 15:44         Junu ณ. ใบชี 25/5/2566 15:44         Junu กลรายแปรงคุณ(ประมานของคุณ)         Junu กลรายแปรงคุณ(ประมานของคุณ)         Junu กลรายแปรงคุณ(ประมานของคุณ)         Junu กลรายแปรงคุณ         Junu กลรายแปรงคุณ         Junu กลรายแปรงคุณ         Junu กระบรงคุณ         Junu กระบบรงคุณ         Junu กระบบรงคุณ                                                                                                    | เรียน ผู้อำนวย                                                                                                    | การสำนักงานอธิการ                        | บดี                 |                     |                                                                                                    |                                                     |                   |            |
| $\label{eq:second} \begin{split} & \sum_{\substack{\substack{\substack{n \in \mathbb{N} \\ n \neq n \\ n \neq n \\ n \\$                                                                                                    | $\label{eq:states} \begin{split} & \sum_{\substack{\substack{\substack{ \text{ subset} \text{ subset} \text{ subse} \text{ subset} \text{ subset} \text{ subset} $                                                                                         | เพื่อโปร                                                                                                    | เดพิจารณาอนุมัติ                         |                     |                     |                                                                                                    |                                                     |                   |            |
| $\label{eq:action} \begin{split} & \label{eq:action} \end{tabular} \end{tabular} \e$                                                                                                    |                                                                                                    |                                                                                                    |                                          |                     |                     |                                                                                                    |                                                     |                   |            |
|                                                                                                    | $\label{eq:second} \begin{tabular}{lllllllllllllllllllllllllllllllllll$                                                                                                    |                                                                                                    |                                          |                     |                     |                                                                                                    |                                                     |                   |            |
| ໂດຍ ((ຢ້ານະທາງການອາດາງ)<br>ສາມານ ທ. ກໍາທີ 26/5/2566 16:37<br>ເດີຍ ຢູ່ກັນະອານາສີສາອລມຸມີເອີ້ອານທີກ ການວນ 6 ງາຍກາງ ເທື່ອໃช້ທີມທ໌ເອກສາງໃນແນ່ງອງການ<br>ເທື່ອໃນໂອກິສາງການອຸມູມສິ<br>ໂດຍ (ສຳນັກງານອອີກງານທີ່<br>ສາມານ ທ. ກັນທີ 26/5/2566 15:44<br><u>ງານໃນງານຫລັກຫຼາຍ<br/>ສາມານ ທ. ກັນທີ 26/5/2566 15:44</u><br><u>ງານໃນງານການເປັນອາມອັນ</u><br>(ຈຸດແອ້ງໃນໂອກິສາມານອອດຈຸດ)<br>ແອກສາງແມນ ເຈົ້ານອງ ແມນ ງານທີ່ແມ ເວລາຈີນ Rating Download ຈຸດແອນນັສ ນັກມູລ<br>ໂດຍ<br>ອັງລະດາ26052566-032154.pdf<br>ແອກສາງແມນ ເຈົ້ານອງ ແມນ ງານທີ່ແມ ງາວຈາກີນ Rating Download ຈຸດແອນນັສ ນັກມູລ<br>ໂດຍ<br>ອັງລະດາ26052566-032154.pdf<br>ເອົ້ານອງ ໂດຍ<br>ເອົ້ານອງ ໂດຍ<br>ເອົານອງ ໂດຍ<br>ເອົານອງ ໂດຍ<br>ເອົານອງ ໂດຍ<br>ເອົານອງ ໂດຍ<br>ເອົານອງ ໂດຍ<br>ເອົານອງ ໂດຍ<br>ເອົານອງ ໂດຍ<br>ເອົານອງການແອກສາງ<br>ເອົານອງ ເອົານອງ ເອົານອງ ເອົານອງ<br>ເອົານອງການເອົາງ<br>ການກາງເຫຼັງການໂຄນາຍະ<br>ຫຼວງມາກາງເມລາສາງ                                                                                                    | $\label{eq:second} \begin{tabular}{lllllllllllllllllllllllllllllllllll$                                                                                                    |                                                                                                    |                                          |                     |                     |                                                                                                    |                                                     |                   |            |
| ເອັນແຊ້ອ່ານເອກາະສຳນັກທານອອີກາະນອິ<br>ການອາກາະອັນອັດ<br>$a_{1}$ (ສຳນັກການອອກອນອັ<br>$a_{2}$ (ສຳນັກການອອກອນອັ<br>$a_{2}$ (ສຳນັກການອອກອນອັ<br>$a_{2}$ (ສຳນັກການອອກອນອອກອນ<br>$a_{2}$ (ສຳນັກການອອກອນອອກອນ<br>(ດູດເອັ້ນໃນໃຈເປັນອອກອນອອກອນ<br>(ດູດເອັ້ນໃນໃຈເປັນອອກອນອອກອນ<br>(ດູດເອັ້ນໃນໃຈເປັນອອກອນອອກອນ<br>(ດູດເອັ້ນໃນໃຈເປັນອອກອນອອກອນ<br>(ດູດເອັ້ນໃນໃຈເປັນອອກອນອອກອນ<br>(ດູດເອັ້ນໃນໃຈເປັນອອກອນອອກອນ<br>(ດູດເອັ້ນໃນໃຈເປັນອອກອນອອກອນ<br>(ດູດເອັ້ນໃນໃຈເປັນອອກອນອອກອນ<br>(ດູດເອັ້ນໃນໃຈເປັນອອກອນອອກອນອອກອນອອກອນອອກອນ<br>$a_{2}$ ( $a_{2}$ ( $a_{2$                                                                                                    | ເລັບ ເຊິ່ງການອກາງສຳນັກການອອີການສິ<br>ການອາເມາະສິດຫຼອອອມມີສີ່ຍື່ອນພຶກ ຈຳນານ 6 ກອກາຣ ເທື່ອໃນ້ທີ່ມາທິເອກສາຣໃນທານນອອກແ<br>Nau (a) (a) ບໍ່ມີການອອກການສິ ສາມານ ພ. ມືນທີ 25(5)2566 15:44 orulusrumsun ທີ່ກ່າຍ 25(5)2566 15:44 (aadistundistumsuneasa) canarsuuurannohulso scan26052566-032154.pdf ionarsuuu ເຈົ້ານອງ ໂທມ ໃນເປັນແບບ ເວລານັ້ນ Rating Download ຈຸດແລນນັດ ນີ້ທີ່ສະດ ionarsuuu ເຈົ້ານອງ ໂທມ ໃນເປັນເປັນ Rating Download ຈຸດແລນນັດ ນີ້ທີ່ສະດ ionarsuuu ເຈົ້ານອງ ໂທມ ໃນເປັນເປັນ Rating Download ຈຸດແລນນັດ ນີ້ທີ່ສະດ ionarsuuu ເຈົ້ານອງ ໂທມ ໃນເປັນເປັນເຮັດ ionarsuuu ເຈົ້ານອງ ໂທມ ໃນເປັນເຮັດ ionarsuuu ເຈົ້ານອງ ໂທມ 26(5) ionarsuuu ເຈົ້ານອງ ໂທມ 26(5) ionarsuuu ເຈົ້ານອງ ໂທມ 26(5) ionarsuuu ເຈົ້ານອງ ໂທມ 26(5) ionarsuuu ເຈົ້ານອງ ໂທມ 26(5) ionarsuuu ເຈົ້ານອງ ໂທມ 26(5) ionarsuum ionarsuua ionarsuum ionarsuum ionaru                                                                                                    | โดย<br>ลงนาม ณ.วันเ                                                                                                    | ( <i>ผู้สำนวม</i><br>ที่ 26/5/2566 16:37 | การกองกลาง)         |                     |                                                                                                    |                                                     |                   |            |
| หม่ายงานพัสดุของปฏิสีสื่อมมีก รำบวน 6 รายการ เพื่อไข้พิมพ์เอกสารใบหน่วยงาน<br>ห้อไข้รดพิจารณาอยุมิสี<br>โลย (สำมักงานอยิการบด)<br>ลงบาน ณ.วันพี 25/5/2566 15:44<br>(สุณถึงในได้เริ่มต้นงานของคุณ)<br>เอกสารแบบจากตันเรื่อง<br>Scan26052566-032154.pdf<br>เอกสารแบบ เจ้าของ แบบ วันทึ่นบบ เวอร์ชั่น Rating Download คุณสมบัล นี้พูล<br>เป็นสี่ง<br>Scan26052566-032154.pdf<br>เอกสารแบบ เจ้าของ แบบ วันทึ่นบบ เวอร์ชั่น Rating Download คุณสมบัล นี้พูล<br>เป็นสี่ง<br>Scan26052566-032154.pdf<br>เอกสารแบบ เจ้าของ แบบ วันทึ่นบบ เวอร์ชั่น Rating Download คุณสมบัล นี้พูล<br>Scan26052566-032154.pdf<br>เอกสารแบบ เจ้าของ นับบั<br>Scan26052566-032154.pdf<br>เอกสารแบบ เจ้าของ นับบั<br>Scan26052566-032154.pdf<br>เอกสารแบบ เจ้าของ นับบั<br>Scan26052566-032154.pdf<br>เอกสารแบบ เจ้าของ นับบั<br>เอกสารแบบ เจ้าของ นับบั<br>Scan26052566-032154.pdf<br>เอกสารแบบ เจ้าของ นับบั<br>Scan26052566-032154.pdf<br>เอกสารแบบ เจ้าของ นับบั<br>Scan26052566-032154.pdf<br>เอกสารแบบ เจ้าของ นับบั<br>Scan26052566-032154.pdf<br>เอกสารแบบ เจ้าของ นับบั<br>Scan26052566-032154.pdf<br>เอกสารแบบ เจ้าของ นับบั<br>Scan26052566-032154.pdf<br>เอกสารแบบ เจ้าของ นับบั<br>Scan26052566-032154.pdf<br>เอกสารแบบ เจ้าของ นับบั<br>Scan26052566-032154.pdf<br>Scan26052566-032154.pdf<br>Scan2605256-032154.pdf<br>Scan2605256-032                                                                                                    | $\label{eq:linear} \begin{tabular}{lllllllllllllllllllllllllllllllllll$                                                                                                    | เรียน ผู้อ่าง                                                                                                    | นวยการสำนักงานอริง                       | าารนดี              |                     |                                                                                                    |                                                     |                   |            |
| เพื่อโปรดพิจารณาอนุมัต์<br>โลย (ส่านักงานอธิกระบด์)<br>ลงนาม ณ.รับฟ 25/5/2566 15:44<br>(คุณถึงโนโลโน้ตน์เงานของคุณ)<br><b>ianarsแนนจากดันเรื่อง</b><br><b>ianarsแนนจากดันเรื่อง</b><br><b>ianarsแนนจากดันเรื่อง</b><br><b>ianarsแนนจากดันเรื่อง</b><br><b>ianarsแนน เร้าของ แมน รับเรียน Rating Download คุณสมบัติ <sup>1</sup>่ห้อร<br/>ระลก26052566-032154.pdf<br/><b>ianarstuu เร้าของ แมน รับเรียน Rating Download คุณสมบัติ <sup>1</sup>่ห้อร<br/>ระลก26052566-032154.pdf<br/><b>ianarstuu</b> เร้าของ <u>แมน รับเรียน Rating Download คุณสมบัติ <sup>1</sup>่ห้อร</u><br/><b>ianarstuu</b> เร้าของ <u>เป็น รับเรื่อง</u> 26/5/2566 1 Download คุณสมบัติ <sup>1</sup>่ห้อร<br/><b>ianarstu</b><br/><b>ianarstu</b></b></b> | เพื่อโปรดพิจารณาอนุมัต์<br>$I_{RS} (driftingaurun a. รับที 26/5/2566 15:44$ $(qausi luf ได้เห็มต่ามงานของคุณ)$ (qausi luf ได้เห็มต่ามงานของคุณ)<br><b>scanstsuuuronoi เรื่อ</b><br><b>scanstosuuronoi เรื่อ</b><br><b>scanstosuuronoi interventee</b><br><b>scanstosuuronoi interventee</b><br><b>scanstosuurono</b>                                                                                                    | เมือน พูอาก<br>หน่วย                                                                                                    | บงานพัสดุขออนุมัติขึ้                    | อหมึก จำนวน         | 6 รายการ            | เพื่อใช้พิมพ์เ                                                                                                   | อกสารในหน่วยงาน                                     |                   |            |
| ໂລຍ (ສຳນີດາານອອີດາານອ)<br>ລາມານ ລ.ກັນທີ 25(5/2566 15:44<br>(ແມ້ອີໄປໄອ້ເຮັ້ມອັນມານອອດອ.<br>(ແມ້ອີໄປໄອ້ເຮັ້ມອັນມານອອດອ.<br>ເອດສາວແມນ ແກ່ນອອ<br>ເອດສາວແມນ ເຈົ້ານອວ ແມນ<br>ເອດສາວແມນ ເຈົ້ານອວ ແມນ<br>ເອດສາວແມນ ເຈົ້ານອວ ແມນ<br>ເອດສາວແມນ ເຈົ້ານອວ ແມນ<br>ເອດສາວແມນ ເຈົ້ານອວ ແມນ<br>ເອດສາວແມນ ເຈົ້ານອວ ແມນ<br>ເອດສາວແມນ ເຈົ້ານອວ ແມນ<br>ເອດສາວແມນ ເຈົ້ານອວ ແມນ<br>ເອດສາວແມນ ເຈົ້ານອວ ແມນ<br>ເອດສາວແມນ ເຈົ້ານອງ ແມນ<br>ເອດສາວແມນ ເຈົ້ານອງ ແມນ<br>ເອດສາວແມນ ເຈົ້ານອງ ແມນ<br>ເອດສາວແມນ ເຈົ້ານອງ ແມນ<br>ເອດສາວແມນ ເຈົ້ານອງ ແມນ<br>ເອດສາວແມນ<br>ເອດສາວແມນ ເອົ້ານອງ ແມນ<br>ເອດສາວແມນ<br>ເອດສາວແມນ<br>ເອດສານ<br>ເອດສາວແມນ<br>ເອດສາວແມນ<br>ເອດສາວແມນ<br>ເອດສາວແມນ<br>ເອດສາວແມນ<br>ເອດສາວແມນ<br>ເອດສາວແມນ<br>ເອດສາວແມນ<br>ເອດສາວແມນ<br>ເອດສາວແມນ<br>ເອດສາວແມນ<br>ເອດສາວແມນ<br>ເອດສາວ<br>ເອດສາວ<br>ເອດສາວ<br>ເອດສາວ<br>ເອດສາວ<br>ເອດສາວ<br>ເອດສານ<br>ເອດສາວ<br>ເອດສາວ<br>ເອດສາວ<br>ເອດສາວ<br>ເອດສາວ<br>ເອດສາວ<br>ເອດສາວ<br>ເອດສາວ<br>ເອດສາວ<br>ເອດສາວ<br>ເອດສາວ<br>ເອດສາວ<br>ເອດສາວ<br>ເອດສາວ<br>ເອດສາວ<br>ເອດສາວ<br>ເອດສາວ<br>ເອດສາວ<br>ເອດສາວ<br>ເອດສາວ<br>ເອດສາວ<br>ເອດສາວ<br>ເອດສາວ<br>ເອດສາວ<br>ເອດສາວ<br>ເອດສາວ<br>ເອດສາວ<br>ເອດສານ<br>ເອດສາວ<br>ເອດສາວ<br>ເອດສານ<br>ເອດສາວ<br>ເອດສາວ<br>ເອດສາວ<br>ເອດສາວ<br>ເອດສາວ<br>ເອດສ                                                                                                    | ໂຄະ         (สำนักงานอสการบส)           ลางาน ณ.นับที 25/5/2565 15:44 <b>suru ณ.นับที 25/5/2565 15:45</b> (สเข้งไม่ได้เริ่มต้องานของคุณ)           (สเข้งไม่ได้เริ่มต้องานของคุณ) <b>toansaupanedulis toansaupanedulis toansaupanedulis toansaupanedulis v</b> (สม่องไม่ได้เริ่มต้องานของคุณ) <b>toansaupanedulis v</b> (สามันกานของคุณ) <b>toansaupanedulis v</b> (ชานักระบรรรรรรรรรรรรรรรรรรรรรรรรรรรรรรรรรรร                                                                                                    | เพื่อโ                                                                                                    | ปรดพิจารณาอนุมัติ                        |                     |                     |                                                                                                    |                                                     |                   | ~          |
| ໂຄ       (ອຳປັດການອອການສ໌)         ອານໃນຮາຍກາງສາຍຊ້ານອວລັບ         (ຄແຮ້ງໃນໄຮເຮັ້ມສະມານອອດອດ)         ເລສາຮແມນຈາກອັນເຮືອງ         ເລສາຮແມນຈາກອັນເຮືອງ         ເລສາຮແມນຈາກອັນເຮືອງ         ເລສາຮແມນຈາກອັນເຮືອງ         ເລສາຮແມນຈາກອັນເຮືອງ         ເລສາຮແມນຈາກອັນເຮືອງ         ເລສາຮແມນຈາກອັນເຮືອງ         ເລສາຮແມນຈາກອັນເຮືອງ         ເລສາຮແມນຈາກອັນເລສາຮັງ         ເລສາຮແມນຈາກອັນເລສາຮັງ         ເລສາຮແມນຈາກອັນເອນອງ         ເລສາຮແມນຈາກອັນເອນອງ         ເລສາຮແມນຈາກອັນເອນອງ         ເລສາຮແມນຈາກອັນເອນອງ         ເລສາຮແມນຈາງ         ເລສາຮແມນຈາງ         ເລສາຮູ         ເລສາຮູ <tr< td=""><td>Image: Marging and Marging and Mar</td><td></td><td></td><td></td><td></td><td></td><td></td><td></td><td><math>\odot</math></td></tr<>                                                                                                    | Image: Marging and Marging and Mar                                                                                                    |                                                                                                    |                                          |                     |                     |                                                                                                    |                                                     |                   | $\odot$    |
| $\label{eq:product} \begin{split} & \eqref{product} \eqref{product} \\ & \eqref{product} \eqref{product} \\ & \eqref{product} \eqref{product} \eqref{product} \\ & \eqref{product} \eqref{product} \\ & \eqref{product} \eqref{product} \\ & \eqref{product} \eqref{product} \eqref{product} \\ & \eqref{product} \eqref{product} \eqref{product} \\ & \eqref{product} \eqref{product} \eqref{product} \eqref{product} \\ & \eqref{product} \eqref{product} $                                                                                                    | ໂທ       (สำนักงานอยิการบริ)         surun a. ในที่ 25(5/2565 15:44         cationaria (16)         (สนถึงไม่ได้เริ่มต้นงานของคุณ         (สนถึงไม่ได้เริ่มต้นงานของคุณ         (สนถึงไม่ไม่ไม่ไม่ไม่ไม่ไม่ไม่ไม่ไม่ไม่ไป         (สนถึงไม่ไม่ไม่ไม่ไม่ไม่ไม่ไม่ไม่ไม่ไม่ไม่ไม่ไ                                                                                                    |                                                                                                    |                                          |                     |                     |                                                                                                    |                                                     |                   |            |
| โลย (สายภารบอสารบล)<br>ลงบาม ณ. รับที่ 25/5/2566 15:44<br>(คุณยังไม่ได้เริ่มต้นงานของคุณ)<br>เอกสารแบบจากขับเรื่อง<br>ระถา26052566-032154.pdf<br>เอกสารแบบ เร้าของ แบบ รับที่แบบ เวอร์ชั่น Rating Download คุณสมปัติ ข้อมูล<br>ไฟล์<br>© <u>Scan26052566</u> © 26/5/2566 15:23 1 Download คุณสมปัติ ข้อมูล<br>เป็นส์<br>B <u>ปัญ2154.pdf</u> (140 มนัวย 26/5/2566 15:23 1 Download คุณสมปัติ <u>ข้อมูล</u><br>เป็นส์<br>B <u>เป็นระหาคาร</u><br>(Boluinswinnis)<br>รายการผู้อ่านเร็จแตลารของหน่วยงานอื่นๆ:<br>about:blank 2/6/256                                                                                                    | ໂຄຍ       (สาปกงานอสการบค์)         คมแหนง ณ.ใหลี 26/5/2566 15:44         (คนถึงในได้เริ่มคับงานของคุณ) <b>เอกสารแบบจากคันเรื่อ</b>                                                                                                    |                                                                                                    |                                          |                     |                     |                                                                                                    |                                                     |                   |            |
| งานในรายการขาเข้าของรัน<br>(ดูแข้งไม่ได้เริ่มดันงานของคุณ)<br>อกสารแบบจากตั้นเรื่อง<br>ระถา26052566-032154.pdf<br>เอกสารแบบ เร้าของ เม่นปี รับที่แบบ เวอร์ชั่น Rating Download คุณสมบัติ รักมูล<br>เป็นข้อ 26/5/2566 10 20154.pdf<br>เอกสารแบบ เร้าของ เม่นปี รับที่แบบ เวอร์ชั่น Rating Download คุณสมบัติ รักมูล<br>เป็นข้อ 26/5/2566 10 20154.pdf<br>เป็นข้อ 26/5/2566 10 Download คุณสมบัติ รักมูล<br>เป็นข้อ 15:23 1 Download คุณสมบัติ รักมูล<br>เป็นเตรษาการ<br>เป็นเตรษาการ)<br>รายการผู้สายทั้งหมด:<br>เชิญลาารรับเอกสารของหน่วยงานอื่นๆ:                                                                                                    | มานในรายการขาเข้าของอับ         (คณถึงไปได้เริ่มต้นงานของคุณ)         ธถสารแบนจากตับเรื่อง         มีสารแบบจากตับเรื่อง         มีสารแบบจากตับเรื่อง         มีสารแบบจากตับเรื่อง         มีสารแบบจากตับเรื่อง         มีสารแบบจากตับเรื่อง         มีสารแบบจากตับเรื่อง         มีสารแบบจากตับเรื่อง         มีสารแบบจากตับเรื่อง         มีสารแบบจากตับเรื่อง         มีสารแบบจากตับเรื่อง         มีสารแบบจากตับเรื่อง         มีสารแบบจากตับเรื่อง         มีสารแบบจากตับเรื่อง         มีประการกับเอกสาร         (ถึงไปกระทำการ)         มีสารกับเล็กสารของหน่วยงานอื่นๆ:         aboutblank                                                                                                    | โดย                                                                                                    | (สำนักงาน<br>รับเสี 26/5/2566 15/        | อธิการบดิ)<br>- 4.4 |                     |                                                                                                    |                                                     |                   |            |
| เขานั้นรายภารรับเอกสารของรับ         (สุณยังไม่ได้เริ่มตันงานของคุณ)         อกสารแบบจากดับเรื่อง         เอาสารแบบจากดับเรื่อง         เอาสารแบบจากดับเรื่อง         เอาสารแบบจากดับเรื่อง         ระถา26052566-032154.pdf         เอาสารแบบ เร้าของ เม็นปี รับที่แบบ เวอร์ชั่น Rating Download คุณสมบัติ ขี้อมูล<br>รับรู้เรื่อง         ระถา26052566-032154.pdf         เอาสารแบบ เร่าของ เม็นปี รับที่แบบ เวอร์ชั่น Rating Download คุณสมบัติ ขี้อมูล<br>รับรู้เรื่อง         ระถา26052566-032154.pdf         เอาสารแบบ เร่าของ เม็นปี รับที่เลย เวอร์ชั่น Rating Download คุณสมบัติ ขี้อมูล<br>เป็นสี่ง เว็บเลี้สุด         รับรู้เริ่งสูงไป (140 มายัง เว็บเลี้สุด         เป็นสามาริมีเอกสาร         เป็นโปลงระทำการ)         ระอากรรู้เอานทั้งหมด:<br>เองการรับเอกสารของหน่ายงานอื่นๆ:         about:blank       2/6/2564                                                                                                    | ງານໃນຮາມກາອານະຍ້າຍລະອັນ           ເຄດຮັບໃນໃຫ້ເຮັ້ມທີ່ມານພອດອຸດ;           ເອກສາມແມນກາຍຄົນເຮືອ           ເອກສາມແມນກາຍຄົນເຮືອ           ເອກສາມແມນ           ເອກສາມແມ           ເອກສາມແມ           ເອກສາມແມ           ເອກສາມແມ           ເອກສາມແມ           ເອກສາມແມ           ເອກສາມແມ           ເອກສາມແມ           ເອກສາມແມ           ເອກສາມແມ           ເອກສາມ           ເອກສາມແມ           ເອກສາມ           ເອກສາມແມ           ເອກສາມ           ເອກສາມ                                                                                                    | en o la tab coa.                                                                                                    | 14H 20/3/2300 13                         |                     |                     |                                                                                                    |                                                     |                   |            |
| งาน เปรายการขาเขาของคุณ)         เอกสารแบบจากตับเรื่อง         มีกลารแบบจากตับเรื่อง         มีกลารบบบริงานกลารบ้องสารของหน่ายงานอื่มๆ:         about:blank       2/6/2566                                                                                                    | (คณยังไม่ได้เริ่มต้นงานของคุณ)<br><b>เอกสารแบบจากต้นเรื่อง</b><br>Scan26052566-032154.pdf<br><b>เอกสารแบบ เร้าของ <u>แบบ</u> รับที่แบบ เวอร์ชั่น Rating Download คุณสมบัติ <u>นี้ลมูล</u><br/><u>โพมี</u> <u>5can26052565</u><br/><u>scan260525565</u><br/><u>scan260525565555555555555555555555555555555</u></b> |                                                                                                    |                                          |                     |                     |                                                                                                    |                                                     |                   |            |
| (คุณยังไม่ได้เริ่มต้นงานของคุณ)<br><b>เอกสารแบบจากต้นเรื่อง</b><br>รcan26052566-032154.pdf<br><b>เอกสารแบบ เจ้าของ แบบ</b> วันที่แบบ เวอร์ชั่น Rating Download คุณสมบัติ ข้อมูล<br>ไฟล์<br>Scan26052566-032154.pdf (140 หม่วย โดย 26/5/2566 1 Download คุณสมบัติ ไฟล์<br><u>เองสารรับเอกสาร</u><br>(ชังไม่กระทำการ)<br>รายการผู้อ่านทั้งหมด:<br>ອ_คลักที่นี่เพื่อแสลงข้อมูลเพิ่มเตีย<br>ข้อมูลการรับเอกสารของหน่วยงานอื่นๆ:                                                                                                    | (คุณยังไม่ได้เริ่มต้นงานของคุณ)<br><b>ianสารแบบจากตับเรื่อง</b><br>Scan26052566-032154.pdf<br>ianarsแบบ เจ้าของ <mark>แบบ วันหีแบบ เวอร์ชั่น Rating Download คุณสมบัติ ข้อมูล</mark><br>isoarsแบบ เจ้าของ <u>เนบ วันหีแบบ เวอร์ชั่น Rating Download คุณสมบัติ ข้อมูล</u><br>isoarsแบบ เจ้าของ <u>เนบ วันหีแบบ เวอร์ชั่น Rating Download คุณสมบัติ ข้อมูล</u><br>isoarsแบบ เจ้าของ <u>เนบ วันหีแบบ เวอร์ชั่น Rating Download คุณสมบัติ ข้อมูล</u><br>isoars<br>isoars<br>isoar                                                                                                    | 01111010101010                                                                                                    | 139145                                   |                     |                     |                                                                                                    |                                                     |                   |            |
| <u>ระลารอันบรากดับเรื่อ</u><br>ระลา26052566-032154.pdf<br><u>เอกสารแบบ เร้าของ แบบ วันที่แบบ เวอร์ชั่น Rating Download คุณสมบัติ นี่อนูล</u><br><u>Scan26052566-</u><br><u>032154.pdf (140 มีประก<br/>(15:23 1 Download คุณสมบัติ นี่อนล<br/>(Download All)<br/><u>ร้อนลารรับเอกสาร</u><br/>(ถึงไปกระทำการ)<br/><u>รายการผู้อ่านทั้งหมด:</u><br/><u>อุลภารรับเอกสารของหน่วยงานอื่นๆ:</u><br/>about:blank</u>                                                                                                    | ເຄສາສແມນາຄອນເອື່ອເພື່ອເຊັ່ງເພື່ອເຊັ່ງເພິ່ງເພົາເພົາເພົາເພົາເພົາເພົາເພົາເພົາເພົາເພົາເພົາເພົາເພົາເພົາເພົາເພົາເພົາເພົາເພົາເພົາເພົາ                                                                                                    | (คุณยังไม่ได้เริ่มต้นงานขอ                                                                                                    | องคุณ)                                   |                     |                     |                                                                                                    |                                                     |                   |            |
| มาการแนนา เพลาะเบ<br>มีการแนนา เร็านอง เน็นนา เวอร์ชั่น Rating Download คุณสมบัติ นี้อมูล<br>เมลารถนนนา เร้านอง เด็น วันที่แนบ เวอร์ชั่น Rating Download คุณสมบัติ นี้อมูล<br>เปลา<br>(พี่มี<br><u>Scan26052566-</u> พี่เวอ<br>( <u>Scan26052566-</u> พี่เวอ<br>( <u>Scan26052566-</u> <u>พี่เวอ</u><br>( <u>Scan26052566-</u> <u>พี่เวอ</u><br>( <u>Scan26052566-</u> <u>พี่เวอ</u><br>( <u>Scan26052566-</u> <u>พี่เวอ</u><br>( <u>Scan26052566-</u> <u>พี่เวอ</u><br>( <u>Scan26052566-</u> <u>พี่เวอ</u><br>( <u>Scan26052566-</u> <u>พี่เวอ</u><br>( <u>Scan26052566-</u> <u>พี่เวอ</u><br>( <u>Scan26052566-</u> <u>Scan26052566-</u> <u>1000000000000000000000000000000000000</u>                                                                                                    | เป็นสมาร์การสมอบ         เป็นสมาร์การสมอบ         ระลา26052566-032154.pdf         เอกสารแนบ       เจ้าของ         เจ้าของ       เมม         ระลา26052566-032154.pdf         เอกสารแนบ       เจ้าของ         เจ้าของ       เมม         ระลา26052566-032154.pdf         (อ้าระอา26052566-032154.pdf         เจ้าของ       เจ้าของ         เจ้าของ       เจ้าของ         เป็นของ       เจ้าของ         เป็นของ       26/5/2566         (อ้าระอา26052566-       (อ้างของ)         เป็นของ       15:23         1       Download คณสมบัติ ปีหลี         เป็อมอากรรับเอกสาร         (เป็นปีเกระทำการ)         รายการผู้อ่านทั้งหมด:         เป็อสกที่นี่เพื่อแสดงบัอมลเพิ่มเต็ม         ข้อมูลการรับเอกสารของหน่วยงานอื่นๆ:         aboutblank                                                                                                    | เจอสารแบบจากตั้นเ                                                                                                    | รื่อง                                    |                     |                     |                                                                                                    |                                                     |                   |            |
| รี่งการรับเอกสารของหน่วยงานอื่นๆ:<br>ช่องนาวรรับเอกสารของหน่วยงานอื่นๆ:<br>ช่องนาวรรับเอกสารของหน่วยงานอื่นๆ:<br>26/2566                                                                                                    | รcan26052566-032154.pdf         รcan26052566-032154.pdf         กล่ารแนบ เจ้าของ แมบ รับเที่แนบ เวอร์ชั่น Rating Download คุณสมบัติ นั่งผู้ลู้<br>(พี่ส่งสูง) 26/5/2566         รcan26052566-       รับเที่ส่งสูง 26/5/2566         รcan26052566-       รับเที่ส่งสูง 26/5/2566         รcan26052566-       รับเที่ส่งสูง 26/5/2566         รับเที่ส่งสูง 15:23       บองพกload คุณสมบัติ นั่งผู้สูง<br>ไฟส์         เองพกload คุณสมบัติ นั่งผู้สูง         เป็นที่สง         เป็นกระทำการ)         ระการผู้อ่านทั้งหมด:         รอกขึ้นให้สงแสดงข้อมุลเพิ่มเติม         ข้อมูลการรับเอกสารของหน่วยงานอื่นๆ:         aboutblank                                                                                                    |                                                                                                    |                                          |                     | Cold Brogeline 1 St | No. 161 / C 10 / C 10 / C 10 / C 10 / C 10 / C 10 / C 10 / C 10 / C 10 / C 10 / C 10 / C 10 / C 10 / C 10 / C 10 |                                                     | Charles I show a  |            |
| เมาะสารแนน       เขาะสารแนน       เขาะสารสารแนน       เขาะสารสารแนน       เขาะสารสารแนน       เขาะสารสารแนน       เขาะสารสารสารสารสารสารสารสารสารสารสารสารสารส                                                                                                    | เมาะสารและ         เมาะสารแนบ         เมาะสารแนบ         เมาะสารแนบ         เมาะสารแนบ         เมาะสารแนบ         เมาะสารแนบ         เมาะสารแนบ         เมาะสารแนบ         เมาะสารแนบ         เมาะสารแนบ         เมาะสารแนบ         เมาะสารแนบ         เมาะสารแนบ         เมาะสารแนบ         เมาะสารแนบ         เมาะสารแบบ         เมาะสารแบบ                                                                                                    | ¥                                                                                                    |                                          |                     |                     |                                                                                                    |                                                     |                   |            |
| มายางการกับเอกสาร         ข้อมูลการรับเอกสาร         ข้อมูลการรับเอกสาร                                                                                                    | เกิรการรับเอกสาร         อังอารรับเอกสารของหน่วยงานอื่นๆ:                                                                                                    | A converte Mr. Britshow                                                                                                    |                                          |                     |                     |                                                                                                    |                                                     |                   |            |
| ระลา26052566-032154.pdf<br>เอกสารแนม เจ้าของ แนบ รันที่แนม เวอร์ชั่น Rating Download จุดเสมบัติ ซี่อมูล<br>จิ ธรรม 26/5/2566<br><u>รรรม 26/5/2566</u> 1 Download จุดเสมบัติ ซี่อมส<br>เป็น<br>(ชิงานที่สดุ<br>เป็นการรับเอกสาร<br>เป็นโม่กระหาการ)<br>รายการผู้อ่านทั้งหมด:<br>ອิสภาที่นี่เพื่อแสดงข้อมูลเพิ่มเติม<br>ข้อมูลการรับเอกสารของหน่วยงานอื่นๆ:                                                                                                    | ธรรรรรรรรรรรรรรรรรรรรรรรรรรรรรรรรร                                                                                                    | [10] A. A. S. M. M. M. M. M. M. M. M. M. M. M. M. M.                                                                                                    | 2                                        |                     |                     |                                                                                                    |                                                     |                   |            |
| ระลา26052566-032154.pdf<br>เอกสารแนบ เจ้าของ <u>แบบ</u> วันที่แนบ เวอร์ชั่น Rating Download คุณสมบัติ <u>บ้อนูล</u><br><u>Scan26052566-</u><br><u>Coscan26052566-</u><br><u>Coscan26055556-</u><br><u>Coscan26055556-</u><br><u>Coscan26055556-</u><br><u>Coscan26055556-</u><br><u>Coscan26055556-</u><br><u>Coscan26055556-</u><br><u>Coscan26055556-</u><br><u>Coscan26055556-</u><br><u>Cos</u>                                                                                                    | ระลา26052566-032154.pdf          เอกสารแนบ       เจ้าของ       แบบ       รันที่แบบ       เออร์ชั่น       Rating       Download คุณสมบัต์       ข้อมูล         ๑       032154.pdf       (140       เม่วย       26/5/2566       1       Download คุณสมบัต์       ข้อมูล         ๑       032154.pdf       (140       เม่วย       26/5/2566       1       Download คุณสมบัต์       ข้อมูล         ๑       032154.pdf       (140       เม่วย       26/5/2566       1       Download คุณสมบัต์       ข้อมูล         (B)       เป็นประทางสุด       15:23       1       Download คุณสมบัต์       ข้อมูล         (bownload All)       เป็นสุดงช่อมูลเพิ่มเตม       เป็นสุดงช่อมูลเพิ่มเตม       เป็นสุดงช่อมูลเพิ่มเตม         ข้อมูลการรับเอกสารของหน่วยงานอื่นๆ:       ส่อมูลการรับเอกสารของหน่วยงานอื่นๆ:       2/6/256                                                                                                    | A DECEMBER OF THE REPORT OF THE REPORT OF TH |                                          |                     |                     |                                                                                                    |                                                     |                   |            |
| รcan26052566-032154.pdf         เอกสารแนบ       เจ้าของ       แนบ       วันที่แนบ       เวอร์ชั่น       Rating       Download คุณสมบัติ       ช้อมูล         ๑       032154.pdf       (140       แบบ       26/5/2566       1       Download คุณสมบัติ       ช้อมูล         ๑       032154.pdf       (140       แบบ       26/5/2566       1       Download คุณสมบัติ       ช้อมูล         ๑       032154.pdf       (140       แบบ       26/5/2566       1       Download       คณสมบัติ       ช้อมูล         ๑       (140       แบบ       26/5/2566       1       Download       คณสมบัติ       ช้อมูล         ๑       (140       แบบ       26/5/2566       1       Download       คณสมบัติ       ช้อมูล         ๑       (140       แบบ       15:23       1       Download       คณสมบัติ       ช้อมส         (bownload All)       ช้อมูลการรับเอกสาร       1       1       1       1       1       1       1       1       1       1       1       1       1       1       1       1       1       1       1       1       1       1       1       1       1       1       1       1       1       1       1                                                                                                    | รcan26052566-032154.pdf         เอกสารแบบ       เจ้าของ       แนบ       วันที่แนบ       เออร์ชั่น       Rating       Download คุณสมบัติ       ข้อมูล         ๑       032154.pdf       (140       เม่าย       26/5/2566       1       Download คุณสมบัติ       ข้อมูล         ๑       032154.pdf       (140       เม่าย       26/5/2566       1       Download คุณสมบัติ       ข้อมูล         ๑       032154.pdf       (140       เม่าย       26/5/2566       1       Download คุณสมบัติ       ข้อมูล         (B)       เป็นเป็น       เป็นเป็น       15:23       1       Download คุณสมบัติ       ข้อมูล         (Bownload All)       บ้อมูลการรับเอกสาร       15:23       1       Download คุณสมบัติ       ข้อมูล         (бงไม่กระทำการ)       สิ่งที่ที่เห็อแสดงข้อมูลเพิ่มเติม       สิ่งที่ที่เห็อแสดงข้อมูลเพิ่มเติม       3       3       3       3         สิ่งที่ที่เป็นต่อมองหน่วยงานอื้งการ       สิ่งก่าร       3       3       3       3       3       3       3       3       3       3       3       3       3       3       3       3       3       3       3       3       3       3       3       3       3       3       3       3       3 <t< td=""><td></td><td></td><td></td><td></td><td></td><td></td><td></td><td><math>\bigcirc</math></td></t<>                                                                                                    |                                                                                                    |                                          |                     |                     |                                                                                                    |                                                     |                   | $\bigcirc$ |
| scan26052566-032154.pdf<br><b>เอกสารแนบ เจ้าของ แบบ วันที่แนบ เวอร์ชั่น Rating Download คุณสมบัติ ข้อมูล</b><br><b>scan26052566-</b><br><u>oscan26052566-</u><br><u>oscan26052566-</u><br><u>oscan26055566-</u><br><u>oscan2605556-</u><br><u>oscan26055566-</u>                                                                                                    | scan26052566-032154.pdf<br>เอกสารแนม เจ้าของ แบบ วันที่แนม เวอร์ชั่น Rating Download คุณสมบัติ นี้อนูล<br>Scan26052566-<br>Scan26052566-<br>MUJB 26/5/2566<br>MUJB 26/5/2566<br>MUJB 26/5/2566<br>MUJB 26/5/2566<br>Townload คณสมบัติ <u>นี้อนล</u><br>Mag<br>Iban<br>Townload All<br>Townload All<br>Town                                                                                                    | a conference of the second                                                                                                    |                                          |                     |                     |                                                                                                    |                                                     |                   |            |
| รcan26052566-032154.pdf<br>เอกสารแบบ เจ้าของ แบบ วันที่แบบ เวอร์ชั่น Rating Download คุณสมบัติ ข้อมูล<br><u>Scan26052566</u><br><u>0322154.pdf</u> (140 หน่วย 26/5/2566 1 Download คุณสบบัติ ข้อมูล<br>(15:23 1 Download คุณสบบัติ <u>146</u><br><u>146</u><br><u>ช้อมูลการรับเอกสาร</u><br>(ถึงไม่กระทำการ)<br>รายการผู้อ่านทั้งหมด:<br><u>๒คลิกที่นี่เพื่อแสดงข้อบูลเพิ่มเติม</u><br>ข้อมูลการรับเอกสารของหน่วยงานอื่นๆ:                                                                                                    | รcan26052566-032154.pdf<br>เอกสารแนบ เจ้าของ โดย วันที่แนบ เวอร์ชั่น Rating Download คุณสมบัติ ข้อมูล<br>Scan26052566-<br>Scan26052566-<br>Muiวย 26/5/2566 1 Download คุณสมบัติ ข้อมูล<br>(15:23 1 Download คุณสมบัติ ข้อมูล<br>[Download All]<br>ข้อมูลการรับเอกสาร<br>Sruการผู้อ่านทั้งหมด:<br>Bคลิกที่นี่เพื่อแสดงข้อมูลเพิ่มเติม<br>ข้อมูลการรับเอกสารของหน่วยงานอื่นๆ:<br>about:blank 2/6/2566                                                                                                    |                                                                                                    |                                          |                     |                     |                                                                                                    |                                                     |                   |            |
| เอกสารแนบ เจ้าของ แบบ รันที่แนบ เวอร์ชั่น Rating Download คุณสมบัติ ข้อมูล<br><sup>1</sup> √ scan260525566-<br><sup>2</sup> 032154.pdf (140 มาวย 26/5/2566 1 Download คุณสมบัติ ข้อมูล<br><sup>1</sup> / <sub>1</sub> / <sub>1</sub> / <sub>1</sub> / <sub>1</sub> / <sub>1</sub> / <sub>1</sub> / <sub>1</sub> / <sub>1</sub> / <sub>1</sub> / <sub>1</sub>                                                                                                    | เอกสารแบบ เจ้าของ โดย วันที่แบบ เวอร์ชั่น Rating Download คุณสมบัติ ข้อมูล เฟล่า เพล่า เกลาร ข้อมูล การรับเอกสาร             • Scan26052566-<br>• เม่วย<br>vijag<br>(Download All)           • 26/5/2566<br>15:23         1         Download คุณสมบัติ ข้อมูล         1พล์             • ข้อมูลการรับเอกสาร           • 26/5/2566           15:23         1         Download คุณสมบัติ ข้อมูล             • ข้อมูลการรับเอกสาร           • 15:23           15:23           Download คุณสมบัติ ข้อมูล             • ข้อมูลการรับเอกสาร           • 15:23           15:23           26/5/2566             • ข้อมูลการรับเอกสาร           • 15:23           15:23           10             • ข้อมูลการรับเอกสาร           • 15:23           15:23           10             • ข้อมูลการรับเอกสาร           • 15:23           • 15:23           10             • ข้อมูลการ           • 15:23           • 15:23           • 15:23           • 15:23             • 100         • 100           • 100           • 15:23           • 100           • 100             • 100         • 100           • 100 <td< td=""><td>scan26052566-0321</td><td>L54.pdf</td><td></td><td></td><td></td><td></td><td></td><td></td></td<>                                                                                                    | scan26052566-0321                                                                                                    | L54.pdf                                  |                     |                     |                                                                                                    |                                                     |                   |            |
| <ul> <li></li></ul>                                                                                                    | <ul> <li>ริธลา26052566-<br/>พบ่วย วายพัสดุ 26/5/2566<br/>15:23 1 Download คณสบบัติ <u>ข้อบล</u><br/>[Download All]</li> <li>ข้อบูลการรับเอกสาร</li> <li>(ถึงไม่กระทำการ)</li> <li>รายการผู้อ่านทั้งหมด:<br/>๒คลิกที่ปีเพื่อแสดงข้อบูลเพิ่มเติม</li> <li>ข้อมูลการรับเอกสารของหน่วยงานอื่นๆ:</li> <li>about:blank</li> <li>2/6/2566</li> </ul>                                                                                                    | เอกสารแนบ                                                                                                    | เจ้าของ แนบ<br>โดย                       | วันที่แนบ           | เวอร์ขั่น           | Rating                                                                                                    | Download คุณสมป                                     | ĭดิข้อมูล<br>ไฟล์ |            |
| <ul> <li><u>ม (32154.pdf</u> (140 หมวย<br/>KB) งานพัสดุ 15:23 1 Download คณสมบัติ <u>โฟล์</u><br/>[Download All]</li> <li>บ้อมูลการรับเอกสาร<br/>(ถึงไม่กระทำการ)</li> <li>รายการผู้อ่านทั้งหมด:<br/>ปิคลิกที่นี่เพื่อแสดงข้อมูลเพิ่มเติม</li> <li>ข้อมูลการรับเอกสารของหน่วยงานอื่นๆ:</li> <li>about:blank</li> <li>2/6/2566</li> </ul>                                                                                                    | <ul> <li><u>ปังวิธาริง คณิสมบัติ แนล</u></li></ul>                                                                                                    | Scan26052566-                                                                                                    | 0                                        | 26/5/2566           |                     |                                                                                                    |                                                     | ข้อบล             |            |
| [Download All]          ข้อมูลการรับเอกสาร         (ถึงไม่กระทำการ)         รายการผู้อ่านทั้งหมด:         ๒ฺคลิกที่นี่เพื่อแสดงข้อบูลเพิ่มเติม         ข้อมูลการรับเอกสารของหน่วยงานอื่นๆ:         about:blank       2/6/2566                                                                                                    | [Download All]          บ้อมูลการรับเอกสาร         (ถึงไม่กระทำการ)         รายการผู้อ่านทั้งหมด:         ษิคลิกที่นี่เพื่อแสดงข้อมูลเพิ่มเดิม         ข้อมูลการรับเอกสารของหน่วยงานอื่นๆ:         about:blank       2/6/2566                                                                                                    | <u>     032154.pdf</u> (140     KB)                                                                                                    | หน่วย<br>งาวบพัสด                        | 15:23               | 1                   |                                                                                                    | Download คุณสมบั                                    | <u>ดี ไฟล์</u>    |            |
| บ้อมูลการรับเอกสาร<br>(ถึงไม่กระทำการ)<br>รายการผู้อ่านทั้งหมด:<br>ฮิคลิกที่นี่เพื่อแสดงข้อบูลเพิ่มเติบ<br>ข้อมูลการรับเอกสารของหน่วยงานอื่นๆ:<br>about:blank 2/6/2566                                                                                                    | บ้อมูลการรับเอกสาร<br>(ถึงไม่กระทำการ)<br>รายการผู้อ่านทั้งหมด:<br>ฮิคลิกที่นี่เพื่อแสดงข้อมุลเพิ่มเติม<br>ข้อมูลการรับเอกสารของหน่วยงานอื่นๆ:<br>about:blank 2/6/2566                                                                                                    | [Download All]                                                                                                    | 2 minut                                  |                     |                     |                                                                                                    |                                                     |                   |            |
| ข้อมูลการรับเอกสาร<br>(อังไม่กระทำการ)<br>รายการผู้อ่านทั้งหมด:<br>ฮ <u>ิคลิกที่นี่เพื่อแสดงข้อมูลเพิ่มเดิม</u><br>ข้อมูลการรับเอกสารของหน่วยงานอื่นๆ:<br>about:blank 2/6/2566                                                                                                    | ข้อมูลการรับเอกสาร<br>(ยังไม่กระทำการ)<br>รายการผู้อ่านทั้งหมด:<br>ปิ <u>คลิกที่นี่เพื่อแสดงข้อมุลเพิ่มเติม</u><br>ข้อมูลการรับเอกสารของหน่วยงานอื่นๆ:<br>about:blank 2/6/2566                                                                                                    | [a overline da Pali]                                                                                                    |                                          |                     |                     |                                                                                                    |                                                     |                   |            |
| (อังไม่กระทำการ)<br>รายการผู้อ่านทั้งหมด:<br>∄ <u>คลิกที่นี่เพื่อแสดงข้อมูลเพิ่มเดิม</u><br>ข้อมูลการรับเอกสารของหน่วยงานอื่นๆ:<br>about:blank 2/6/2566                                                                                                    | (ยังไม่กระทำการ)<br>รายการผู้อ่านทั้งหมด:<br>ษิ <u>คลิกที่นี่เพื่อแสดงข้อมุลเพิ่มเดิม</u><br>ข้อมูลการรับเอกสารของหน่วยงานอื่นๆ:<br>about:blank 2/6/2566                                                                                                    | ข้อมูลการรับเอกสาร                                                                                                    |                                          |                     |                     |                                                                                                    |                                                     |                   |            |
| รายการผู้อ่านทั้งหมด:<br>ฮิ <u>คลิกที่นี่เพื่อแสดงข้อมูลเพิ่มเดิม</u><br>ข้อมูลการรับเอกสารของหน่วยงานอื่นๆ:<br>about:blank 2/6/2566                                                                                                    | รายการผู้อ่านทั้งหมด:<br>ปิ <u>คลิกที่นี่เพื่อแสดงข้อมูลเพิ่มเติม</u><br>ข้อมูลการรับเอกสารของหน่วยงานอื่นๆ:<br>about:blank 2/6/2566                                                                                                    | (ยังไม่กระทำการ)                                                                                                    |                                          |                     |                     |                                                                                                    | ann an 16 Ad ta Bhulo North Addie Calendon Phanetic |                   |            |
| ษ <u>ิคลิกทนิเพอแสดงขอมุลเพิ่มเดิม</u><br>ข้อมูลการรับเอกสารของหน่วยงานอื่นๆ:<br>about:blank 2/6/2566                                                                                                    | ษ <u>ิคลิกทินเพอแสดงขอมุลเพิ่มเดิม</u><br>ข้อมูลการรับเอกสารของหน่วยงานอื่นๆ:<br>about:blank 2/6/2566                                                                                                    | รายการผู้อ่านทั้งหมด                                                                                                    | •                                        |                     |                     |                                                                                                    |                                                     |                   |            |
| ข้อมูลการรับเอกสารของหน่วยงานอื่นๆ:<br>about:blank 2/6/2566                                                                                                    | ข้อมูลการรับเอกสารของหน่วยงานอื่นๆ:<br>about:blank 2/6/2566                                                                                                    | <u>ปิคลิกที่นี่เพื่อแสดงข้อมูล</u>                                                                                                    | าเพิ่มเติม                               |                     |                     |                                                                                                    |                                                     |                   |            |
| about:blank 2/6/2566                                                                                                    | about:blank 2/6/2566                                                                                                    | ข้อมูลการรับเอกสารข                                                                                                    | เองหน่วยงานอื่นๆ                         | :                   |                     |                                                                                                    |                                                     |                   |            |
| about:blank 2/6/2566                                                                                                    | about:blank 2/6/2566                                                                                                    |                                                                                                    |                                          |                     |                     |                                                                                                    |                                                     |                   |            |
| about:blank 2/6/2566                                                                                                    | about:blank 2/6/2566                                                                                                    |                                                                                                    |                                          |                     |                     |                                                                                                    |                                                     |                   |            |
|                                                                                                    |                                                                                                    |                                                                                                    |                                          |                     |                     |                                                                                                    |                                                     |                   |            |

**ภาพที่ ๑๒** ตัวอย่างบันทึกข้อความขออนุมัติซื้อวัสดุ (หน้า ๒)

Page 1 of 3 Inbox item - Printable มหาวิทยาลัยราชภัฏราชนครินทร์ ข้อมูลเอกสาร ระบบสารบรรณอีเล็กทรอนิกส์และการจัดเก็บเอกสาร ข้อมูลทั่วไป ข้อมูลการส่งเอกสาร จาก : คลิกที่นี่เพื่อรับเอกสาร วันที่ส่ง : 2/6/2566 8:20 โดย รูปแบบการส่ง : ช่อน/แสดง ระดับความสำคัญการส่ง : Normal ส่านักงานอธิการบดี ผล.ส่านักงานอธิการบดี (รับ) ลงนาม/สั่งการ : เพื่อทราบ ເລນຈັນ 00365 ข้อมูลเอกสาร รันที่ 26/5/2566 ที่ : อว 0627.02/01/03/551 เวลา 15:43 ระดับขั้นความลับ : ปกดี ระดับขั้นความเร็ว : ปกดิ ผ้อ่านวยการกองกลาง ประเภทเอกสาร : ทั่วไป ผอ.ส่าน้คงานอธิการบดี (รับ) วันที่เอกสาร : 26/5/2566 ເລາຮັນ 00365 เรียน : ผู้อ่านวยการส่านักงานอธิการบดี 26/5/2566 รับที่ 310: เวลา 16:37 เรื่อง : ขออนุญาดขึ้อหมึกพิมพ์ จำนวน 6 รายการ ผู้อ่านวยการส่านี้กงาน อธิการบดี เจ้าของเอกสาร : หน่วยงานพัสดุ มอ.สำนักงานอธิการบดี (รับ) วันที่สร้าง : 26/5/2566 15:23 โดย เลขรับ 00365 รันที่ 29/5/2566 ข้อมลเพิ่มเดิมและด้ชนีสืบค้น 10:38 เวลา ข้อมูล กำหนดค่า General Author Comment สถานะการดำเนินการหนังสือแล้วเสร็จ เริ่มดำเนินการหนังสือวันที่ : 26/5/2566 ควรดำเนินการหนังสือแล้วเสร็จภายใน : (ไม่ระบุระยะเวลาดำเนินการหนังสือ) สถานะ : ไม่กำหนดระยะเวลา ประวัดีการแก้ไข ⊞คลึกที่นี่เพื่อแสดงข้อมูลเพิ่มเดิม ข้อความแนบห้าย/สั่งการ <u>แสดงรายการในหน้าใหม่</u> (<u>และ ข้อมูลทั่วไป</u>) ดำเนินการจัดซื้อต่อไป แต่หมึก 80A ให้จัดซื้อ จำนวน 3 กล่อง มอบ โดย ลงนาม ณ.วันที่ 2/6/2566 8:20 ด่าเนินการจัดขี้อด่อไป แต่หมึก 80 A ให้จัดขี้อ จำนวน 3 กล่อง นอบ (หน่วยงานพัสด) โดย ลงนาม ณ.วันที่ 30/5/2566 8:38 [ แก้ไขเนื้อหา ] อนุมัติ ดำเนินการตามระเบียบ about:blank 2/6/2566

**ภาพที่ ๑๒** ตัวอย่างบันทึกข้อความขออนุมัติซื้อวัสดุ (หน้า ๓)

จากภาพที่ ๑๒ แสดงตัวอย่างบันทึกข้อความขออนุมัติซื้อวัสดุ เป็นเอกสารประกอบ ใบอนุมัติเบิกเงินแบบ กง.๑ จัดทำโดยหน่วยงานพัสดุต้นเรื่องที่มีความประสงค์จะใช้งานวัสดุ ดำเนินการ จัดทำบันทึกข้อความขออนุมัติซื้อวัสดุ เสนออธิการบดีหรือผู้รับมอบอำนาจ อนุมัติให้จัดซื้อวัสดุได้ โดยบันทึกข้อความขออนุมัติซื้อวัสดุ มีรายละเอียดที่สำคัญ ดังต่อไปนี้

- ๑. วัน เดือน ปี ที่จัดทำบันทึกข้อความขออนุมัติซื้อวัสดุ
- ๒. ระบุเรื่องขออนุมัติซื้อวัสดุ
- ๓. เรียนผู้มีอำนาจอนุมัติ
- ๔. เนื้อความ ระบุวัตถุประสงค์ และเหตุผลความต้องการวัสดุ
- ๕. ระบุรายละเอียดของวัสดุที่ต้องการ จำนวน หน่วยนับ
- ๖. ลงนามโดยผู้มีความประสงค์ที่จะใช้งานวัสดุ
- ๗. เสนอบันทึกข้อความขออนุมัติซื้อวัสดุตามขั้นตอนงานสารบรรณ อนุมัติโดยผู้มีอำนาจ

๕. ใบขออนุมัติเบิก แบบ กง.๑ เป็นเอกสารหลักฐานการซื้อจ้างเพื่อให้ได้มาซึ่งพัสดุ ซึ่ง ทุกหน่วยงานภายในมหาวิทยาลัยราชภัฏราชนครินทร์ใช้เบิกเงิน

|                                                                                                    | แบบ กง.1<br>เองเท็การต้อยอด 67000168              |
|----------------------------------------------------------------------------------------------------|---------------------------------------------------|
|                                                                                                    | อ้างเสขที่ใบส่งซื้อ/จ้าง ( นกต.บสเปอร์700003 )    |
| มหาวิทยาลัยราชภัฏราชนครินทร์                                                                                                    | รหัสหน่วยงาน                                      |
| ใบขออนุมัติเปิกเงิน                                                                                                    | [01130]                                           |
| วันที่                                                                                                    | <u>15</u> เดือน <u>พฤศจิกายน</u> พ.ศ. <u>2566</u> |
| เรียน อธิการบดีแหาวิทยาลัยราชภัฏราชนครินทร์                                                                                                    |                                                   |
| ด้วยข้าพเจ้า สังกัด <u>หน่วยงานพัสดุ กองกลาง สำนักงานอธิก</u>                                                                                                    | าารบดี                                            |
| ขอเบิกเงินที่ได้รับการขออนุมัติให้ดำเนินการ [X] ซื้อ [] จ้าง [] เข่า                                                                                                    |                                                   |
| ตามหมวครายจ่าย [] คำใช้สอย [X] ค่าวัสดุ ประเภท <u>วัสดุคอมพิวเตอร์</u> [] ค่าครุภัณฑ์ ป                                                                                                    | ระเภท                                             |
| [] ที่ดินสิ่งก่อสร้าง []อื่นๆ                                                                                                    |                                                   |
| ตามระเบียบพัสดุ ซึ่งได้ดำเนินการจัดชื่อ - จ้าง ตรวจรับเสร็จเรียบร้อยแล้ว จึงไครขออนุมัติเปิกเงินต<br>ข้าง ตรวจรับเสร็จเรียบร้อยแล้ว จึงไครขออนุมัติเปิกเงินต                                                                                                    | คามรายสะเอียดดังนี้                               |
| <ol> <li>แผนงาน แผนงานพนฐานตามการพลเนาและเสรมสรางศุกยุภาพทรพยากรมนุษย์ รห</li> </ol>                                                                                                    | a <u>202301050121</u>                             |
| งาน / เศรงการ <u>ากรุงพระรรงขณารงงนหานุสงคมศาสตร</u> กงกรรมพรศ <u>266</u> 54                                                                                                    | ar i a ca an i an i ann ann an ta an              |
| 1 000 00 000 000 000 000 000 000 000 00                                                                                                    |                                                   |
| 2. Yuu                                                                                                    |                                                   |
| [] Maduusa naanana she                                                                                                    |                                                   |
| (X) เช่นนอกชบบระมาณ <u>ช่วยสนุรายเห</u> [] เช่นรบผาก [] อน                                                                                                    | เรือยอใน 751.072.00 มาวท                          |
| PENNARADEUMI OLITAAA ALAAMA TAAAA                                                                                                    | NOTING TOTOTOG OT                                 |
| (องชื่อ) มีของน                                                                                                    | มัติเปิกเงิน                                      |
| ( )                                                                                                    |                                                   |
|                                                                                                    |                                                   |
| ได้ตรวจสอบถูกต้องแล้ว จึงเรียนมาเพื่อโปรดพิจารณาอนุมัน                                                                                                    | Ā                                                 |
| (คงชื่อ)                                                                                                    | กอง/หัวหน้าสำนักงาน/ผู้รับมอบอำนาจ                |
| (manine to see a see a s |                                                   |
| วันที่ 10 พ.ศ. น                                                                                                    |                                                   |
| อนุมัต                                                                                                    | NAMES AND A DESCRIPTION                           |
| (ສາໜີອ) ຍຣິກ                                                                                                    | าารบดี/ผู้รับมอบอำนาจ                             |
| (man here here here here here here here her                                                                                                    |                                                   |
| 319                                                                                                    |                                                   |
|                                                                                                    |                                                   |
|                                                                                                    |                                                   |
|                                                                                                    |                                                   |
|                                                                                                    |                                                   |
|                                                                                                    |                                                   |
|                                                                                                    |                                                   |
|                                                                                                    |                                                   |

**ภาพที่ ๑๓** ตัวอย่างใบขออนุมัติเบิกเงิน แบบ กง.๑

จากภาพที่ ๑๓ แสดงตัวอย่างใบขออนุมัติเบิกเงิน แบบ กง.๑ เป็นเอกสารที่หน่วยงานภายใน มหาวิทยาลัย ดำเนินการจัดซื้อจัดจ้างวัสดุเพื่อใช้สนับสนุนการจัดการเรียนการสอนและการ ปฏิบัติงานของแต่ละหน่วยงาน และดำเนินการเบิกจ่ายเพื่ออนุมัติเบิกเงิน ตามแบบ กง.๑ ให้กับ บริษัท/ร้านค้าที่จัดซื้อจัดจ้างวัสดุนั้น โดยใบขออนุมัติเบิกเงิน แบบ กง.๑ มีรายละเอียดที่สำคัญ ดังนี้ วัน เดือน ปี ที่จัดทำเอกสาร ชื่อผู้ขออนุมัติเบิกเงิน รายละเอียดการขออนุมัติเบิกเงิน แผนงาน/ โครงการที่เกี่ยวข้อง งบประมาณที่ใช้ในการจัดซื้อจัดจ้าง การลงนามของผู้อนุมัติเบิกเงิน การลงนาม การตรวจสอบความถูกต้องและเสนอความเห็นโดยผู้อำนวยการกอง/หัวหน้าสำนักงาน/ผู้รับมอบ อำนาจ และผู้ลงนามอนุมัติ คือ อธิการบดี/ผู้รับมอบอำนาจ

### สรุปปัญหา แนวทางแก้ไขปัญหา และข้อเสนอแนะ

จากการปฏิบัติงานตามขั้นตอนที่ ๑ รับเอกสารจัดซื้อจัดจ้างเพื่อลงบัญชีวัสดุ มีความ จำเป็นต้องดำเนินการให้ถูกต้อง ตามหลักการจำแนกประเภทรายจ่ายตามงบประมาณ ดังนั้น จากการ ดำเนินงานดังกล่าว ผู้ปฏิบัติงานซึ่งทำหน้าที่เป็นนักวิชาการพัสดุ รวมถึงหัวหน้างานควบคุมพัสดุและ จำหน่าย สามารถสรุปปัญหา แนวทางแก้ไขปัญหา และข้อเสนอแนะ ดังนี้

### ปัญหา

การแบ่งประเภทวัสดุสิ้นเปลือง วัสดุคงทน ครุภัณฑ์ต่ำกว่าเกณฑ์ ครุภัณฑ์ แยกประเภท ออกจากกัน สิ่งใดเป็นวัสดุ หรือสิ่งใดเป็นครุภัณฑ์ ยังจำแนกได้ไม่ถูกต้อง ไม่ตรงตามวัตถุประสงค์ของ การควบคุมและการใช้งาน

### แนวทางการแก้ปัญหา

เมื่อเกิดปัญหาในการจำแนกประเภทวัสดุและครุภัณฑ์ต่างๆ ควรศึกษาจากหนังสือเวียน ต่างๆ ที่เกี่ยวข้อง หากยังไม่สามารถกระทำได้ ให้ปรึกษากับผู้ที่มีความรู้เกี่ยวกับระเบียบปฏิบัติเพื่อให้ งานดังกล่าวสามารถดำเนินการต่อไปได้

### ข้อเสนอแนะ

บุคลากรที่ปฏิบัติงานควรศึกษากฎหมายที่เกี่ยวข้องและให้ความร่วมมือเข้าร่วมการอบรม เกี่ยวกับการจำแนกประเภทรายจ่าย วัสดุ ครุภัณฑ์ ที่ดินและสิ่งก่อสร้างที่มีการจัดอบรมขึ้นทุกครั้ง เพื่อนำประโยชน์ที่ได้จากการอบรมมาใช้ในการปฏิบัติงานในหน้าที่ของตนเองได้อย่างมีประสิทธิภาพ

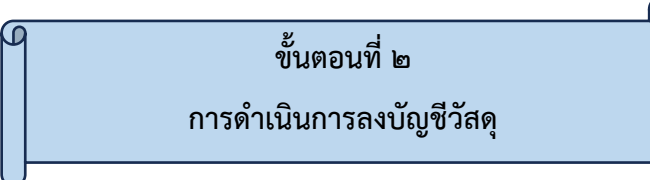

การดำเนินการลงบัญชีวัสดุ เมื่อส่วนงานควบคุมพัสดุและจำหน่าย (งานวัสดุ) หน่วยงานพัสดุ ลงรับเอกสารจัดซื้อจัดจ้างเพื่อลงบัญชีวัสดุ และลงทะเบียนพัสดุแล้ว จะต้องดำเนินการบันทึกข้อมูล ตรวจรับวัสดุเข้าคลังวัสดุ เพื่อรอไว้ให้เบิก-จ่ายไปใช้งาน โดยลงบัญชีวัสดุในระบบบริหารสินทรัพย์ โดยโปรแกรม GrowAsset มีขั้นตอนดังต่อไปนี้

(๑) เข้าสู่โปรแกรมระบบบริหารสินทรัพย์ GrowAsset

ผู้ปฏิบัติงานดำเนินการกดคลิกสองครั้งที่ โปรแกรมระบบบริหารสินทรัพย์ GrowAsset บนหน้าจอคอมพิวเตอร์ที่ติดตั้งโปรแกรมไว้เรียบร้อยแล้ว ดังปรากฏตามภาพที่ ๑๔

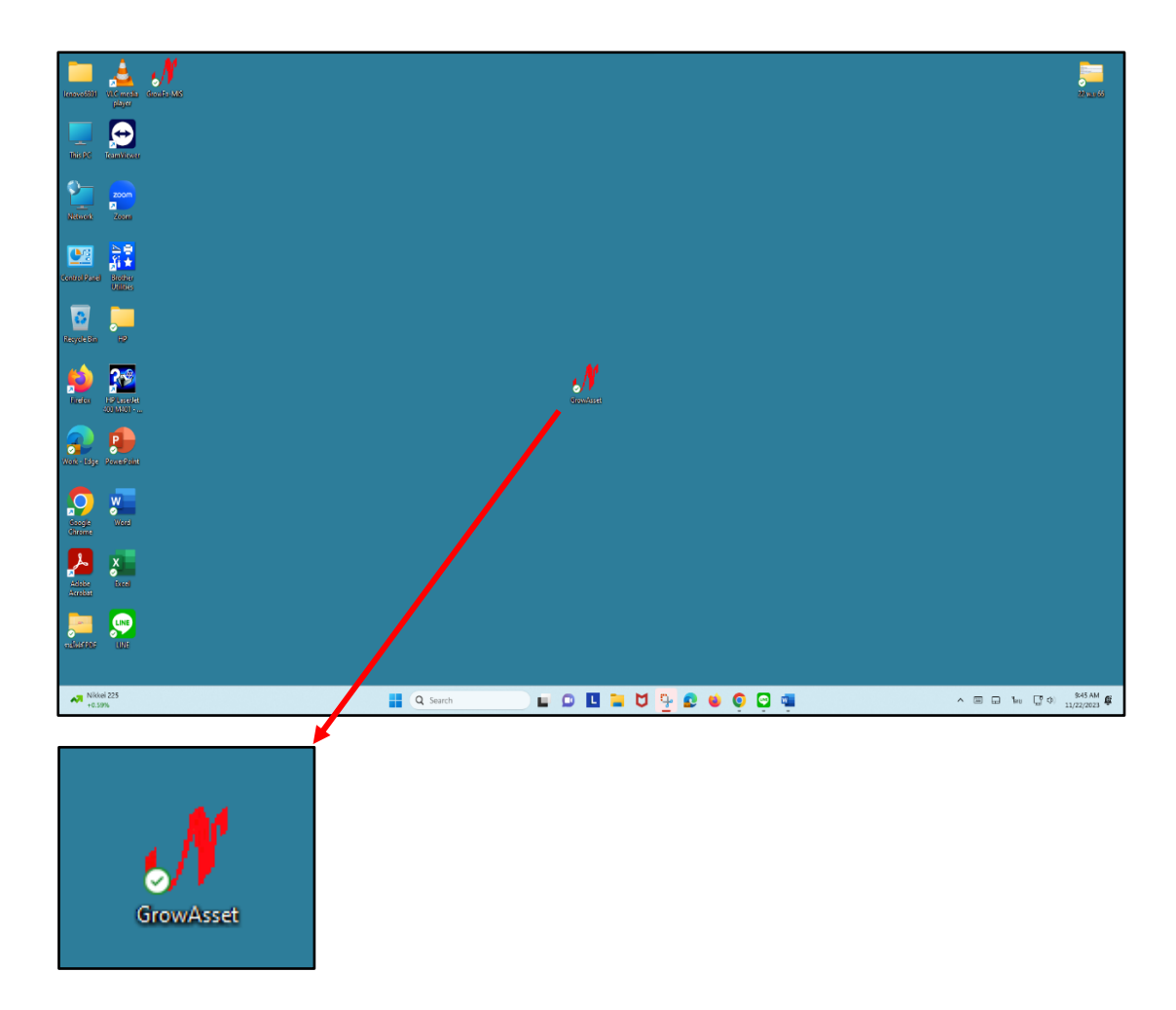

ภาพที่ ๑๔ โปรแกรมระบบบริหารสินทรัพย์ GrowAsset

จากภาพที่ ๑๔ แสดงโปรแกรมระบบบริหารสินทรัพย์ GrowAsset เป็นโปรแกรมที่ใช้ใน การควบคุมพัสดุ ที่มหาวิทยาลัยราชภัฏราชนครินทร์จัดซื้อจัดจ้างไว้ใช้งานภายในมหาวิทยาลัย เพื่อลงบัญชีวัสดุและลงทะเบียนครุภัณฑ์ ทำการคลิกสองครั้งเพื่อเตรียมเข้าระบบใช้งานต่อไป

(๒) เข้าระบบบริหารสินทรัพย์

หลังจากที่ผู้ปฏิบัติงานทำการคลิกสองครั้งที่ โปรแกรมระบบบริหารสินทรัพย์ GrowAsset แล้ว ระบบจะแสดงให้ผู้ปฏิบัติงานเข้าสู่ระบบ โดยให้ดำเนินการกรอกรหัสผู้ใช้ รหัสผ่าน รหัสผู้ใช้ รหัสผ่านนั้นจะมีเฉพาะผู้ปฏิบัติงานด้านพัสดุที่ได้ลงทะเบียนกับผู้ดูและระบบไว้แล้ว จึงจะมีสิทธิ์เข้าใช้ ระบบได้ และกดตกลง ดังปรากฏตามภาพที่ ๑๕

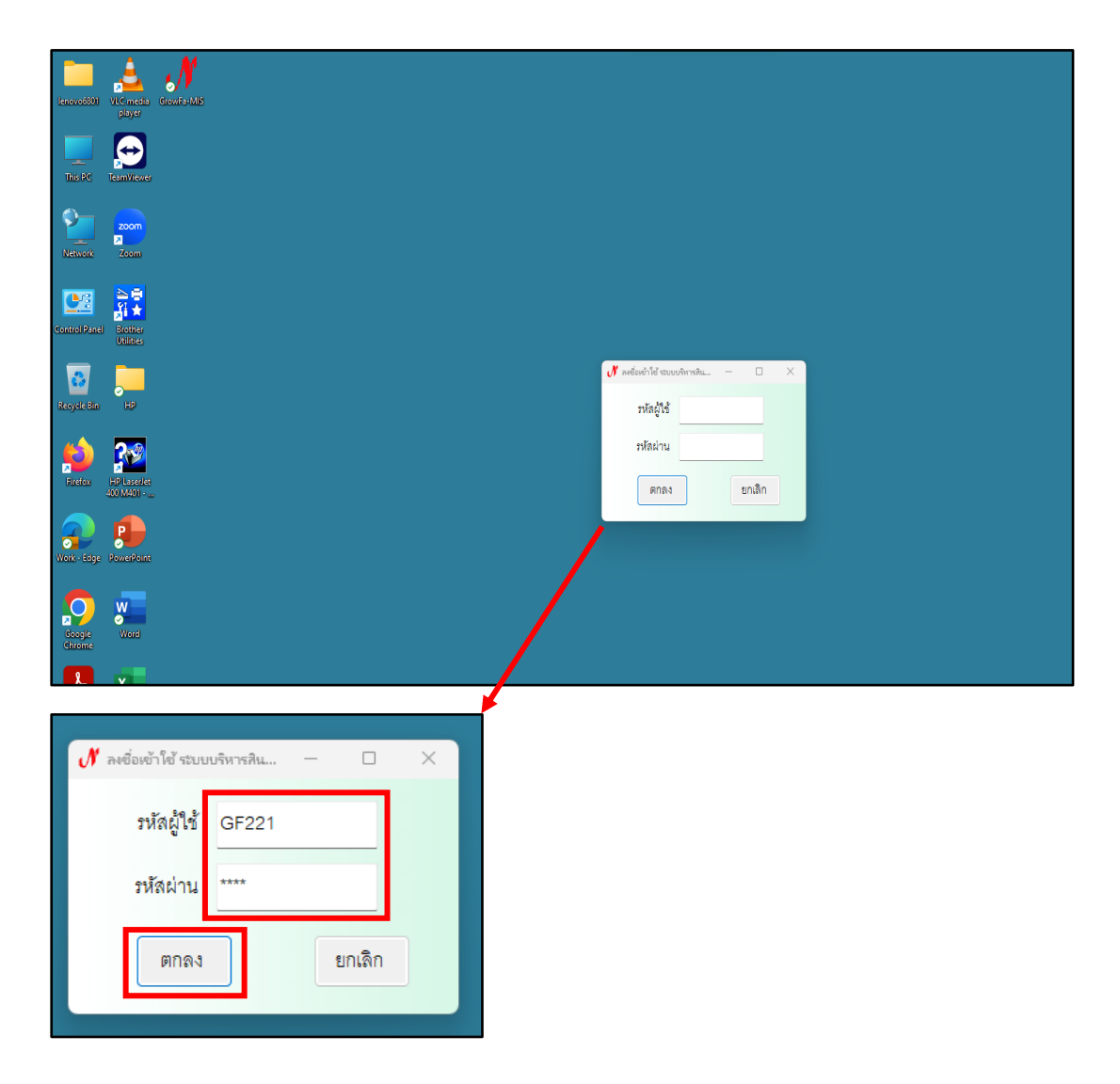

ภาพที่ ๑๕ การเข้าโปรแกรมระบบบริหารสินทรัพย์ GrowAsset

จากภาพที่ ๑๕ แสดงการเข้าโปรแกรมระบบบริหารสินทรัพย์ GrowAsset ผู้เข้าใช้งาน โปรแกรม จะต้องกรอกรหัสผู้ใช้และรหัสผ่าน เพื่อยืนยันตัวตนว่าเป็นผู้มีสิทธิ์เข้าใช้งานโปรแกรมนี้ จากนั้นดับเบิ้ลคลิกที่ปุ่ม "ตกลง" เพื่อเข้าระบบใช้งานต่อไป

### (๓) ลงบัญชีวัสดุ

เมื่อผู้ปฏิบัติงานเข้าโปรแกรมระบบบริหารสินทรัพย์ GrowAsset แล้ว ทำการเลือกที่เมนูหลัก "วัสดุ" และเลือกเมนูย่อย "บันทึกรับวัสดุ (สิ้นเปลือง)" เพื่อเข้าสู่ขั้นตอนต่อไป ดังปรากฏตามภาพ ที่ ๑๖

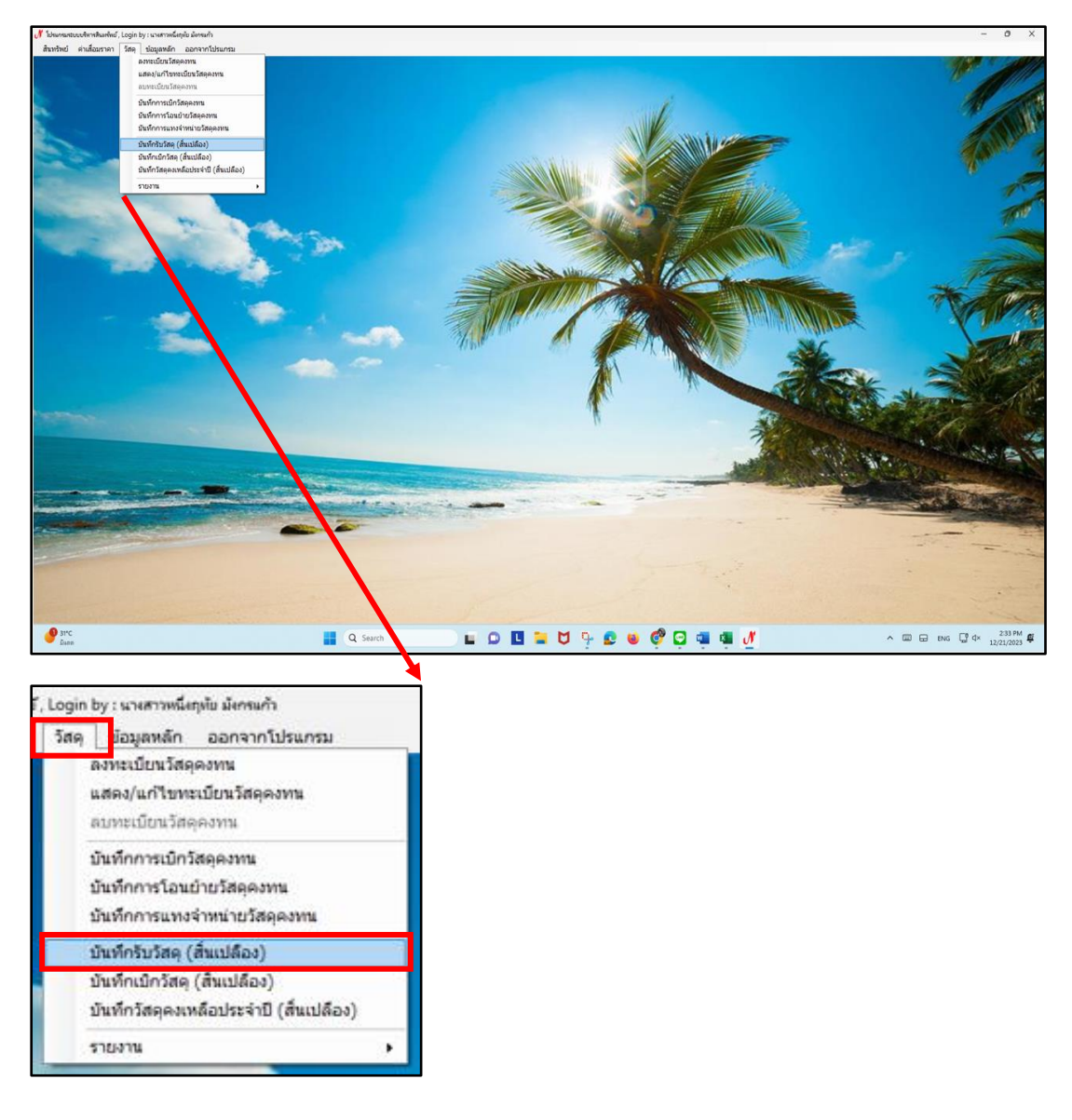

**ภาพที่ ๑๖** การเข้าใช้งานเมนูย่อย "บันทึกรับวัสดุ (สิ้นเปลือง)" โปรแกรมระบบบริหารสินทรัพย์ GrowAsset จากภาพที่ ๑๖ แสดงการเข้าใช้งานเมนูย่อย "บันทึกรับวัสดุ (สิ้นเปลือง)" โปรแกรมระบบ บริหารสินทรัพย์ GrowAsset เมื่อทำการกรอกรหัสผู้ใช้และรหัสผ่าน และกดตกลง บนหน้าจอคอมพิวเตอร์ จะปรากฏหน้าต่างโปรแกรมมีภาพพื้นหลังเป็นชายหาดมีต้นมะพร้าวแล้ว กดที่เมนูหลัก "วัสดุ" และ เลือกเมนูย่อย "บันทึกรับวัสดุ (สิ้นเปลือง)" เพื่อเข้าสู่ขั้นตอนการรับวัสดุต่อไป

### (๔) กดรับวัสดุ

เมื่อผู้ปฏิบัติงานเข้าใช้งานเมนูย่อย "บันทึกรับวัสดุ (สิ้นเปลือง)" แล้ว ทำการคลิกที่ "รับวัสดุ" หน้าจอจะแสดงรายการวัสดุในระบบขึ้นมา จากนั้นผู้ปฏิบัติงานจะดำเนินการรับวัสดุที่ส่งมอบจาก บริษัท/ร้านค้า เข้าบัญชีวัสดุ รอการเบิก-จ่ายต่อไป ดังปรากฏตามภาพที่ ๑๗

| 🛃 ต้มหารายการวัสดุ |              |       |                      |            |               |              |                           |                            |            | - 0      | ) )    |
|--------------------|--------------|-------|----------------------|------------|---------------|--------------|---------------------------|----------------------------|------------|----------|--------|
| ดำค้น              |              |       |                      | 🔍 ค้นหา    | 🐈 รับวัสดุ    | / แก้ไขวัสดุ | 💥 ลบวัสดุ                 |                            |            |          |        |
| วันที่รับ          | เลขที่ตัดยอด | ลำดับ | รายการ               | ราคาต่อหน่ | ย จำนวนที่รับ | ราคารวม      | ประเภทวัสดุ               | หน่วยงานย่อย               | รหัสผู้ขาย | รหัสหน่ว | รนัสกิ |
| 27/12/2565         | 66001321     | 1     | หมึกเครื่องพิมพ์     | 4,000.0    | 0 3.00        | 12,000.00    | 070032 <b>,หมึ่กเค</b>    | หน่วยงานพัสดุ กองกลาง สำนั | 32406005   | 01130    | 2023   |
| 27/12/2565         | 66001321     | 2     | หมึกเครื่องพิมพ์     | 4,00.0     | 0 3.00        | 12,000.00    | 070033 <b>,หมึ่กเค</b>    | หน่วยงานพัสดุ กองกลาง สำนั | 32406005   | 01130    | 2023   |
| 27/12/2565         | 66001321     | 3     | หมึกเครื่องพิมพ์     | 4,000.0    | 0 3.00        | 12,000.00    | 070034 <b>,หมึ่กเค</b>    | หน่วยงานพัสดุ กองกลาง สำนั | 32406005   | 01130    | 2023   |
| 07/04/2566         | 66003392     | 1     | หมึกเครื่องถ่ายเอ    | 4,700.0    | 0 5.00        | 23,500.00    | 010214 <b>,หมึ่กเค</b>    | หน่วยงานพัสดุ กองกลาง สำนั | 32406005   | 01130    | G06    |
| 07/04/2566         | 66003398     | 4     | ถังน้ำพลาสติก 3      | 110.0      | 0 24.00       | 2,640.00     | 030002 <b>,ถังน้ำพ</b>    | หน่วยงานพัสดุ กองกลาง สำนั | 01055630   | 01130    | G06    |
| 07/04/2566         | 66003398     | 6     | ที่ตักผงแบบพลา       | 78.0       | 0 24.00       | 1,872.00     | 030021, <b>ที่ตักผง</b>   | หน่วยงานพัสดุ กองกลาง สำนั | 01055630   | 01130    | G06    |
| 07/04/2566         | 66003398     | 7     | ที่ตักผงแบบปื้นตัด   | 71.5       | 0 24.00       | 1,716.00     | 030022, <b>ที่ด้</b> ักผง | หน่วยงานพัสดุ กองกลาง สำนั | 01055630   | 01130    | G06    |
| 07/04/2566         | 66003398     | 8     | ผ้าถูพื้นแบบหนีย     | 100.0      | 0 120.00      | 12,000.00    | 030041 <b>,ผ้าถูพื้น</b>  | หน่วยงานพัสดุ กองกลาง สำนั | 01055630   | 01130    | G06    |
| 07/04/2566         | 66003398     | 12    | ไม้รัดน้ำ ขนาง 2     | 347.9      | 2 24.00       | 8,350.00     | 030062, <b>ไม่รัดน</b> ้  | หน่วยงานพัสดุ กองกลาง สำนั | 01055630   | 01130    | G06    |
| 07/04/2566         | 66003398     | 13    | ไม้ถูพื้นด้า เอลูมิเ | 162.5      | 36.00         | 5,850.00     | 030044, <b>ໄม้ถูพื้น</b>  | หน่วยงานพัสดุ กองกลาง สำนั | 01055630   | 01130    | G06    |
| 07/04/2566         | 66003398     | 14    | แปรงขัดพื้นด้ำม      | 135.0      | 0 24.00       | 3,240.00     | 030034, <b>แปรงขั</b>     | หน่วยงานพัสดุ กองกลาง สำนั | 01055630   | 01130    | G06    |
| 30/05/2566         | 66004458     | 3     | หมึก/ เรื่องพิมพ์    | 2,140.0    | 0 3.00        | 6,420.00     | 070018 <b>,หมึ่กเค</b>    | หน่วยงานพัสดุ กองกลาง สำนั | 32406005   | 01130    | B02    |
| 30/05/2566         | 66004458     | 4     | หม้าเครื่องพิมพ์     | 2,140.0    | 0 3.00        | 6,420.00     | 070019 <b>,หมึ่กเค</b>    | หน่วยงานพัสดุ กองกลาง สำนั | 32406005   | 01130    | B02    |
|                    | 00004400     |       | ร้อม่องอองเมือ       | 700.0      | 0.00          | 17 500 00    |                           | The second of the second   | 20400005   | 01100    | 000    |

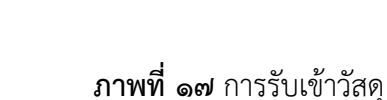

จากภาพที่ ๑๗ แสดงการรับเข้าวัสดุ เมื่อเข้าสู่เมนูย่อย "บันทึกรับวัสดุ (สิ้นเปลือง)" และกด "รับวัสดุ" เพื่อเข้าสู่ขั้นตอนต่อไป (๕) กดเพิ่มรายการจากซื้อ-จ้าง ในใบรับวัสดุ

เมื่อผู้ปฏิบัติงานทำการคลิกที่ "รับวัสดุ" แล้ว จะต้องทำการคลิกที่ "เพิ่มรายการจากซื้อ-จ้าง" บนหน้าจอ ใบรับวัสดุ เพื่อผู้ปฏิบัติงานจะได้ดำเนินการตามขั้นตอนต่อไป ดังปรากฏตามภาพที่ ๑๘

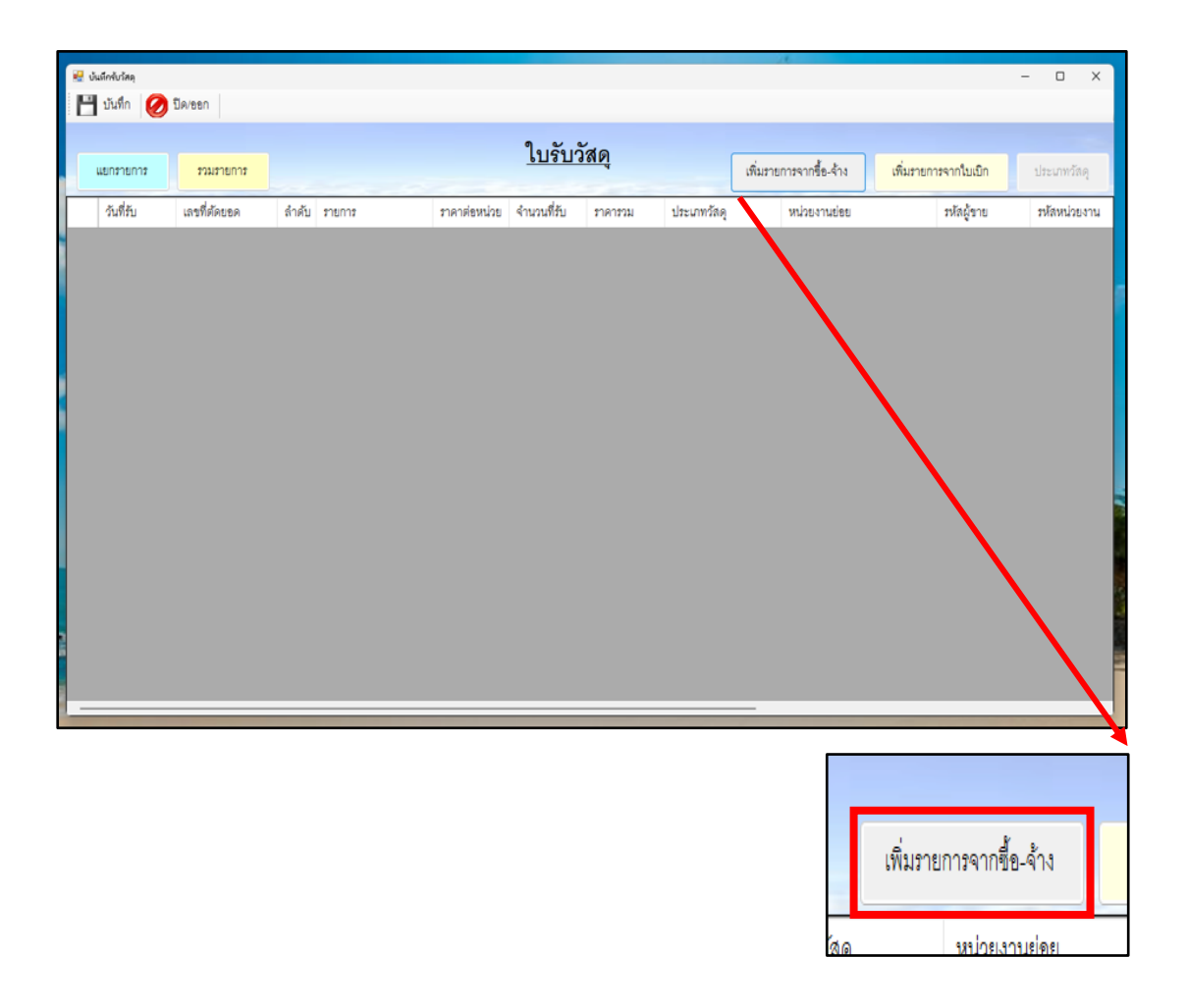

**ภาพที่ ๑๘** การเพิ่มรายการจากซื้อ-จ้าง

ภาพที่ ๑๘ แสดงการเพิ่มรายการจากซื้อจ้าง เมื่อกด "รับวัสดุ" แล้ว ทำการกด "เพิ่ม รายการจากซื้อจ้าง" บนหน้าจอ ใบรับวัสดุ เพื่อเข้าสู่ขั้นตอนต่อไป

(๖) ค้นหาเลขที่ตัดยอด ในใบเบิก/ยืม พัสดุ

เมื่อผู้ปฏิบัติงานทำการคลิกที่ "เพิ่มรายการจากซื้อ-จ้าง" แล้ว ผู้ปฏิบัติงานจะต้องค้นหา วัสดุที่จะรับเข้าคลังพัสดุ จากเลขที่ตัดยอด ในใบเบิก/ยืม พัสดุ และพิมพ์ในช่อง "เลขที่ตัดยอด" และคลิก "ค้นหา" เพื่อผู้ปฏิบัติงานจะได้ดำเนินการตามขั้นตอนต่อไป ดังปรากฏตามภาพที่ ๑๙

| 🖳 ค้นหารายการจั | ัสดุ                             |             |        |           | - 0 ×         |
|-----------------|----------------------------------|-------------|--------|-----------|---------------|
| เลขที่ตัดยอด    | 67000168                         | 🔍 ค้นหา 🛛 🔶 | ຫກລາ ⊘ | ปิด/ออก   |               |
| เลขที่ตัดยอด    | รายการวัสดุ                      | ราคา        | จำนวน  | รวมเงิน   | รหัสผู้ขาย    |
| 67000168        | หมึ่ก HP Laserjet W2042A 416A Y  | 4,000.00    | 5.00   | 20,000.00 | 3240600553496 |
| 67000168        | หมึ่ก HP Laserjet W2043A 416A M  | 4,000.00    | 5.00   | 20,000.00 | 3240600553496 |
| 67000168        | หมึ่ก HP Laserjet W2041A 416A C  | 4,000.00    | 5.00   | 20,000.00 | 3240600553496 |
| 67000168        | หมึ่ก HP Laserjet W2040A 416A BK | 4,000.00    | 5.00   | 20,000.00 | 3240600553496 |
| 67000168        | หมึ่ก HP Laserjet CF280A         | 4,476.00    | 3.00   | 13,428.00 | 3240600553496 |
| 67000168        | หมึ่ก HP Laserjet CF276A         | 3,813.00    | 8.00   | 30,504.00 | 3240600553496 |
|                 |                                  |             |        |           |               |
|                 |                                  |             |        |           |               |
|                 |                                  |             |        |           |               |
|                 |                                  |             |        |           |               |
|                 |                                  |             |        |           |               |
|                 |                                  |             |        |           |               |
|                 |                                  |             |        |           |               |
|                 |                                  |             |        |           |               |
|                 |                                  |             |        | -         |               |
|                 | 4                                |             |        |           |               |
|                 |                                  |             |        |           |               |
|                 | จับหา                            |             |        |           |               |
| <b>1</b>        |                                  |             |        |           |               |
|                 |                                  |             |        |           |               |

## **ภาพที่ ๑๙** การค้นหาเลขที่ตัดยอด ในใบเบิก/ยืม พัสดุ

จากภาพที่ ๑๙ แสดงการค้นหาเลขที่ตัดยอด ในใบเบิก/ยืม พัสดุ โดยการพิมพ์ในช่อง "เลขที่ ตัดยอด" และคลิก "ค้นหา" เพื่อค้นหาเลขที่ตัดยอด เมื่อพบเลขที่ตัดยอดแล้ว จะแสดงรายการวัสดุที่ จัดซื้อจัดจ้างในใบเบิก/ยืม พัสดุ นั้น

(๗) เลือกรายการวัสดุที่ปรากฏในใบเบิก/ยืม พัสดุ

ผู้ปฏิบัติงานคลิกเลือกรายการวัสดุที่ปรากฏในใบเบิก/ยืม พัสดุทั้งหมด ตามเลขที่ตัดยอด ที่ค้นหาได้ ซึ่งหน้ารายการวัสดุนั้น จะแสดงเลขที่ตัดยอดที่ตรงกับใบเบิก/ยืม พัสดุที่ต้องการค้นหา พร้อมคลิก "ตกลง" เพื่อผู้ปฏิบัติงานจะได้ดำเนินการตามขั้นตอนต่อไป ดังปรากฏตามภาพที่ ๒๐

| 🚽 ค้นหารายการว่ | สตุ                              |             |           |           | >             |  |
|-----------------|----------------------------------|-------------|-----------|-----------|---------------|--|
| เลขที่ตัดยอด    | 67000168                         | 🔍 ค้นหา 🛛 🧹 | ตกลง ⊘ ร์ | ได/ออก    |               |  |
| ลรที่ด้ดยอด     | รายการวัสดุ                      | ราคา        | จำนาน     | รวมผิน    | รหัสผู้ขาย    |  |
| 67000168        | หมึก HP Laserjet W2042A 416A Y   | 4,000.00    | 5.00      | 20,000.00 | 3240600553496 |  |
| 67000168        | หมึ่ก HP Laserjet W2043A 416A M  | 4,000.00    | 5.00      | 20,000.00 | 3240600553496 |  |
| 67000168        | หมึ่n HP Laserjet W2041A 416A C  | 4,000.00    | 5.00      | 20,000.00 | 3240600553496 |  |
| 67000168        | หมึ่ก HP Laserjet W2040A 416A BK | 4,000.00    | 5.00      | 20,000.00 | 3240600553496 |  |
| 67000168        | หมึ่ก HP Laserjet CF280A         | 4,476.00    | 3.00      | 13,428.00 | 3240600553496 |  |
| 67000168        | หมึ่ก HP Laserjet CF276A         | 3,813.00    | 8.00      | 30,594.00 | 3240600553496 |  |
|                 |                                  |             |           | \         |               |  |
|                 |                                  |             |           |           |               |  |
|                 |                                  |             |           |           |               |  |
|                 |                                  |             |           |           |               |  |
|                 |                                  |             |           |           |               |  |
|                 |                                  |             |           |           |               |  |
|                 |                                  |             |           |           |               |  |
|                 |                                  |             |           |           |               |  |
|                 |                                  |             |           |           |               |  |
| เอรที่ตัดยุค    | a 2181                           |             |           |           |               |  |
| 670001          | 68 หมื่ก                         |             |           |           | A             |  |
| 670001          | 68 หมีก                          |             |           |           |               |  |
| 670001          | 68 หมึก                          |             |           | ราคา      | จำนว          |  |
| 670001          | 68 หมึก                          |             |           |           |               |  |
| 670001          | 68 หมีr                          |             |           |           |               |  |
|                 |                                  |             |           |           |               |  |

**ภาพที่ ๒๐** การเลือกรายการวัสดุเพื่อลงบัญชี

ภาพที่ ๒๐ แสดงการเลือกรายการวัสดุเพื่อลงบัญชี หลังจากค้นหา "เลขที่ตัดยอด" แล้ว หน้าจอจะแสดงรายการวัสดุที่มีเลขที่ตัดยอดตรงกับที่ต้องการค้นหา ให้ทำการคลิกเลือกรายการ ทั้งหมด เพื่อทำการลงบัญชีรับเข้าวัสดุคงคลังในโปรแกรมระบบบริหารสินทรัพย์ GrowAsset

## (๘) ตรวจสอบวันที่รับ

หลังจากผู้ปฏิบัติงานคลิกเลือกรายการวัสดุทั้งหมดแล้ว จะปรากฏหน้าจอ "ใบรับวัสดุ" โดยระบบจะแสดง เลขที่ตัดยอด ลำดับที่ หน่วยงานย่อย รหัสผู้ขาย รหัสหน่วยงาน รหัสกิจกรรม ให้อัตโนมัติ จำนวนที่เบิกใช้ยังไม่ปรากฏเนื่องจากยังไม่การเบิกใช้งาน ให้ผู้ปฏิบัติงาน ตรวจสอบวันที่ในใบเบิก/ยืม พัสดุ และในระบบว่าตรงกันหรือไม่ หากไม่ตรงกัน ทำการพิมพ์แก้ไขให้ถูกต้อง และหากตรงกันดำเนินการตามขั้นตอนต่อไป ดังปรากฏตามภาพที่ ๒๑

| สดงไป<br>บันที่     | โสดุ                                                |                                |       |                                  |          |          |           |             |  |  |  |  |  |  |
|---------------------|-----------------------------------------------------|--------------------------------|-------|----------------------------------|----------|----------|-----------|-------------|--|--|--|--|--|--|
| มันที่              | าสตุ                                                |                                |       |                                  |          |          |           |             |  |  |  |  |  |  |
| D P M               | uning and a state and the second                    |                                |       |                                  |          |          |           |             |  |  |  |  |  |  |
|                     |                                                     |                                |       |                                  |          |          |           |             |  |  |  |  |  |  |
|                     |                                                     |                                |       | ใบรับวัสด                        |          |          |           |             |  |  |  |  |  |  |
| แอบรายบาร รวมรายบาร |                                                     |                                |       |                                  |          |          |           |             |  |  |  |  |  |  |
|                     | วันที่รับ                                           | เล <mark>ขที่ต้ดยอ</mark> ด    | ลำดับ | \$1801\$                         | ราคาต่อ  | จำนวนที่ | ราคารวม   | ประเภทวัสดุ |  |  |  |  |  |  |
|                     | 15/11/2566                                          | 67000168                       | 1     | หมึก HP Laserjet W2042A 416A Y   | 4,000.00 | 5.00     | 20,000.00 |             |  |  |  |  |  |  |
|                     | 21/12/2566                                          | 67000168                       | 2     | หมึ่ก HP Laserjet W2043A 416A M  | 4,000.00 | 5.00     | 20,000.00 |             |  |  |  |  |  |  |
|                     | 21/12/2566                                          | 67000168                       | 3     | หมึก HP Laserjet W2041A 416A C   | 4,000.00 | 5.00     | 20,000.00 |             |  |  |  |  |  |  |
|                     | 21/12/2566                                          | 67000168                       | 4     | หมึ่ก HP Laserjet W2040A 416A BK | 4,000.00 | 5.00     | 20,000.00 |             |  |  |  |  |  |  |
|                     | 21/12/2566                                          | 67000168                       | 5     | หมึก HP Laserjet CF280A          | 4,476.00 | 3.00     | 13,428.00 |             |  |  |  |  |  |  |
|                     | 21/12/2566                                          | 67000168                       | 6     | หมึก HP Laserjet CF276A          | 3,813.00 | 8.00     | 30,504.00 |             |  |  |  |  |  |  |
|                     | x dx.                                               |                                |       |                                  |          |          |           |             |  |  |  |  |  |  |
|                     | วนทรบ                                               | ลขทศ                           | R     |                                  |          |          |           |             |  |  |  |  |  |  |
|                     |                                                     | 670001                         | IE    |                                  |          |          |           |             |  |  |  |  |  |  |
| 1                   | 5/11/2566                                           |                                |       |                                  |          |          |           |             |  |  |  |  |  |  |
| 1                   | 15/11/2566<br>1/12/2566                             | 670001                         | i c   |                                  |          |          |           |             |  |  |  |  |  |  |
| 1                   | 15/11/2566<br>1/12/2566<br>1/12/2566                | 6 (7000)<br>6 (7000)           | 16    |                                  |          |          |           |             |  |  |  |  |  |  |
| 1<br>2<br>2<br>2    | 5/11/2566<br>21/12/2566<br>21/12/2566<br>21/12/2566 | 670001<br>6 670001<br>6 670001 | 16    |                                  |          |          |           |             |  |  |  |  |  |  |

## ภาพที่ ๒๑ การตรวจสอบวันที่รับในใบรับวัสดุ

จากภาพที่ ๒๑ แสดงการตรวจสอบวันที่รับในใบรับวัสดุ ให้ผู้ปฏิบัติงานตรวจสอบวันที่รับใน ใบรับวัสดุ ในโปรแกรมระบบบริหารสินทรัพย์ GrowAsset ว่าถูกต้องตรงกับใบเบิก/ยืม พัสดุหรือไม่

### (๙) เลือกประเภทวัสดุ

หลังจากผู้ปฏิบัติงานตรวจสอบวันที่ในใบรับวัสดุแล้ว ขั้นตอนต่อมา ทำการเลือกประเภท วัสดุ แต่ละรายการ ให้ตรงกับวัสดุที่จะลงบัญชี โดยทำการ "ค้นหา" และคลิกสองครั้งที่รายการนั้น เพื่อดำเนินการตามขั้นตอนต่อไป ดังปรากฏตามภาพที่ ๒๒

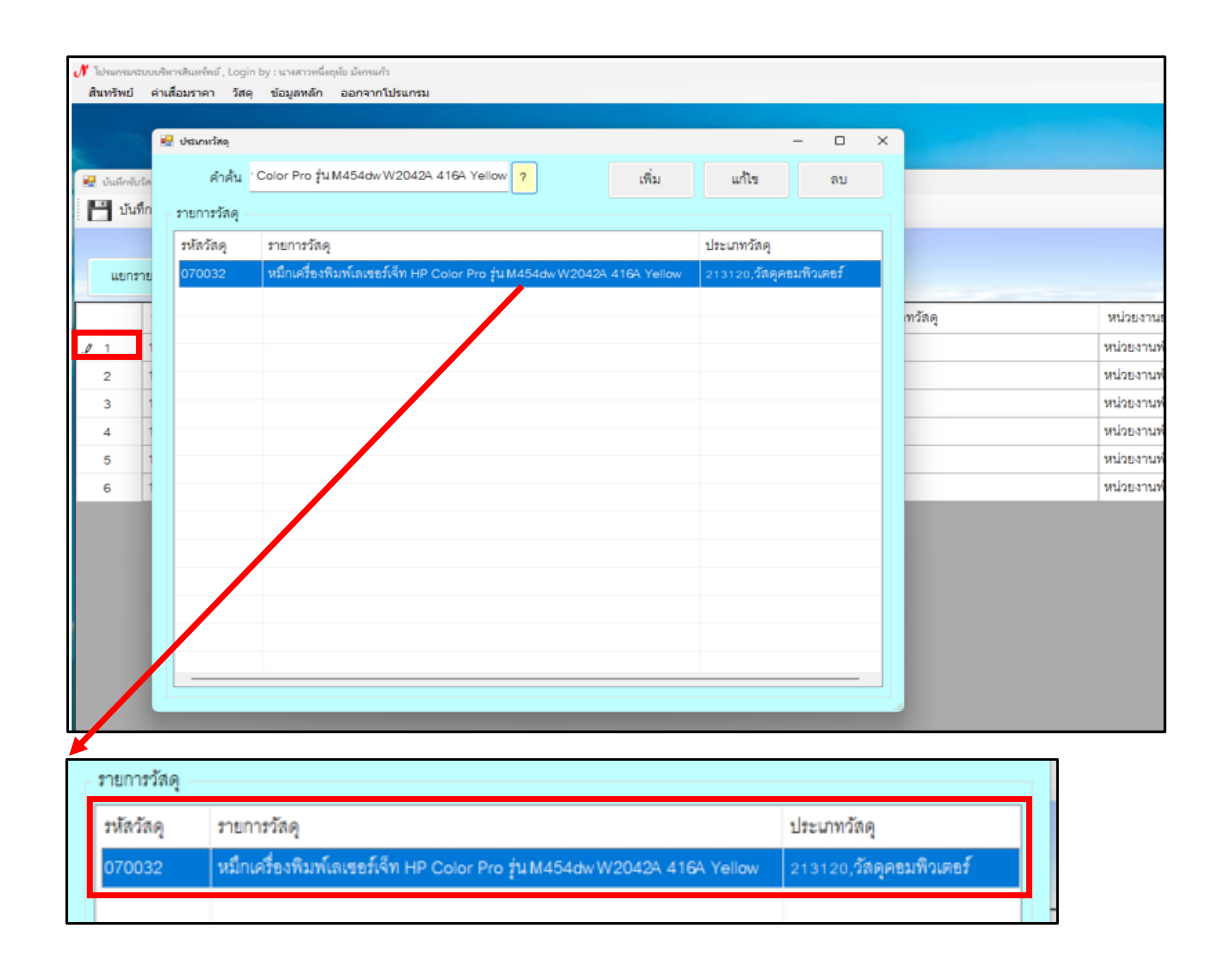

### **ภาพที่ ๒๒** การเลือกประเภทวัสดุที่จะลงบัญชี

จากภาพที่ ๒๒ แสดงการเลือกประเภทวัสดุที่จะลงบัญชี ผู้ปฏิบัติงานจะต้อง เลือกประเภท ของวัสดุทีละรายการ โดยทำการค้นหาและคลิกสองครั้งเลือกประเภทวัสดุในระบบจนครบทุกรายการ

### ๑୦) ตรวจสอบชื่อวัสดุ

หลังจากผู้ปฏิบัติงานเลือกประเภทของวัสดุที่จะลงบัญชีแล้ว ให้ตรวจสอบ ชื่อวัสดุแต่ละรายการในช่อง "รายการ" อีกครั้ง เพื่อให้เรียกวัสดุนั้นได้อย่างถูกต้องเป็นมาตรฐาน เดียวกับประเภทวัสดุ หากไม่ถูกต้องทำการพิมพ์แก้ไข และหากถูกต้องตรงกับชื่อประเภทวัสดุแล้ว ดำเนินการตามขั้นตอนต่อไป ดังปรากฏตามภาพที่ ๒๓
| 🕅 โปรมกระระบบบ   | พิพารสินหรัพย์ , Logi | in by : stre | สาวหนึ่งฤหับ มังกรนกัว          |                  |                 |                |                                                          |
|------------------|-----------------------|--------------|---------------------------------|------------------|-----------------|----------------|----------------------------------------------------------|
| สินทรัพย์ ค่     | าเสื่อมราคา วัสเ      | ดุ ข้อมูง    | จหลัก ออกจากโปรแกรม             |                  |                 |                |                                                          |
|                  |                       |              |                                 |                  |                 |                |                                                          |
|                  |                       |              |                                 |                  |                 |                |                                                          |
| 🖬 บันทึกจับวัสดุ | Co flavaaa            |              |                                 |                  |                 |                |                                                          |
| Diamin           |                       |              |                                 |                  |                 |                |                                                          |
| แยกรายก          | n <b>s 5</b> 03       | มรายการ      |                                 |                  | <u>ใบรับ</u>    | <u>เวัสด</u> ุ |                                                          |
| วันที่รับ        | เลขที่ตัดยอด          | ลำดับ        | รายการ                          | ราคาต่อ<br>หน่วย | จำนวนที่<br>รับ | ราคารวม        | ประเภทวัสดุ                                              |
| 15/11/2566       | 67000168              | 1            | หมึ่ก HP Laserjet W2042A 416A Y | 4,000.00         | 5.00            | 20,000.00      | 070032,หมึกเครื่องพิมพ์เลเซอร์เจ็ท HP Color Pro รุ่น M45 |
| 15/11/2566       | 67000168              | 2            | หมึก HP Laserjet W2043A 416A M  | 4,000.00         | 5.00            | 20,000.00      |                                                          |
| 15/11/2566       | 67000168              | 3            | หมึก HP Laserjet W2041A 416A C  | 4,000.00         | 5.00            | 20,000.00      |                                                          |
| 15/11/2566       | 67000168              | 4            | หมึก HP Laserjet W2040A 416A BK | 4,000.00         | 5.00            | 20,000.00      |                                                          |
| 15/11/2566       | 67000163              | 5            | หมึก HP Laserjet CF280A         | 4,476.00         | 3.00            | 13,428.00      |                                                          |
| 15/11/2566       | 67000168              | 6            | หมึ่ก HP Laserjet CF276A        | 3,813.00         | 8.00            | 30,504.00      |                                                          |
|                  |                       |              |                                 |                  |                 |                |                                                          |
|                  |                       |              |                                 | _                | 1               |                |                                                          |
| 2000             |                       |              |                                 | ราคาด            | i.              |                |                                                          |
| สาหม             | 3.1611.13             |              |                                 | หน่วย            |                 |                |                                                          |
| 1                | หมึ่ก HP              | Lase         | erjet W2042A 416A Y             | 4,               | ¢               |                |                                                          |
| 2                | หมึก HP               | Las          | erjet W2043A 416A M             | 4.               | d               |                |                                                          |

## ภาพที่ ๒๓ การตรวจสอบชื่อวัสดุที่จะลงบัญชีวัสดุ

จากภาพที่ ๒๓ แสดงการตรวจสอบชื่อวัสดุที่จะลงบัญชีวัสดุ ผู้ปฏิบัติงานจะต้องตรวจสอบ ชื่อวัสดุให้ตรงกับประเภทวัสดุ เพื่อให้เป็นมาตรฐานเดียวกับประเภทวัสดุทุกรายการ

(๑๑) ตรวจสอบ ราคาต่อหน่วย จำนวนที่รับ ราคารวม

หลังจากผู้ปฏิบัติงานตรวจสอบชื่อรายการวัสดุแล้ว ให้ตรวจสอบ "ราคาต่อหน่วย จำนวน ราคารวม" ของวัสดุแต่ละรายการ ในใบรับวัสดุด้วย เพื่อความถูกต้องของข้อมูล และ ป้องกันความผิดพลาดเกี่ยวกับข้อมูลวัสดุที่รับเข้าระบบ หากไม่ถูกต้องทำการพิมพ์แก้ไข และหาก ถูกต้องแล้ว ดำเนินการตามขั้นตอนต่อไป ดังปรากฏตามภาพที่ ๒๔

| สินหรัพ   | ย์ ค่าเสื่อมราคา วัส         | 11 14 11  |                                   |                      |                  |                 |           |                                                                                |
|-----------|------------------------------|-----------|-----------------------------------|----------------------|------------------|-----------------|-----------|--------------------------------------------------------------------------------|
|           |                              | ดุ บอมู   | ลหลัก ออกจากโง                    | ไรแกรม               |                  | _               | _         |                                                                                |
|           |                              |           |                                   |                      |                  |                 |           |                                                                                |
|           |                              |           |                                   |                      |                  |                 |           | 4                                                                              |
| 🐭 บันทีก  | สับวัสดุ                     |           |                                   |                      |                  |                 |           |                                                                                |
|           | นทก 💋 บค/ออก                 |           |                                   |                      |                  |                 |           |                                                                                |
|           |                              |           |                                   |                      |                  | ใบรับ           | เวัสด     |                                                                                |
| ut.       | กรายการ รวเ                  | มรายการ   |                                   |                      |                  |                 |           |                                                                                |
| วันที่รับ | เลขที่ดัดขอด                 | ลำดับ     | รายการ                            |                      | ราคาต่อ<br>หน่วย | จำนวนที่<br>รับ | ราดารวม   | ประเภทวัสดุ                                                                    |
| 15/11/2   | 566 67000168                 | 1         | หมึกเครื่องพิมพ์เ                 | ลเซอร์เจ็ท HP Colo   | 4,000.00         | 5.00            | 20,000.00 | 070032,หมึกเครื่องพิมพ์เลเซอร์เจ็ท HP Color Pro รุ่น M454dw W2042A 416A Yellow |
| 15/11/2   | 566 67000168                 | 2         | หมึก HP Lasene                    | et W2043A 416A M     | 4,000.00         | 5.00            | 20,000.00 |                                                                                |
| 15/11/2   | 566 67000168                 | 3         | หมึก HP Laserje                   | et W2041A 416A C     | 4,000.00         | 5.00            | 20,000.00 |                                                                                |
| 15/11/2   | 566 67000168                 | 4         | หมึก HP Laserje                   | et W2040A 416A BK    | 4,000.00         | 5.00            | 20,000.00 |                                                                                |
| 15/11/2   | 566 67000168                 | 5         | หมึ่ก HP Lasene                   | et CF280A            | 4,476.00         | 3.00            | 13,428.00 |                                                                                |
| 15/11/2   | 566 67000168                 | 6         | หมึก HP Lasene                    | et CF276A            | 3,813.00         | 8.00            | 30,504.00 |                                                                                |
|           |                              |           |                                   |                      |                  |                 |           |                                                                                |
|           |                              |           |                                   |                      |                  |                 |           |                                                                                |
|           |                              |           |                                   |                      |                  |                 |           |                                                                                |
| Ē         | กคาต่อ                       | 41        | านวนที่                           |                      |                  |                 |           |                                                                                |
| :         | rาคาต่ <del>อ</del><br>หน่วย | 41<br>กับ | านวนที่<br>เ                      | ราคารวม              | ų                |                 |           |                                                                                |
| 1         | าคาต่อ<br>หน่วย<br>4,000.00  | 41<br>11  | านวนที่<br>J<br><mark>5.00</mark> | ราคารวม<br>20,000.00 | 1)<br>07         |                 |           |                                                                                |

### **ภาพที่ ๒๙** การตรวจสอบ ราคาต่อหน่วย จำนวนที่รับ ราคารวม

จากภาพที่ ๒๔ แสดงการตรวจสอบ ราคาต่อหน่วย จำนวนที่รับ ราคารวม ผู้ปฏิบัติงาน จะต้องทำการตรวจสอบ ราคาต่อหน่วย จำนวน ราคารวม ของวัสดุแต่ละรายการในใบรับวัสดุให้ ถูกต้อง เพื่อให้เป็นชื่อมาตรฐานเดียวกับประเภทวัสดุ

#### (๑๒) ตรวจสอบหน่วยนับ

หลังจากผู้ปฏิบัติงานตรวจสอบ ราคาต่อหน่วยที่รับ จำนวน ราคารวมแล้ว ให้ตรวจสอบ "หน่วยนับ" ของวัสดุแต่ละรายการ ในใบรับวัสดุด้วย เพื่อความถูกต้องของข้อมูล และป้องกันความผิดพลาดเกี่ยวกับข้อมูลวัสดุที่รับเข้าระบบ หากไม่ถูกต้องทำการคลิกเลือกแก้ไข และหากถูกต้องแล้ว ดำเนินการตามขั้นตอนต่อไป ดังปรากฏตามภาพที่ ๒๕

| ใปหมายสบบบ<br>สินหวัพย์ ค่า | tenduchui, Log<br>หลื่อมราคา วัสเ | in by : un<br>a tiou | สารหลึ่งๆขับ ข้องหลัง<br>สหลัก ออกจากโปรแกรม |                  |                 |           |                                                                                |                  |               |                 |                |          | - 0 ×                |
|-----------------------------|-----------------------------------|----------------------|----------------------------------------------|------------------|-----------------|-----------|--------------------------------------------------------------------------------|------------------|---------------|-----------------|----------------|----------|----------------------|
|                             |                                   |                      |                                              |                  |                 |           |                                                                                |                  |               |                 |                | 18       | 1                    |
| 😼 บันมีกลับวัสลุ            |                                   |                      |                                              |                  |                 |           |                                                                                |                  |               |                 |                | -        | - 0 ×                |
| 💾 บันทึก                    | 🕖 ปีค/ออก                         |                      |                                              |                  |                 |           |                                                                                |                  |               |                 |                |          |                      |
|                             |                                   |                      |                                              |                  | ในรัง           | บวัสด     |                                                                                |                  |               |                 |                |          |                      |
| แขกรายก                     | 12 22                             | มรายการ              |                                              |                  | PDar            | 1.9 M PI  |                                                                                |                  | เพิ่มราย      | การจากชื่อ-จ้าง | เพิ่มรายการจาก | กใบเบิก  | ประเททโลลุ           |
| วันที่รับ                   | เลรที่ดัดขอด                      | สำคับ                | รายการ                                       | ราคาส่ย<br>หน่วย | จำนวนที่<br>รับ | ราคารวม   | ประมาพวัสดุ                                                                    | หน่วยงาน<br>ย่อย | ทโลผู้ขาย     | ทรัสหน่วยงาน    | รหัสกิจกรรม    | หน่วยนับ | จำนวนที่เปิกใช้      |
| 15/11/2566                  | 67000168                          | 1                    | หม็กเสรื่องพิมพ์เลงรอร์เจิท HP Colo          | 4,000.00         | 5.00            | 20,000.00 | 070032,หมึกเครื่องพิมพ์เลเซอร์เจ็ท HP Color Pro รุ่น M454dw W2042A 416A Yellow | หน่วยงานพัส      | 3240600553496 | 01130           | 202301050121   | CRT      | 0                    |
| 15/11/2566                  | 67000168                          | 2                    | หมึ่ก HP Lasenjet W2043A 416A M              | 4,000.00         | 5.00            | 20,000.00 |                                                                                | หน่วยงานทัส      | 3240600553496 | 01130           | 202301050121   | CRT      | 0                    |
| 15/11/2566                  | 67000168                          | 3                    | หมึ่ก HP Laserjet W2041A 416A C              | 4,000.00         | 5.00            | 20,000.00 |                                                                                | หน่วยงานพัส      | 3240600553496 | 01130           | 202301050121   | CRT      | 0                    |
| 15/11/2566                  | 67000168                          | 4                    | หมึ่ก HP Laserjet W2040A 416A BK             | 4,000.00         | 5.00            | 20,000.00 |                                                                                | หน่วยงานทัส      | 3240600553496 | 01130           | 20230105012    | CRT      | 0                    |
| 15/11/2566                  | 67000168                          | 5                    | หมึก HP Lasenjet CF280A                      | 4,476.00         | 3.00            | 13,428.00 |                                                                                | หน่วยงานพัส      | 3240600553496 | 01130           | 20230105/21    | CRT      | 0                    |
| 15/11/2566                  | 67000168                          | 6                    | หมึก HP Laserjet CF276A                      | 3,813.00         | 8.00            | 30,504.00 |                                                                                | หม่วยงานพท       | 3240600553496 | 01130           | 20230 250121   | CRT      | 0                    |
| 9 31°C<br>UV 64070          |                                   |                      |                                              |                  | Q Sea           | rch       |                                                                                |                  |               |                 | ~ ·            | вис 🖵 Фи | 257 PM<br>12/21/2023 |
|                             |                                   |                      |                                              |                  |                 |           |                                                                                |                  |               |                 |                |          |                      |
|                             |                                   |                      |                                              |                  |                 |           |                                                                                |                  |               |                 |                | _        |                      |
|                             |                                   |                      |                                              |                  |                 |           |                                                                                | 18821            | ν             | น่วยนั          | 4              | านวน     | ที่เบิก'             |
|                             |                                   |                      |                                              |                  |                 |           |                                                                                | 05012            | 1             | CRT             |                | 0        | 5                    |
|                             |                                   |                      |                                              |                  |                 |           |                                                                                | 05012            | 1             | CRT             |                | 0        | )                    |
|                             |                                   |                      |                                              |                  |                 |           |                                                                                |                  |               |                 |                |          |                      |

**ภาพที่ ๒๕** การตรวจสอบหน่วยนับ

จากภาพที่ ๒๕ แสดงการตรวจสอบหน่วยนับ ผู้ปฏิบัติงานจะต้องทำการตรวจสอบหน่วยนับ ของวัสดุแต่ละรายการในใบรับวัสดุ ให้ถูกต้อง เพราะหน่วยนับของวัสดุแต่ละรายการมีผลกระทบกับ ยอดวัสดุที่ลงบัญชี

#### (๑๓) การบันทึกลงบัญชีวัสดุ

เมื่อผู้ปฏิบัติงานทำการตรวจสอบวัน เดือน ปีที่รับ ชื่อวัสดุ ราคาต่อหน่วย จำนวนที่รับ ราคารวมประเภทวัสดุ และหน่วยนับ จนครบทุกรายการเรียบร้อยแล้ว จะต้องมีการบันทึกรับวัสดุ เข้าสู่ระบบ ให้ดำเนินการคลิกที่ "บันทึก" เพื่อดำเนินการตามขั้นตอนต่อไป ดังปรากฏตามภาพที่ ๒๖

| หรัพย์ ส่งเสือบราคา วิสด<br>ไม่สักริบริตรุ<br>ไปในที่ก 🕖 ปิด/ชะก | ข่อมูลหลัก ออกจากโประกรม                                |                  |                 |           |                                                                              |                  |               |                         |                      |          |             |  |
|------------------------------------------------------------------|---------------------------------------------------------|------------------|-----------------|-----------|------------------------------------------------------------------------------|------------------|---------------|-------------------------|----------------------|----------|-------------|--|
| Wulae<br>Jufin 🕜 Daveen                                          |                                                         |                  |                 |           |                                                                              |                  |               |                         |                      | 100      | *           |  |
| ฟงไลล<br>โนฟิก 🧭 ปีล/ออก                                         |                                                         |                  |                 |           |                                                                              |                  |               |                         |                      | 1        | Ø           |  |
| มันทึก 🕢 ปิดเขยก                                                 |                                                         |                  |                 |           |                                                                              |                  |               |                         |                      |          | - C         |  |
|                                                                  |                                                         |                  |                 |           |                                                                              |                  |               |                         |                      |          |             |  |
| บันทึกส่อมุล                                                     |                                                         |                  | ในตั้งเ         | าัสด      |                                                                              |                  |               |                         |                      |          |             |  |
| ยกรายการ รวม                                                     | รายการ                                                  |                  | <u>6040</u>     | 4 PA PA   |                                                                              |                  | เพิ่มรายก     | ารจากชื่อ-จ้าง          | เพิ่มรายการจากใบเปิก |          | ประเภทวัสดุ |  |
| กับ เลขที่ตัดขอด                                                 | สำคับ รายการ                                            | ราคาต่อ<br>หน่วย | จำนวนที่<br>รับ | ราคารวม   | ประมาพวัสดุ                                                                  | หน่วยงาน<br>ย่อย | หลังผู้ขาย    | <del>หลัสหน่วยงาน</del> | รหัสกิจกรรม          | หน่วยนับ | จำนว        |  |
| /2566 67000168                                                   | 1 หมึกเสรื่องพิมพ์เลเซอร์เจ็ท HP Colo                   | 4,000.00         | 5.00            | 20,000.00 | 070032,หมึกเครื่องพิมพ์เลเซอร์เจ็ท HP Color Pro รุ่นM454dwW2042A 416A Yellow | หน่วยงานพัส      | 3240600553496 | 01130                   | 202301050121         | CRT      |             |  |
| /2566 0 000168                                                   | <ol> <li>หม็กเครื่องพิมพ์เลเซอร์เจ็ท HP Colo</li> </ol> | 4,000.00         | 5.00            | 20,000.00 | 070033,หมึกเสรี่องพิมพ์เลเซอร์เจ็ท HP Color Pro รุ่น M454dwW2043A 416A Mag   | หน่วยงานพัส      | 3240600553496 | 01130                   | 202301050121         | CRT      |             |  |
| /2566 670 0168                                                   | 3 หมึ่กเครื่องพิมพ์เลเซอร์เจ็ท HP Colo                  | 4,000.00         | 5.00            | 20,000.00 | 070034,หมึกเครื่องพิมพ์เลเซอร์เจ็ท HP Color Pro รุ่น M454dw W2041A 416A Cyan | หน่วยงานพัส      | 3240600553496 | 01130                   | 202301050121         | CRT      |             |  |
| /2566 67000 58                                                   | 4 หมึกเครื่องพิมพ์เลเซอร์เจ็ท HP Colo                   | 4,000.00         | 5.00            | 20,000.00 | 070031,หมึกเครื่องพิมพ์เลเซอร์เจ็ท HP Color Pro รุ่น M454dwW2040A 416A Black | หน่วยงานพัส      | 3240600553496 | 01130                   | 202301050121         | CRT      |             |  |
| /2566 6700016                                                    | 5 หมึกเครื่องพิมพ์เลเซอร์เจ็ท HP Lase.                  | 4,476.00         | 3.00            | 13,428.00 | 070012,หมึกเครื่องพิมพ์เลเซอร์เจ็ท HP LaserJet Pro รุ่น 400 เบอร์ 804        | หน่วยงานพัด      | 3240600553496 | 01130                   | 202301050121         | CRT      |             |  |
| /2566 67000168                                                   | 6 หม็กเครื่องพิมพ์เลเซอร์เจ็ท HP Lase                   | 3,813.00         | 8.00            | 30,504.00 | 070030,หมึกเครื่องพิมพ์เลเซอร์เจ็ท HP LaserJet Pro รุ่น M404dn เบอร์ 76A     | หน่วยงานพัส      | 3240600553496 | 01130                   | 202301050121         | CRT      |             |  |
|                                                                  |                                                         |                  |                 |           |                                                                              |                  |               |                         |                      |          |             |  |
|                                                                  |                                                         |                  |                 |           |                                                                              |                  |               |                         |                      |          |             |  |
|                                                                  |                                                         |                  |                 |           |                                                                              |                  |               |                         |                      |          | -           |  |
|                                                                  |                                                         |                  |                 |           |                                                                              |                  |               |                         |                      | 1. 1.    |             |  |
| IX                                                               |                                                         |                  | Q Searc         | h.        |                                                                              |                  |               |                         | ~                    | e Cřáv   |             |  |

#### **ภาพที่ ๒๖** การบันทึกลงบัญชีวัสดุ

จากภาพที่ ๒๖ แสดงการบันทึกลงบัญชีวัสดุ ผู้ปฏิบัติงานจะต้องคลิก "บันทึก" เพื่อบันทึก ข้อมูลรายการวัสดุในใบรับวัสดุทั้งหมดที่ได้ลงบัญชีเข้าสู่ระบบ

#### (๑๔) ยืนยันบันทึกรายการข้อมูล

หลังจากผู้ปฏิบัติงานคลิก "บันทึก" ข้อมูลวัสดุที่ได้ลงบัญชีในระบบแล้ว ระบบ จะแจ้งเตือน "คุณตรวจสอบถูกต้องแล้วหรือที่จะบันทึกข้อมูลนี้" หากข้อมูลที่ผู้ปฏิบัติงานกรอก ข้อมูลถูกต้องแล้ว ให้ยืนยันด้วยการคลิกที่ "Yes" เพื่อดำเนินการตามขั้นตอนต่อไป ดังปรากฏ ตามภาพที่ ๒๗

|                       |                                              | <u>ใบรับ</u>                                     | <u>วัสดุ</u>                                 |                                                                              |
|-----------------------|----------------------------------------------|--------------------------------------------------|----------------------------------------------|------------------------------------------------------------------------------|
|                       | ราคาต่อ<br>หน่วย                             | จำนวนที่<br>รับ                                  | ราคารวม                                      | ประเภทวัสดุ                                                                  |
| colo                  | 4,000.00                                     | 5.00                                             | 20,000.00                                    | 070032,หมึกเครื่องพิมพ์เลเซอร์เจ็ท HP Color Pro รุ่น M454dw W2042A 416       |
| olo                   | 4,000.00                                     | 5.00                                             | 20,000.00                                    | 070033,หมึกเครื่องพิมพ์เลเซอร์เจ็ท HP Color Pro รุ่น M454dw W2043A 410       |
| olo                   | 4,000.00                                     | 5.00                                             | 20,000.00                                    | 070034,หมึกเครื่องพิมพ์เลเซอร์เจ็ท HP Color Pro รุ่น M454dw W2041A 416       |
| olo                   | 4,000.00                                     | 5.00                                             | 20,000.00                                    | 070031,หมื่อเครื่อเหมินพ์เอเซอร์เอ็ม HP.Color Pro. รุ่น M454dw W2040A 410    |
| ase                   | 4,476.00                                     | 3.00                                             | 13,428.00                                    | 070012,หม <b>ี</b> มางรัย04                                                  |
| ase                   | 3,813.00                                     | 8.00                                             | 30,504.00                                    | 070030,หมื่ 🥐 ดุณตรวจสอบภูกต้องแล้วหรือที่จะบ้นเท็กข้อมูลนี่ 04dn เปยว์์ 76A |
|                       |                                              |                                                  |                                              | Yes No                                                                       |
| หมือเอ<br>แจ้ง<br>หรื | รื่องพิมพ์เอเตอร์<br>ดิอน<br>ดุณหรวนสอง<br>( | ເອົ້າກ HD Color<br>ມຖູກທັດຈະເຫັນເຈີຍເກັ່ນ<br>Yes | Dro. ร่า: MASA<br>X<br>ขันทึกข้อมูลนี้<br>No | Adw<br>040                                                                   |

#### **ภาพที่ ๒๗** การยืนยันบันทึกรายการข้อมูล

จากภาพที่ ๒๗ แสดงการยืนยันบันทึกรายการข้อมูล ผู้ปฏิบัติงานจะต้องทำการคลิก "Yes" เพื่อยืนยันการบันทึกข้อมูลรายการวัสดุที่ได้ลงบัญชีตามใบรับวัสดุ

#### (๑๕) บันทึกข้อมูลเรียบร้อย

หลังจากผู้ปฏิบัติงานคลิก "Yes" เพื่อยืนยันการบันทึกข้อมูลรายการวัสดุที่ได้ลงบัญชี ตามใบรับวัสดุแล้ว ระบบจะแจ้งเตือนการทำงาน "บันทึกข้อมูลเรียบร้อยแล้ว" เพื่อแสดงว่า เสร็จสิ้นขั้นตอนการลงบัญชีวัสดุระบบเรียบร้อยแล้ว จากนั้นคลิก "OK" เพื่อปิดหน้าจอระบบ ดังปรากฏตามภาพที่ ๒๘

| าคาต่อ<br>น่วย      | จำนวนที่<br>รับ   | ราคารวม       | ประเภทวัสดุ                                                                   |
|---------------------|-------------------|---------------|-------------------------------------------------------------------------------|
| 4,000.00            | 5.00              | 20,000.00     | 070032,หมึกเครื่องพิมพ์เลเซอร์เจ็ท HP Color Pro รุ่น M454dw W2042A 416A Yello |
| 4,000.00            | 5.00              | 20,000.00     | 070033,หมึกเครื่องพิมพ์เลเซอร์เจ็ท HP Color Pro รุ่น M454dwW2043A 416A Mag    |
| 4,000.00            | 5.00              | 20,000.00     | 070034,หมึกเครื่องพิมพ์เลเซอร์เจ็ท HP Color Pro รุ่น M454dw W2041A 416A Cyan  |
| 4,000.00            | 5.00              | 20,000.00     | 070031,หมึกเครื่องซิมพ์เอเตอร์เอีย HB Color Pro.ชนุ M454dw W2040A 416A Blac   |
| 4,476.00            | 3.00              | 13,428.00     | 070012,หมึกเครื่อง วุ่น 400 เบอร์ 804                                         |
| 3,813.00            | 8.00              | 30,504.00     | 070030,หมึกเครื่อง 👔 จันทักจังมุลลับบร้อมแล้ว รุ่น M404dn เปอร์ 76A           |
|                     |                   |               | OK                                                                            |
| งพืบพ้อ<br>การก่างว | สลส์เอ็ท เมอ<br>เ | Color Pro     | 411 M<br><                                                                    |
|                     | บันทึกข้อมูล      | เสียบร้อยแล้ว |                                                                               |

**ภาพที่ ๒๘** การบันทึกข้อมูลเรียบร้อย

จากภาพที่ ๒๘ แสดงการบันทึกข้อมูลเรียบร้อย หลังจากคลิก "Yes" เพื่อยืนยันการบันทึก ข้อมูลรายการวัสดุที่ได้ลงบัญชีตามใบรับวัสดุ ระบบจะแจ้งเตือนว่า "บันทึกข้อมูลเรียบร้อยแล้ว" จากนั้นคลิก "OK" เพื่อปิดหน้าจอระบบ เมื่อดำเนินการบันทึกข้อมูลเรียบร้อยแล้ว ถือเป็นการ ดำเนินการลงบัญชีวัสดุในระบบบริหารสินทรัพย์ GrowAsset เรียบร้อยแล้ว

#### สรุปปัญหา แนวทางแก้ไขปัญหา และข้อเสนอแนะ

จากการปฏิบัติงานตามขั้นตอนที่ ๒ การลงบัญชีวัสดุ มีความจำเป็นต้องดำเนินการให้ถูกต้อง และเป็นปัจจุบัน ดังนั้น จากการดำเนินงานดังกล่าว ผู้ปฏิบัติงานซึ่งทำหน้าที่เป็นนักวิชาการพัสดุ รวมถึงหัวหน้างานควบคุมพัสดุและจำหน่าย สามารถสรุปปัญหา แนวทางแก้ไขปัญหา และ ข้อเสนอแนะ ดังนี้

#### ปัญหา

การรับเข้าวัสดุ การจ่ายออกวัสดุ และการลงบัญชีคุมวัสดุ ยังดำเนินการไม่เป็นปัจจุบัน เมื่อมี การเบิกใช้งานวัสดุต่างๆ ในแต่ละวัน จะต้องนำหลักฐานใบเบิกวัสดุ (วัสดุสิ้นเปลือง) มาลงบัญชีวัสดุ ทุกครั้ง แต่ด้วยภาระงานที่มาก ทำให้การปฏิบัติงานดังกล่าวยังไม่เป็นปัจจุบัน

#### แนวทางการแก้ปัญหา

ผู้ปฏิบัติงานต้องจัดสรรเวลาลงบัญชีวัสดุให้เป็นปัจจุบัน หากมีการเบิกใช้งานวัสดุ ควรรีบดำเนินตัดยอดการใช้งานโดยเร็ว เมื่อมีการตรวจสอบยอดคงเหลือ จะสามารถตรวจสอบยอด ได้ทันที

#### ข้อเสนอแนะ

ควรแบ่งงาน แบ่งหน้าที่ผู้ควบคุมและเบิก-จ่ายวัสดุ และกำหนดวันเบิก-จ่ายวัสดุ ให้ชัดเจน เพื่อที่จะสามารถปฏิบัติงานได้ทันต่อเวลาที่กำหนด

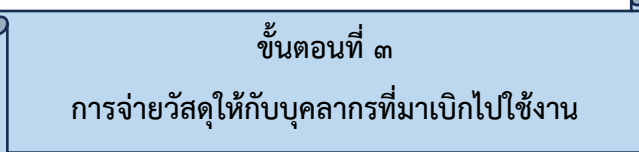

การจ่ายวัสดุให้กับบุคลากรที่มาเบิกไปใช้งาน เมื่อส่วนงานควบคุมพัสดุและจำหน่าย (งานวัสดุ) หน่วยงานพัสดุ ลงรับเอกสารจัดซื้อจัดจ้างเพื่อลงบัญชีวัสดุ ลงทะเบียนพัสดุ บันทึกข้อมูลตรวจรับวัสดุ เข้าคลังวัสดุ และลงบัญชีวัสดุในระบบบริหารสินทรัพย์ โปรแกรม GrowAsset ครบถ้วนเรียบร้อยแล้ว กรณีบุคลากรที่มีความประสงค์จะเบิกใช้วัสดุ มาเบิกวัสดุที่คลังพัสดุ ตามวันและเวลาที่กำหนด เบิก-จ่ายวัสดุ มีขั้นตอนการจ่ายวัสดุดังนี้

(๑) เมื่อผู้ใช้งาน มีความประสงค์จะเบิกวัสดุไปใช้งาน ให้กรอกข้อมูลในแบบฟอร์มใบเบิกวัสดุ (วัสดุสิ้นเปลือง) โดยระบุ หน่วยงานที่เบิก วันที่เบิก ขอเบิกวัสดุเพื่อใช้ในงาน รายการวัสดุที่เบิก และจำนวนเบิก พร้อมลงลายมือชื่อ ผู้ใช้งาน ดังปรากฏตามภาพที่ ๒๙

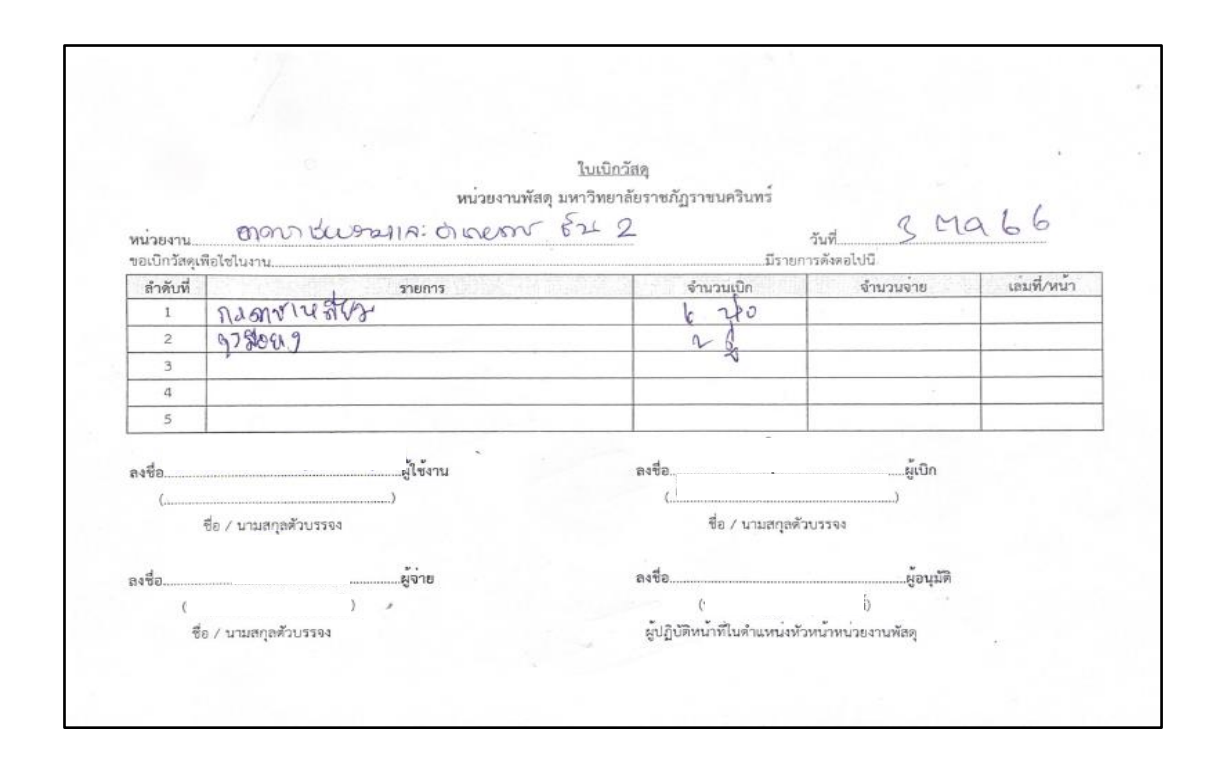

ภาพที่ ๒๙ ตัวอย่างแบบฟอร์มใบเบิกวัสดุ (วัสดุสิ้นเปลือง)

จากภาพที่ ๒๙ แสดงตัวอย่างแบบฟอร์มใบเบิกวัสดุ (วัสดุสิ้นเปลือง) ผู้ใช้งานจะต้องกรอก ข้อมูล หน่วยงานที่เบิก วันที่เบิก ขอเบิกวัสดุเพื่อใช้ในงาน รายการวัสดุที่เบิก และจำนวนเบิก พร้อมลงลายมือชื่อ ของผู้ใช้งาน (๒) ให้หัวหน้างานของผู้ใช้งาน ลงลายมือชื่อ ในช่องผู้เบิก ในแบบฟอร์มใบเบิกวัสดุ (วัสดุสิ้นเปลือง)

(๓) รับแบบฟอร์มใบเบิกวัสดุ (วัสดุสิ้นเปลือง) และตรวจสอบข้อมูลและรายการวัสดุ ตามที่ผู้ใช้งานเขียนเบิกว่า มีรายการวัสดุให้เบิกใช้งานหรือไม่ หากข้อมูลครบถ้วน และมีรายการ วัสดุคงคลังให้เบิกใช้งาน ให้นำวัสดุที่มีปรากฏตามใบเบิกวัสดุ (วัสดุสิ้นเปลือง) มาจ่ายให้กับ ผู้ใช้งาน หากข้อมูลไม่ครบถ้วน ให้ผู้ใช้งานกรอกข้อมูลให้เรียบร้อย และนำวัสดุที่มีปรากฏตาม ใบเบิกวัสดุ (วัสดุสิ้นเปลือง) มาจ่ายให้กับผู้ใช้งาน หากไม่มีวัสดุที่ปรากฏตามใบเบิกวัสดุ (วัสดุ สิ้นเปลือง) ให้ใช้งาน ก็ทำการยกเลิกรายการดังกล่าวในใบเบิกวัสดุ โดยการขีดฆ่า พร้อมลงลายมือชื่อ

(๔) เมื่อทำการจ่ายวัสดุให้บุคลากรที่มาเบิกแล้ว ให้ผู้ปฏิบัติงานลงลงลายมือชื่อ ในช่องผู้จ่าย

(๕) เสนอแบบฟอร์มใบเบิกวัสดุ (วัสดุสิ้นเปลือง) ต่อหัวหน้าหน่วยงานพัสดุพิจารณาลงนาม อนุมัติ

(๖) หลังจากให้บริการเบิก-จ่ายวัสดุเสร็จสิ้นตามวันและเวลาที่กำหนดแล้ว เก็บรวบรวม ใบเบิกวัสดุ (วัสดุสิ้นเปลือง) ในแต่ละวันไว้เป็นหลักฐาน เพื่อดำเนินการตามขั้นตอนต่อไป

#### สรุปปัญหา แนวทางแก้ไขปัญหา และข้อเสนอแนะ

จากการปฏิบัติงานตามขั้นตอนที่ ๓ จ่ายวัสดุเมื่อมีบุคลากรมาเบิกใช้งาน มีความจำเป็นต้อง ดำเนินการให้ครบถ้วน ถูกต้อง และคุ้มค่า ดังนั้น จากการดำเนินงานดังกล่าว ผู้ปฏิบัติงานซึ่งทำหน้าที่ เป็นนักวิชาการพัสดุ รวมถึงหัวหน้างานควบคุมพัสดุและจำหน่าย สามารถสรุปปัญหา แนวทางแก้ไข ปัญหา และข้อเสนอแนะ ดังนี้

#### ปัญหา

การนำซากวัสดุที่ชำรุดจากการใช้งานมาส่งคืนหน่วยงานพัสดุก่อนการเบิกวัสดุใหม่ไปใช้งาน ทดแทน ยังปฏิบัติไม่ครบถ้วน โดยปกติแล้ววัสดุที่ชำรุดของทางราชการสามารถดำเนินการส่งคืน เพื่อจะได้ทำการจำหน่ายตามระเบียบปฏิบัติได้

#### แนวทางการแก้ปัญหา

กรณีเกิดการชำรุดของวัสดุที่เบิกไปใช้งาน ควรนำซากวัสดุมาส่งคืนหน่วยงานพัสดุ ทุกครั้ง เพื่อหน่วยงานพัสดุจะได้นำซากวัสดุดังกล่าว ดำเนินการจำหน่ายตามขั้นตอนของระเบียบ ต่อไป

#### ข้อเสนอแนะ

ควรมีสถานที่จัดเก็บวัสดุเพื่อป้องกันการชำรุด เสียหาย และควรดำเนินการควบคุมเพื่อไม่ให้ เกิดการสูญหาย ทั้งนี้ควรใช้ทรัพย์สินของส่วนราชการทุกชนิด ให้เกิดประโยชน์สูงสุด คุ้มค่าและประหยัด เมื่อเกิดการชำรุดเสียหาย ให้จัดเก็บซากวัสดุที่ชำรุดไว้รอการจำหน่ายต่อไป

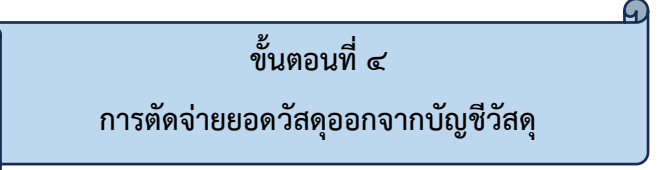

การตัดจ่ายยอดวัสดุออกจากบัญชีวัสดุ เมื่อส่วนงานควบคุมพัสดุและจำหน่าย (งานวัสดุ) ลงรับ เอกสารจัดซื้อจัดจ้างเพื่อลงบัญชีวัสดุ ลงทะเบียนพัสดุ บันทึกข้อมูลตรวจรับวัสดุเข้าคลังวัสดุ ลงบัญชีวัสดุในระบบบริหารสินทรัพย์ โดยโปรแกรม GrowAsset และจ่ายวัสดุให้บุคลากรที่มาเบิก ใช้งานแล้ว จะต้องดำเนินการตัดยอดวัสดุออกจากบัญชีวัสดุ โดยมีขั้นตอนดังต่อไปนี้

(๑) เข้าสู่ระบบโปรแกรม GrowAsset

ผู้ปฏิบัติงานกดคลิกสองครั้งที่ โปรแกรมระบบบริหารสินทรัพย์ GrowAsset บนหน้าจอ คอมพิวเตอร์ที่ติดตั้งโปรแกรมไว้เรียบร้อยแล้ว ดังปรากฏตามภาพที่ ๓๐

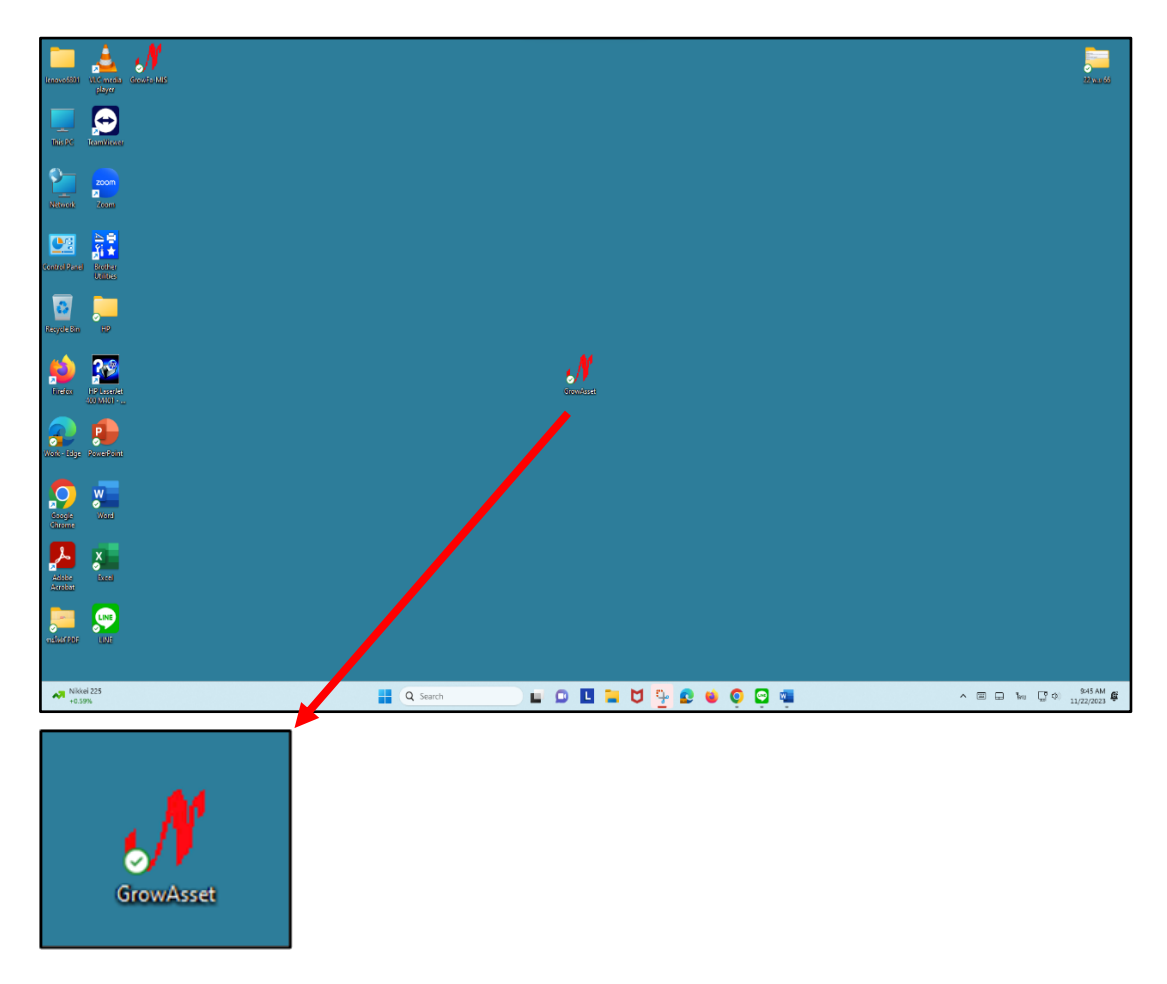

ภาพที่ ๓๐ โปรแกรมระบบบริหารสินทรัพย์ GrowAsset

จากภาพที่ ๓๐ แสดงโปรแกรมระบบบริหารสินทรัพย์ GrowAsset เป็นโปรแกรมที่ใช้ใน การควบคุมพัสดุ ที่มหาวิทยาลัยราชภัฏราชนครินทร์จัดซื้อจัดจ้างไว้ใช้งานภายในมหาวิทยาลัย เพื่อลงบัญชีวัสดุและลงทะเบียนครุภัณฑ์ ทำการคลิกสองครั้งเพื่อเตรียมเข้าระบบใช้งานต่อไป

#### (๒) เข้าระบบบริหารสินทรัพย์

หลังจากผู้ปฏิบัติงานทำการดับเบิ้ลคลิกที่ โปรแกรมระบบบริหารสินทรัพย์ GrowAsset แล้ว ระบบจะแสดงให้ผู้ปฏิบัติงานเข้าสู่ระบบ โดยให้ผู้ปฏิบัติงานดำเนินการกรอก รหัสผู้ใช้ รหัสผ่าน และกด "ตกลง" ดังปรากฏตามภาพที่ ๓๑

| enoredati versione set set set set set set set set set se                                                                                                    |  |
|----------------------------------------------------------------------------------------------------|--|
| ThEPC REWYERS                                                                                                    |  |
| New of the second second secon                                                                                                    |  |
| Control Plane Bonne                                                                                                    |  |
| ເອັງ                                                                                                    |  |
| ระวัสสถาน<br>มีเสียง<br>มีประเทศสาย<br>มีเสียง<br>มีเสียง<br>มีเลียง<br>มีเสียง<br>มีเสีย |  |
| Next-tay Barran                                                                                                    |  |
|                                                                                                    |  |
|                                                                                                    |  |
| 🔥 ลงซื้อเข้าใช้ ระบบบริหารสิน — 🗆 🗙                                                                                                    |  |
| รหัดผู้ใช้                                                                                                    |  |
| รหัดผ่าน                                                                                                    |  |
| ตกลงยุกเลิก                                                                                                    |  |

ภาพที่ ๓๑ การเข้าโปรแกรมระบบบริหารสินทรัพย์ GrowAsset

จากภาพที่ ๓๑ แสดงการเข้าโปรแกรมระบบบริหารสินทรัพย์ GrowAsset ผู้เข้าใช้งาน โปรแกรม จะต้องกรอกรหัสผู้ใช้และรหัสผ่าน เพื่อยืนยันตัวตนว่าเป็นผู้มีสิทธิ์เข้าใช้งานโปรแกรม จากนั้นคลิกสองครั้งที่ปุ่ม "ตกลง" เพื่อเข้าระบบใช้งานต่อไป

#### (๓) ตัดยอดบัญชีวัสดุ

เมื่อผู้ปฏิบัติงานเข้าโปรแกรมระบบบริหารสินทรัพย์ GrowAsset แล้ว ทำการเลือกที่ เมนูหลัก "วัสดุ" และเลือกเมนูย่อย "บันทึกเบิกวัสดุ (สิ้นเปลือง)" เพื่อเข้าสู่ขั้นตอนต่อไป ดังปรากฏตามภาพที่ ๓๒

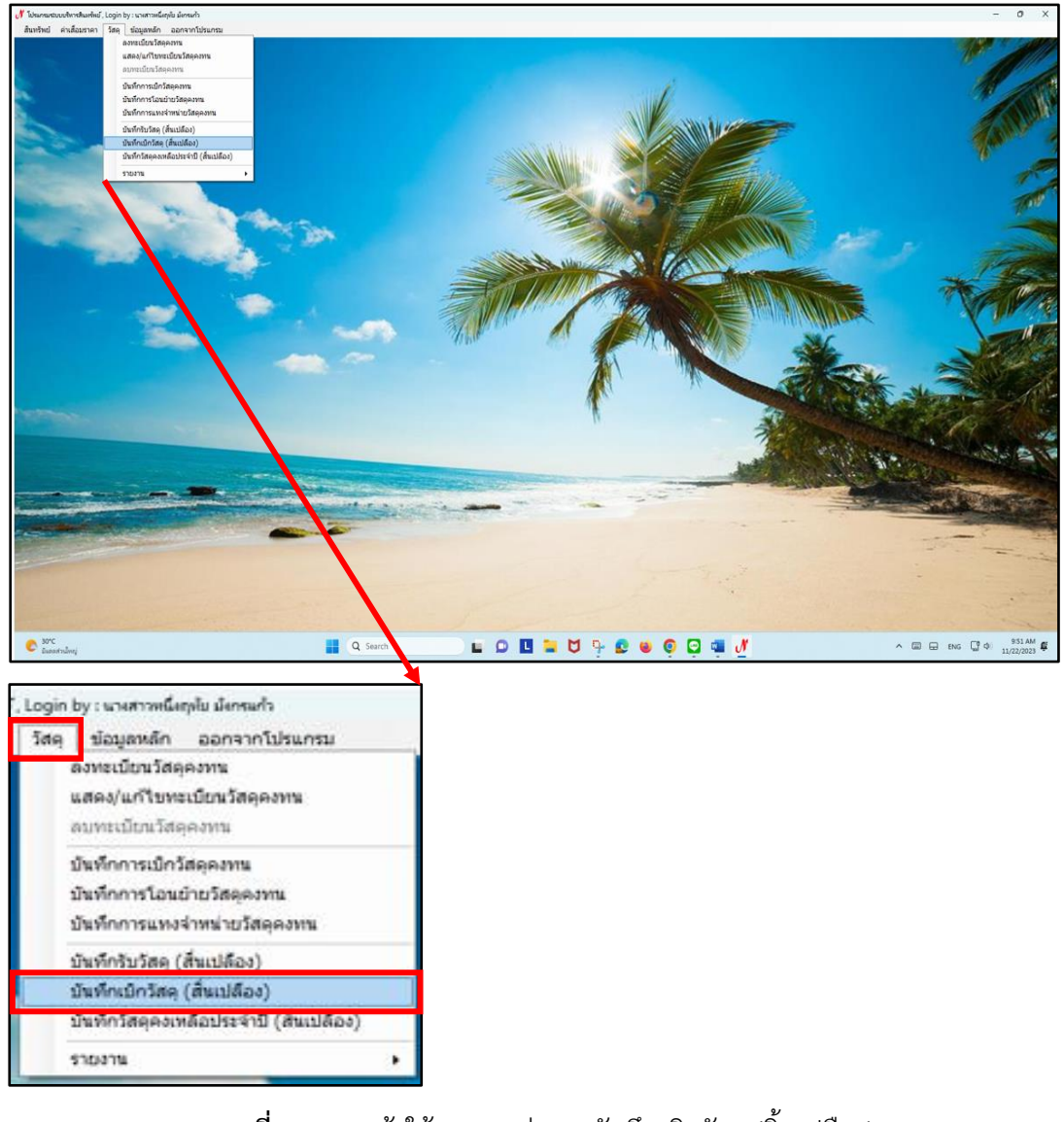

**ภาพที่ ๓๒** การเข้าใช้งานเมนูย่อย "บันทึกเบิกวัสดุ (สิ้นเปลือง)" โปรแกรมระบบบริหารสินทรัพย์ GrowAsset จากภาพที่ ๓๒ แสดงการเข้าใช้งานเมนูย่อย "บันทึกเบิกวัสดุ (สิ้นเปลือง)" โปรแกรมระบบ บริหารสินทรัพย์ GrowAsset เมื่อทำการกรอกรหัสผู้ใช้และรหัสผ่าน และกดตกลง บนหน้าจอ คอมพิวเตอร์ จะปรากฏหน้าต่างโปรแกรมมีภาพพื้นหลังเป็นชายหาดมีต้นมะพร้าวแล้ว กดที่เมนูหลัก "วัสดุ" และเลือกเมนูย่อย "บันทึกเบิกวัสดุ (สิ้นเปลือง)" เพื่อเข้าสู่ขั้นตอนต่อไป

#### (๔) กดเพิ่มใบเบิกวัสดุ

เมื่อผู้ปฏิบัติงานเข้าใช้งานเมนูย่อย "บันทึกเบิกวัสดุ (สิ้นเปลือง)" แล้ว ทำการคลิกที่ "เพิ่ม" เพื่อดำเนินการเบิกและตัดยอดวัสดุที่อยู่ในโปรแกรมระบบบริหารสินทรัพย์ GrowAsset ดังปรากฏ ตามภาพที่ ๓๓

| 🖳 ค้นหารายการใบเบิก |                |       |            |            | - 🗆 ×        |
|---------------------|----------------|-------|------------|------------|--------------|
| คำค้น               |                | م الم | เหา  เพิ่ม | 关 ยกเลิก 📝 | แสดง 🚔 พิมพ์ |
| เลขที่ใบเบิก        | <b>ដំ</b> បើរា |       | หน่วยงชน   | วันที่เบิก | 1            |
| 8                   |                |       | /          |            |              |
|                     |                | /     |            |            |              |
|                     |                |       |            |            |              |
|                     |                |       |            |            |              |
|                     |                |       |            |            |              |
|                     |                |       |            |            |              |
|                     |                |       |            |            |              |
| เหา                 | พิ่ม 🔀         |       |            |            |              |

## **ภาพที่ ๓๓** การเพิ่มใบเบิกวัสดุ

จากภาพที่ ๓๓ แสดงการเพิ่มใบเบิกวัสดุ เมื่อเข้าสู่เมนูย่อย "บันทึกเบิกวัสดุ (สิ้นเปลือง)" และกด "เพิ่ม" เพื่อเข้าสู่ขั้นตอนต่อไป (๕) กรอกข้อมูล ผู้ขอใช้ วันที่ หน่วยงานที่เบิก

เมื่อผู้ปฏิบัติงานทำการกด "เพิ่ม" ใบเบิกวัสดุแล้ว จะปรากฏหน้าจอ ใบเบิกวัสดุ ให้ทำ การกรอกข้อมูล ผู้ขอใช้ วันที่ และหน่วยงานที่เบิก ตามใบเบิกวัสดุ (สิ้นเปลือง) ที่จ่ายวัสดุออก จากคลัง และกด "เพิ่ม" เพื่อเข้าสู่ขั้นตอนต่อไป ดังปรากฏตามภาพที่ ๓๔

| 🔛 บันทึกการเบิกวัสดุ<br>💾 บันทึก/พิมพ์ 💋 ปี | ได/ออก                 |                    |               |                       | – – ×      |
|---------------------------------------------|------------------------|--------------------|---------------|-----------------------|------------|
|                                             |                        | <u>ใบเบิกวัสดุ</u> |               | เลขที่ใบเบิก          |            |
| ผู้ขอใช้                                    |                        |                    |               | วันที่                | 03/10/2566 |
| หน่วยงานที่เบิก อาคารเรียน                  | มรวมและอำนวยการ ชั้น 2 |                    |               |                       |            |
| สถานที่ใช้งาน (ถ้ามี)                       |                        |                    |               |                       | เพิ่ม Ӿ ดบ |
| เกมที่ตัดยอด ลำดับ                          | รายการ                 | ราคา               | จำนวนที่เหลือ | จำนวนเบิกใช้ หน่วยนับ | รวม        |
| ผู้ขอใช้<br>หน่วยงานที่เบิก                 | อาคารเรียนรวมและอำนวยก | าาร ขั้น 2         |               | วันที่ 03/10          | 0/2566     |
|                                             |                        |                    |               | รวมทั้งหมด            | 0.00       |

**ภาพที่ ๓๔** การกรอกข้อมูล ผู้ขอใช้ วันที่ หน่วยงานที่เบิก

จากภาพที่ ๓๔ แสดงการกรอกข้อมูล ผู้ขอใช้ วันที่ หน่วยงานที่เบิก ให้ผู้ปฏิบัติงานกรอก ข้อมูล ผู้ขอใช้ วันที่ หน่วยงานที่เบิก ตามใบเบิกวัสดุ (สิ้นเปลือง) ที่จ่ายวัสดุออกจากคลัง และกด "เพิ่ม" เพื่อเพิ่มรายการวัสดุ

(๖) เลือกรายการวัสดุในใบเบิกวัสดุ (สิ้นเปลือง)

ผู้ปฏิบัติงานทำการพิมพ์ค้นหารายการวัสดุ ในช่อง "คำค้น" และคลิกเลือกรายการ วัสดุตามใบเบิกวัสดุ (สิ้นเปลือง) พร้อมคลิก "ตกลง" เพื่อดำเนินการตามขั้นตอนต่อไป ดังปรากฏตามภาพที่ ๓๕

|            | 💀 บันทึกการเบิกวัสด                       |                                                                                                    |                                                                                                    |                  |                                                                                                    |                  |                                                                                                    | 10                                                                                                    | - 0                            | x<br>- • ×                                                                                                    |
|------------|-------------------------------------------|----------------------------------------------------------------------------------------------------|----------------------------------------------------------------------------------------------------|------------------|----------------------------------------------------------------------------------------------------|------------------|----------------------------------------------------------------------------------------------------|----------------------------------------------------------------------------------------------------|--------------------------------|----------------------------------------------------------------------------------------------------|
| ชัดมีข     |                                           | ?                                                                                                    | 🗌 เลือก                                                                                                    | ทั้งหมด          | 🔶 ตกลง                                                                                                    | 🖉 ปีค/ชอก        |                                                                                                    |                                                                                                    |                                |                                                                                                    |
| ลำดับ<br>8 | รายการ<br>กระดาษเร็ดมือ                   |                                                                                                    | ราคา<br>50.00                                                                                                    | จำนวน<br>117.00  | หน่วยนับ<br>PAC                                                                                                    | 22<br>22000.00   | รหัสผู้ขาย<br>0245558000                                                                                                    | รหัสหน่วยงาน<br>01130                                                                                                    | รหัดกิจกรรม<br>B02301170121    | หน่วยงานย่อย<br>หน่วยงานพัสดุ กองกลาง สำนั                                                                                                    |
|            |                                           |                                                                                                    |                                                                                                    |                  |                                                                                                    |                  |                                                                                                    |                                                                                                    |                                |                                                                                                    |
|            |                                           |                                                                                                    |                                                                                                    |                  |                                                                                                    |                  |                                                                                                    |                                                                                                    |                                |                                                                                                    |
|            |                                           |                                                                                                    |                                                                                                    |                  |                                                                                                    |                  |                                                                                                    |                                                                                                    |                                |                                                                                                    |
| -          |                                           |                                                                                                    |                                                                                                    | 1.2.             | -                                                                                                    |                  |                                                                                                    |                                                                                                    |                                |                                                                                                    |
| ที่ตัด     | คยขด<br>04518                             |                                                                                                    |                                                                                                    |                  |                                                                                                    |                  |                                                                                                    | P                                                                                                    | <b>V</b>                       | ตกลง 🦉                                                                                                    |
|            | รัดมีะ<br>สำคับ<br>8<br>ที่ตัดัด<br>66600 | <ul> <li>มีเมืองรอบกรีส</li> <li>สำคับ รายการ</li> <li>สำคับ รายการ</li> <li>ส</li></ul> | <ul> <li>มีเรื่อ</li> <li>สำคับ รายการ</li> <li>สำคับ รายการ</li> <li>สาระคาษเร็คมีอ</li> <li>กระคาษเร็คมีอ</li> <li>กระคาษเร็คม</li> <li>กระคาษเร็คม<td>Infinite       ?      </td><td>มีเสีย          สังมัย       2       เสียาทั้งหมด         สังกับ       รายการ       ราคา       รำนวน         8       กระคายเข้คมีย       50.00       117.00         9       1       1       1       1         1       1       1       1       1         1       1       1       1       1         1       1       1       1       1         1       1       1       1       1         1       1       1       1       1         1       1       1       1       1       1         1       1       1       1       1       1       1         1       1       1       1       1       1       1       1       1       1       1       1       1       1       1       1       1       1       1       1       1       1       1       1       1       1       1       1       1       1       1       1       1       1       1       1       1       1       1       1       1       1       1       1       1       1       1       1       1&lt;</td><td>รับส์การอยังรัสด</td><td>Reference         1         Lifenrikuua         Nilveriku         Collineen           drinku         runnz         runn         drunzu         nilveriku         runz           8         nizenseiniste         50.00         117.00         PAC         2400.00           9         1         1         1         1         1         1         1           8         nizenseiniste         50.00         117.00         PAC         2400.00           9         1         1         1         1         1         1         1           9         1         1         1         1         1         1         1         1         1           1         1         1         1         1         1         1         1         1         1         1         1         1         1         1         1         1         1         1         1         1         1         1         1         1         1         1         1         1         1         1         1         1         1         1         1         1         1         1         1         1         1         1         1         1&lt;</td><td>№ выблючение         с         с</td><td><ul> <li> </li> <li></li></ul></td><td>Pethologoadia       -       -       -       -       -       -       -       -       -       -       -       -       -       -       -       -       -       -       -       -       -       -       -       -       -       -       -       -       -       -       -       -       -       -       -       -       -       -       -       -       -       -       -       -       -       -       -       -       -       -       -       -       -       -       -       -       -       -       -       -       -       -       -       -       -       -       -       -       -       -       -       -       -       -       -       -       -       -       -       -       -       -       -       -       -       -       -       -       -       -       -       -       -       -       -       -       -       -       -       -       -       -       -       -       -       -       -       -       -       -       -       -       -       -       -       -       -</td></li></ul> | Infinite       ? | มีเสีย          สังมัย       2       เสียาทั้งหมด         สังกับ       รายการ       ราคา       รำนวน         8       กระคายเข้คมีย       50.00       117.00         9       1       1       1       1         1       1       1       1       1         1       1       1       1       1         1       1       1       1       1         1       1       1       1       1         1       1       1       1       1         1       1       1       1       1       1         1       1       1       1       1       1       1         1       1       1       1       1       1       1       1       1       1       1       1       1       1       1       1       1       1       1       1       1       1       1       1       1       1       1       1       1       1       1       1       1       1       1       1       1       1       1       1       1       1       1       1       1       1       1       1       1< | รับส์การอยังรัสด | Reference         1         Lifenrikuua         Nilveriku         Collineen           drinku         runnz         runn         drunzu         nilveriku         runz           8         nizenseiniste         50.00         117.00         PAC         2400.00           9         1         1         1         1         1         1         1           8         nizenseiniste         50.00         117.00         PAC         2400.00           9         1         1         1         1         1         1         1           9         1         1         1         1         1         1         1         1         1           1         1         1         1         1         1         1         1         1         1         1         1         1         1         1         1         1         1         1         1         1         1         1         1         1         1         1         1         1         1         1         1         1         1         1         1         1         1         1         1         1         1         1         1         1< | № выблючение         с         с | <ul> <li> </li> <li></li></ul> | Pethologoadia       -       -       -       -       -       -       -       -       -       -       -       -       -       -       -       -       -       -       -       -       -       -       -       -       -       -       -       -       -       -       -       -       -       -       -       -       -       -       -       -       -       -       -       -       -       -       -       -       -       -       -       -       -       -       -       -       -       -       -       -       -       -       -       -       -       -       -       -       -       -       -       -       -       -       -       -       -       -       -       -       -       -       -       -       -       -       -       -       -       -       -       -       -       -       -       -       -       -       -       -       -       -       -       -       -       -       -       -       -       -       -       -       -       -       -       -       - |

ภาพที่ ๓๕ การเลือกรายการวัสดุในใบเบิกวัสดุ (สิ้นเปลือง)

จากภาพที่ ๓๕ แสดงการเลือกรายการวัสดุในใบเบิกวัสดุ (สิ้นเปลือง) ให้ผู้ปฏิบัติงานทำการ ค้นหารายการวัสดุ และเลือกรายการวัสดุที่ทำการจ่ายไป ให้ตรงกับใบเบิกวัสดุ (สิ้นเปลือง) และกด "ตกลง" เพื่อระบบจะประมวลผลข้อมูลรายการวัสดุนั้นไปใส่ใบเบิกวัสดุในระบบ

(๗) กรอกจำนวนเบิกใช้

ผู้ปฏิบัติงานทำการกรอกจำนวนเบิกใช้วัสดุ ตามใบเบิกวัสดุ (วัสดุสิ้นเปลือง) และกด "+ เพิ่ม" เพื่อดำเนินการตามขั้นตอนต่อไป ดังปรากฏตามภาพที่ ๓๖

|            |                   |         |                   |                     | and the second states | Eli-       |            |           |       |
|------------|-------------------|---------|-------------------|---------------------|-----------------------|------------|------------|-----------|-------|
| 🔛 บันทึกกา | ารเบิกวัสดุ       |         |                   |                     |                       |            | -          |           | ×     |
| 💾 บันท์    | ทึก/พิมพ์ 💋       | ปิด/ออก | 1                 |                     |                       |            |            |           |       |
|            |                   |         |                   | <u>ใบเบิกวัสด</u> ู |                       | ເລາ        | มที่ใบเบิก |           |       |
| 6          | ย้าเคใช้          |         |                   | •                   |                       |            | วันที่     | 03/10/256 | 66    |
| หน่วยงาน   | มที่เบิก อาคารเรี |         | ด∼ดำบวยการ ชั้น 2 |                     |                       | _          |            |           |       |
| ดถานที่ใช้ | ร้าวน (ถ้ามี)     | D 169 - |                   |                     |                       | _          | 💶 เพิ่ม    | *         | ຄນ    |
| etter 1    |                   | 2000    |                   | 2000                | •                     | ຄ_1ສັ      |            |           |       |
|            | เลขที่ตัดยชด      | ล้าดบ   | รายการ            | ราคา                | จำนวนทีเหลข           | จำนวนเบกเข | หน่วยนบ    | รวม       |       |
| ▶ 1        | 66004518          | 8       | กระดาษเชิดมีอ     | 50.00               | 117.00                | 6.00       | PAC        |           | 300   |
|            |                   |         |                   |                     |                       | รวมทั้งหมเ | 0          | 30        | 00.00 |
| -          |                   |         |                   |                     |                       |            |            |           |       |
|            |                   |         |                   |                     |                       | ÷          | เพิ่ม 🔰    | 矣 ຄນ      | J     |
|            |                   |         |                   | ۲<br>ا              | จำนวนเบิก             | ใช้ หน่วย  | นับ ภา     | ม         |       |
|            |                   |         |                   | p                   | 6.                    | .00 PA     | с          |           | 300   |

**ภาพที่ ๓๖** การกรอกจำนวนเบิกใช้

จากภาพที่ ๓๖ แสดงการกรอกจำนวนเบิกใช้ ให้ผู้ปฏิบัติงานกรอกจำนวนวัสดุที่ได้จ่าย ให้กับผู้ขอใช้ ตามใบเบิกวัสดุ (สิ้นเปลือง) จากนั้น กด "เพิ่ม" และทำรายการเบิกจนครบทุกรายการ

## (๘) บันทึกข้อมูลรายการเบิกวัสดุ

เมื่อผู้ปฏิบั๊ติงานทำการเบิกรายการวัสดุ ตามใบเบิกวัสดุ (วัสดุสิ้นเปลือง) จนครบ ทุกรายการแล้ว จะต้องทำการบันทึกข้อมูลใบเบิกวัสดุ ที่ผู้ปฏิบัติงานได้กรอกข้อมูลจนครบเรียบร้อย แล้ว ให้กด "บันทึก/พิมพ์" จะมีแจ้งเตือน "คุณตรวจสอบข้อมูลถูกต้องแล้ว ต้องการที่จะบันทึก ข้อมูลนี้ หรือไม่" ให้กด "Yes" เพื่อยื่นยัน เพื่อดำเนินการตามขั้นตอนต่อไป ดังปรากฏตามภาพที่ ๓๗

|           |                            |                 |                           |                    | 1 1 1 1 1 A   | 11           |           |         |      |
|-----------|----------------------------|-----------------|---------------------------|--------------------|---------------|--------------|-----------|---------|------|
| 🤮 บันทึกก | າາຈະບົກວັສຄຸ               |                 |                           |                    |               |              | —         |         | ×    |
| 1 🗖 🗤     | MIC/WINW 0                 | ายด/ดยา         |                           |                    |               |              |           |         | _    |
|           |                            |                 |                           | <u>ใบเบิกวัสดุ</u> |               | เลร          | เทิโบเบิก |         |      |
|           | ผู้ขอใช้                   |                 |                           |                    |               |              | วันที่ (  | 3/10/25 | 66   |
| หน่วยง    | นที่เบิก อาคารเรี          | ่ยนรวมแ         | ละอำนวยการ ชั้น 2         |                    |               | _            |           |         |      |
| สถานที่ใช | ข้าน (ถ้ามี)               |                 |                           |                    |               |              | 🐈 เพิ่ม   | ×       | ลบ   |
|           |                            | ลำดับ           | รายการ                    | ราคา               | จำนวนที่เหลือ | จำนวนเบิกใช้ | หน่วยนับ  | รวม     |      |
| 1         | 66004518                   | 8               | กระดาษเช็ดมือ             | 50.00              | 117.00        | 6.00         | PAC       |         | 300  |
| ▶ 2       | 6600 216                   | 4               | ถุงมีอยาง สีส้ม แจ้งเตือน |                    | × 12.00       | 2.00         | PAA       |         | 80   |
|           |                            |                 |                           | Yes N              | 0             | รวมทั้งหมด   | n         | 38      | 0.00 |
|           | บ้นทึกการเบิก<br>บันทึก/ท์ | เว้สดุ<br>พิมพ์ | 10                        | ] (แจ้งเตือเ       |               |              |           |         | X    |

ภาพที่ ๓๗ การบันทึกข้อมูลรายการเบิกวัสดุ

จากภาพที่ ๓๗ แสดงการบันทึกข้อมูลรายการเบิกวัสดุ ผู้ปฏิบัติงานจะต้อง กด "บันทึก/ พิมพ์" เพื่อบันทึกข้อมูล และยืนยันที่จะบันทึกข้อมูล ตามข้อความแจ้งเตือนด้วยการกด "Yes"

## (๙) สถานะการบันทึกข้อมูล

เมื่อผู้ปฏิบัติงานทำการกด "Yes" ที่มีแจ้งเตือน "คุณตรวจสอบข้อมูลถูกต้องแล้ว ต้องการที่จะบันทึกข้อมูลนี้ หรือไม่" แล้ว จะมีสถานะการบันทึกข้อมูลปรากฏ และทำการกด "OK" เพื่อดำเนินการตามขั้นตอนต่อไป ดังปรากฏตามภาพที่ ๓๘

| 🔛 บันทึกกา | เรเบิกวัสดุ                                     |         |                               |            |                  |               | 1            | _                          |            |
|------------|-------------------------------------------------|---------|-------------------------------|------------|------------------|---------------|--------------|----------------------------|------------|
| 💾 บันร์    | ทึก/พิมพ์ 🛛 🧭                                   | ปิด/ออก | 1                             |            |                  |               |              |                            |            |
|            |                                                 |         |                               | <u>ใบเ</u> | <u>.บิกวัสดุ</u> |               | ເລາ          | เที่ใบเบิก <mark>67</mark> | MO0036     |
| ¢          | งู้ขอใช้ นางสาว                                 | พยอม เเ | นาทำแค                        |            |                  |               |              | วันที่ (                   | )3/10/2566 |
| หน่วยงาเ   | หน่วยงานที่เบิก อาคารเรียนรวมและอำนวยการ ขั้น 2 |         |                               |            |                  |               |              |                            |            |
| สถานที่ใช้ | ังาน (ถ้ำมี)                                    |         |                               |            |                  |               |              | 븜 เพิ่ม                    | Ӿ ลบ       |
| _          | เลขที่ตัดขอด                                    | ลำดับ   | รายการ                        |            | ราคา             | จำนวนที่เหลือ | จำนวนเบิกใช้ | หน่วยนับ                   | รวม        |
| 1          | 66004518                                        | 8       | กระดาษเช็ดมือ                 |            | 50.00            | 117.00        | 6.00         | PAC                        | 300        |
| ▶ 2        | 66007216                                        | 4       | ถุงมีอยาง สีส้ม               | การทำงาน   | × .00            | 12.00         | 2.00         | PAA                        | 80         |
|            | OK                                              |         |                               |            |                  |               |              |                            |            |
| 4          |                                                 |         | 1.11.11                       |            | 6.1.7            |               | รวมทั้งหมด   | n                          | 380.00     |
| การทำ      | างาน<br>1 บันท์                                 | ใกเรียบ | 50<br>×<br>ร้อยแล้วครับ<br>OK | .0         |                  |               |              |                            |            |

### **ภาพที่ ๓๘** สถานะการบันทึกข้อมูลในใบเบิกวัสดุ

จากภาพที่ ๓๘ แสดงสถานะการบันทึกข้อมูลในใบเบิกวัสดุ จะแสดงเมื่อผู้ปฏิบัติงานกด บันทึกข้อมูลเรียบร้อยแล้ว จากนั้นกด "OK" เพื่อดำเนินการตามขั้นตอนต่อไป

#### (๑๐) แจ้งเตือนพิมพ์ใบเบิกวัสดุ

หลังจากผู้ปฏิบัติงานทำการบันทึกข้อมูลครบถ้วนเรียบร้อย และกด "OK" แล้ว หน้าจอจะมีแจ้งเตือน "คุณต้องการพิมพ์ใบเบิกหรือไม่" ให้กด "Yes" เพื่อให้ระบบพิมพ์ ใบเบิกวัสดุ เพื่อดำเนินการตามขั้นตอนต่อไป ดังปรากฏตามภาพที่ ๓๙

| 1.114.917 17 | າຕະນີດວັງເດ       |         |                   |               |                 | 1 A A         |              |               |            |
|--------------|-------------------|---------|-------------------|---------------|-----------------|---------------|--------------|---------------|------------|
| ี่ 💾 บัน     | ทึก/พิมพ์   🙆     | ปิด/ออก |                   |               |                 |               |              |               |            |
|              |                   |         |                   | <u>ใบเร</u> ื | <u>ปิกวัสดุ</u> |               | เลา          | เที่ใบเบิก 67 | MO0036     |
| (            | มู้ขอใช้          |         |                   |               |                 |               |              | วันที่ (      | 03/10/2566 |
| หน่วยงาเ     | นที่เบิก อาคารเรี | ยนรวมแจ | ละอำนวยการ ชั้น 2 |               |                 |               | _            |               |            |
| สถานที่ใช้   | ไงาน (ถ้ำมี)      |         |                   |               |                 |               |              | ເพີ່ມ         | 🗙 ลบ       |
| _            | เลขที่ตัดยอด      | ลำดับ   | รายการ            |               | ราคา            | จำนวนที่เหลือ | จำนวนเบิกใช้ | หน่วยนับ      | รวม        |
| 1            | 66004518          | 8       | กระดาษเช็ดมือ     |               | 50.00           | 117.00        | 6.00         | PAC           | 300        |
| ▶ 2          | 66007216          | 4       | ถุงมีอยาง สีส้ม   | การทำงาน      | ×ìo             | 12.00         | 2.00         | PAA           | 80         |
|              |                   |         |                   |               |                 |               |              |               |            |
|              | /                 |         |                   | _             |                 |               | รวมทั้งหมด   | 1             | 380.00     |

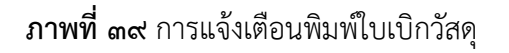

จากภาพที่ ๓๙ แสดงการแจ้งเตือนพิมพ์ใบเบิกวัสดุ เมื่อผู้ปฏิบัติงานกดยืนยันการบันทึก ข้อมูลเสร็จเรียบร้อย จะมีแจ้งเตือนเพื่อยืนยันว่า ต้องการพิมพ์ใบเบิกวัสดุหรือไม่ ให้กด "Yes" เพื่อให้ระบบพิมพ์ใบเบิกวัสดุเพื่อเก็บไว้เป็นหลักฐาน ตามขั้นตอนต่อไป

## (๑๑) ใบเบิกวัสดุจากระบบ

หลังจากผู้ปฏิบัติงาน กด "Yes" เพื่อให้ระบบพิมพ์ใบเบิกวัสดุ ระบบจะแสดงและพิมพ์ ใบเบิกวัสดุออกมา เพื่อเก็บไว้เป็นหลักฐาน ว่าได้มีการตัดยอดในระบบเรียบร้อยบแล้ว ดังปรากฏ ตามภาพที่ ๔๐

## ใบเบิกวัสดุจากระบบบริหารสินทรัพย์ GrowAsset

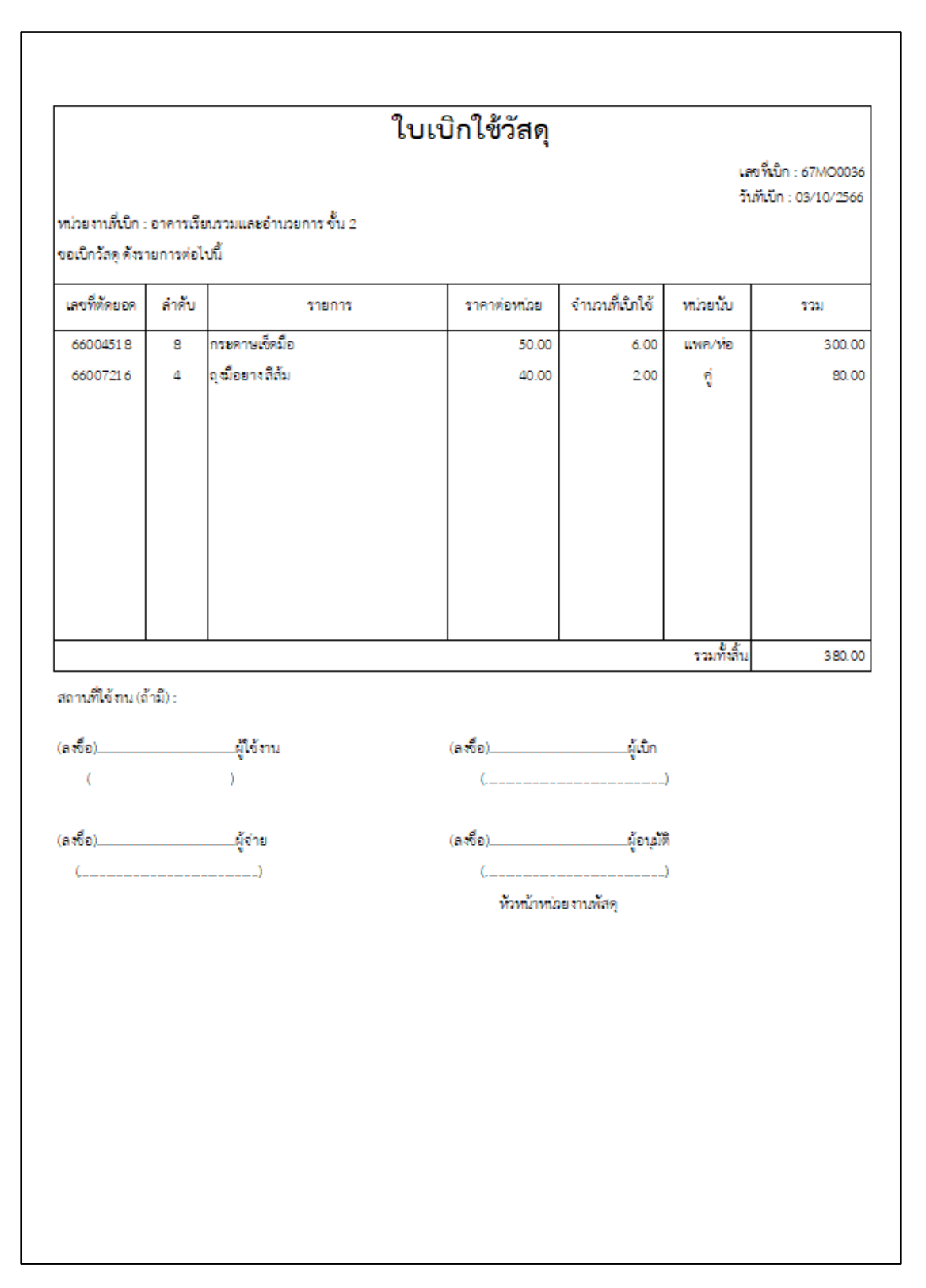

**ภาพที่ ๔๐** ตัวอย่างใบเบิกวัสดุจากระบบ

จากภาพที่ ๔๐ แสดงตัวอย่างใบเบิกวัสดุจากระบบ โปรแกรมระบบบริหารสินทรัพย์ GrowAsset จะแสดงใบเบิกวัสดุ เมื่อมีการตัดจ่ายวัสดุในบัญชีเสร็จเรียบร้อยแล้ว ให้ผู้ปฏิบัติงานพิมพ์เก็บไว้ เป็นหลักฐานต่อไป

#### (๑๒) การบันทึกบัญชีวัสดุ

เมื่อผู้ปฏิบัติงานทำการบันทึกบัญชีวัสดุแล้ว จะเป็นการลงบัญชีเพื่อควบคุมวัสดุ (วัสดุ สิ้นเปลือง) แยกเป็นประเภท แยกเป็นรายการ โดยมีหลักฐานแสดงการรับเข้าบัญชีและ เบิกจ่ายออกจากบัญชี โดยโปรแกรมระบบบริหารสินทรัพย์ GrowAsset จะแสดงให้เห็น ทั้งการรับเข้าและการตัดจ่ายออกจากบัญชี ดังปรากฏตามภาพที่ ๔๑

|                               |                                                | บัญชีวัส                    | เด                   |                    |                    |                     |          |  |
|-------------------------------|------------------------------------------------|-----------------------------|----------------------|--------------------|--------------------|---------------------|----------|--|
|                               | ส่วนราชการ <u>มหาวิทยาลัยราชภัฏราชนครินทร์</u> |                             |                      |                    |                    |                     |          |  |
|                               |                                                |                             | หน่วยงาน <u>หน่ว</u> | ยงานพัสดุ กอ       | งกลาง สำนักง       | านอธิการบ <u>ดี</u> |          |  |
| ประเภท <u>วัสดุงานบ้านแ</u>   | <u>ละงานครัว</u> ชื่อวัสดุ <u>ถุงมือยาง</u>    |                             | รหัส <u>03001</u> 6  |                    |                    |                     |          |  |
| ขนาด หรือลักษณะ <u>ถุง</u> ร์ | <u>ไอยาง สีสัม</u>                             |                             |                      | จำน                | วนอย่าสูง <u>0</u> |                     |          |  |
| หน่วยนับ <u>ค</u> ู่          | ที่เก็บ <u>หน่วยงานท</u> ์                     | งัสดุ กองกลาง สำนักงานอธิกา | เรษดี                |                    | จำน                | วนอย่างต่ำ <u>0</u> |          |  |
|                               |                                                |                             | ราคาต่อหน่วย         | รวดวต่อหม่วย จำบวบ |                    |                     |          |  |
| วัน/เดือน/ปี                  | รับจาก/จ่ายให้                                 | เลขที่เอกสาร                | (บาท)                | ຈັບ                | จ่าย               | คงเหลือ             | หมายเหตุ |  |
| 11/08/2566                    |                                                | 66007206-6                  | 40.00                | 3.00               |                    | 3.00                |          |  |
| 11/08/2566                    |                                                | 66MO2472-1                  | 40.00                |                    | 2.00               | 1.00                |          |  |
| 11/08/2566                    | -                                              | 66MO2477-2                  | 40.00                |                    | 1.00               | 0.00                |          |  |
|                               |                                                |                             |                      |                    |                    |                     |          |  |
|                               |                                                |                             |                      |                    |                    |                     |          |  |
|                               |                                                |                             |                      |                    |                    |                     |          |  |
|                               |                                                | _                           | _                    |                    |                    |                     |          |  |
|                               |                                                |                             |                      |                    |                    |                     |          |  |
|                               |                                                |                             |                      |                    |                    |                     |          |  |
|                               |                                                |                             |                      |                    |                    |                     |          |  |

#### **ภาพที่ ๔๑** ตัวอย่างบัญชีวัสดุ

จากภาพที่ ๔๑ แสดงตัวอย่างบัญชีวัสดุ เมื่อผู้ปฏิบัติงานรับเข้าพัสดุคงคลัง และจัดจ่ายวัสดุ ออกจากคลังพัสดุแล้ว โปรแกรมระบบบริหารสินทรัพย์ GrowAsset จะแสดงบัญชีวัสดุให้เห็นข้อมูล ต่างๆ ของวัสดุแต่ละประเภท แต่ละรายการ ให้ทราบว่ารับเข้ามาเมื่อใด จำนวนเท่าไหร่ มีการจ่าย ออกเมื่อใด จำนวนเท่าใด คงเหลือเท่าใด ถือเป็นเอกสารสำคัญในการควบคุมวัสดุ

# ขั้นตอนที่ ๕ การรายงานวัสดุคงเหลือ

เมื่อผู้ปฏิบัติงานทำการควบคุมวัสดุ (วัสดุสิ้นเปลือง) โดยการลงบัญชีวัสดุ มีการรับเข้า วัสดุใหม่ที่จัดส่งเข้าคลังพัสดุ หลังจากตรวจรับเรียบร้อยแล้ว และการจ่ายวัสดุออกจาก คลังพัสดุเมื่อมีบุคลากรมาเบิกไปใช้งาน ต่อมาเมื่อยอดวัสดุต่างๆ ภายในคลังพัสดุ มีจำนวน ลดลงจากการนำไปใช้งานภายในหน่วยงานต่างๆ วัสดุรายการใดที่จัดซื้อเข้ามาก่อนก็จะ ถูกเบิกนำไปใช้งานก่อน ผู้ปฏิบัติงานจะต้องทำการตรวจนับยอดวัสดุคงเหลือทั้งหมด ภายในคลังพัสดุ เพื่อให้ทราบยอดคงเหลือ ณ ปัจจุบันตามความเป็นจริง พร้อมจัดทำรายงาน วัสดุคงเหลือ เหตุผลที่ต้องจัดทำรายงานวัสดุคงเหลือ มีดังต่อไปนี้

๑. ทุกครั้งที่มีการจัดทำบันทึกข้อความขออนุญาตซื้อวัสดุ เพื่อขออนุมัติจัดหาวัสดุ ใหม่เข้ามาทดแทนของเดิมที่ใช้งานหมดไป จะต้องมียอดวัสดุคงเหลือของแต่ละรายการ ที่ขออนุมัติซื้อ ใช้เป็นเอกสารประกอบการพิจารณาการจัดซื้อวัสดุครั้งต่อไป จะปรากฏตามภาพที่ ๔๒

|                              |                               | บัญชีวัล                          | เดุ              |               |              |                     |          |
|------------------------------|-------------------------------|-----------------------------------|------------------|---------------|--------------|---------------------|----------|
|                              |                               |                                   | ส่วนราชการ มเ    | กาวิทยาลัยราก | ชภัภราชนคริน | ทร์                 |          |
|                              |                               |                                   | หน่วยงาน หน่ว    | ยงานพัสด กอ   |              | านอธิการบดี         |          |
| ประเภท วัสดคอมพิวเตอ         | ร์ ชื่อวัสด หมือเค            | เรื่องพิมพ์เลเซอร์เจ็ท Brother ร่ | u HL-3170CDW Mag | enta          | รหัส         | 070018              |          |
| หมาด หรือลักษณะ <u>หมีกเ</u> | <u></u> จำนวนอย่าสูง <u>0</u> |                                   |                  |               |              |                     |          |
| หน่วยนับ <u>กล่อง</u>        | ที่เก็บ <u>หน่วยงา</u>        | นพัสดุ กองกลาง สำนักงานอธิกา      | ารบดี            |               | จำน          | วนอย่างต่ำ <u>0</u> |          |
|                              |                               |                                   | ราคาต่อหม่วย     |               | จำนวน        |                     |          |
| วัน/เดือน/ปี                 | รับจาก/จ่ายให้                | เลขที่เอกสาร                      | (บาท)            | รับ           | จ่าย         | คงเหลือ             | หมายเหตุ |
| 30/11/2566                   |                               | 67000428-4                        | 2,140.00         | 2.00          |              | 2.00                |          |
| 22/03/2567                   |                               | 67MO1097-3                        | 2,140.00         |               | 1.00         | 1.00                |          |
|                              |                               |                                   |                  |               |              |                     |          |
|                              |                               |                                   |                  |               |              |                     |          |
|                              |                               |                                   |                  |               |              |                     |          |
|                              |                               |                                   |                  |               |              |                     |          |
|                              |                               |                                   |                  |               |              |                     |          |
|                              |                               |                                   |                  |               |              |                     |          |
|                              |                               |                                   |                  |               |              | 1 11                | เทยอ     |
| I                            |                               |                                   |                  |               |              | 2                   | 00       |
|                              |                               |                                   |                  |               |              | 2                   | .00      |
|                              |                               |                                   |                  |               |              | 1                   | 00       |

**ภาพที่ ๔๒** ตัวอย่างยอดวัสดุคงเหลือ

จากภาพที่ ๔๒ แสดงตัวอย่างยอดวัสดุคงเหลือ บัญชีวัสดุจะแสดงยอดคงเหลือของวัสดุแต่ละ รายการ เพื่อนำไปเป็นเอกสารประกอบการพิจารณาขออนุมัติจัดซื้อวัสดุใหม่มาทดแทนของเดิมที่หมดไป ๒. ภายในเดือนสุดท้ายก่อนสิ้นปีงบประมาณของทุกปี ณ วันที่ ๓๐ กันยายน จะต้อง จัดส่งยอดวัสดุคงเหลือทุกรายการ เป็นรายงานวัสดุคงเหลือประจำปีให้หน่วยงานคลังเพื่อนำไป ดำเนินการด้านบัญชีต่อไป จะปรากฏตามภาพที่ ๔๓

|           | รายละเอียดวัสดุคงเหลือ ณ วันที่ 30 กันยายน พ.ศ. 2566 |                              |                         |                   |              |           |
|-----------|------------------------------------------------------|------------------------------|-------------------------|-------------------|--------------|-----------|
| ล่าดับที่ | 3                                                    | ายการ                        | หน่วยนับ                | ຈຳນວນ             | ราคาต่อหน่อย | ราคารวม   |
| 1         | กระคาษถ่ายเอกสาร A4 ชนิค 9                           | ) แกรม                       | รีม                     | 610               | 113.420      | 69,186.   |
| 2         | กระดาษถ่ายเอกสาร A3 ชนิด 8                           | ) แกรม                       | รีม                     | 30                | 280.000      | 8,400.    |
| 3         | กระดาษถ่ายเอกสาร F4 ขนิด 80                          | รีม                          | 43                      | 125.000           | 5,375.       |           |
| 4         | ปากกาลูกลึ่มสีน้ำเงิน                                | ด้ำม                         | 100                     | 4.900             | 490.         |           |
| 5         | ปากกาลูกลิ่มสีแดง                                    |                              | ด้าม                    | 46                | 4.900        | 225.      |
| 6         | ปากกาลูกลิ่มสีแดง                                    |                              | ด้ำม                    | 100               | 4.900        | 490.      |
| 7         | ถ่านไฟฉาย AA                                         |                              | ก้อน                    | 78                | 25.000       | 1,950.    |
| 8         | ถ่านไฟฉาย AAA                                        |                              | ก้อน                    | 100               | 25.000       | 2,500.    |
| 9         | ถ้งขยะขนิดเหยียบ 5 ลิตร                              |                              | ใบ                      | 4                 | 265.000      | 1,060.    |
| 10        | ถ้งขยองนิคเหยียบ 10 ลิตร                             |                              | ใบ                      | 4                 | 325.000      | 1,300.    |
| 11        | กุญแจ 38 มม.                                         |                              | ສູກ                     | 9                 | 160.500      | 1,444.    |
| 12        | กุญแจ 63 มม.                                         |                              | ลูก                     | 12                | 579.583      | 6,955.    |
| 13        | หมึกเครื่อเพิ่มพ์เลเซอร์เจ็ท HP i                    | <sup>P</sup> ro400 เบอร์ 80A | กล่อง                   | 1                 | 3,85 2000    | 3,852     |
| 14        | ปลั๊กพ่วงคอมพิวเตอร์ ยาว 10 ม.                       |                              | อัน                     | 9                 | 730.000      | 6,570.    |
|           |                                                      | วมทั้งสิ้น                   |                         | 1,146             |              | 109,798.1 |
|           |                                                      | (-หนึ่งแสนเก้าพัน            | เจ็ดร้อยเก้าสิบแปดบาทส่ | ใบสตางค์-)        |              |           |
|           | ลซึ่อ                                                | ผู้จัดทำ                     | ลซื่อ                   |                   | ผู้ตรวจสอบ   |           |
|           | (                                                    | )                            | (                       |                   | )            |           |
|           | นักวิชาการพัสร                                       | 1                            | ผู้ปฏิบัติหน้กที่ไป     | ตำแหน่งหัวหน้าหน่ | วยงานพัสดุ   |           |

**ภาพที่ ๔๓** ตัวอย่างรายงานวัสดุคงเหลือประจำปี

จากภาพที่ ๔๓ แสดงตัวอย่างรายงานวัสดุคงเหลือประจำปี เมื่อผู้ปฏิบัติงานทำการตรวจนับ วัสดุคงเหลือทุกรายการภายในคลังพัสดุแล้ว จะต้องทำการจัดทำรายงานวัสดุคงเหลือประจำปี เพื่อให้ ทราบยอดวัสดุคงเหลือ ณ ปัจจุบัน และจัดส่งให้หน่วยงานคลังเพื่อดำเนินการด้านบัญชีต่อไป

#### การลงบัญชีวัสดุมีสิ่งที่สำคัญที่ควรทราบ ดังต่อไปนี้

๑. บัญชีวัสดุ ต้องจัดทำตามปีงบประมาณ ๑ ตุลาคม ถึง ๓๐ กันยายน และแยกแต่ละปี งบประมาณ โดยแต่ละปีงบประมาณจะต้องขึ้นแผ่นใหม่ทุกครั้ง มีการยกยอดคงเหลือของวัสดุจาก ปีงบประมาณเก่าไปเป็นยอดยกมาของวัสดุในปีงบประมาณใหม่

 ๒. บัญชีวัสดุ ต้องจัดทำแยกประเภท แยกชนิด แยกรายการ โดยให้ควบคุม ๑ รายการ/ ชนิด/ประเภท

๓. การลงบัญชีวัสดุ ทุกครั้งที่มีการรับเข้าของวัสดุ หรือมีการจ่ายออกของวัสดุ จะต้อง ดำเนินการด้วยความละเอียด รอบคอบ ครบถ้วน ถูกต้อง ทันเวลา เพื่อให้ยอดคงเหลือของวัสดุ แต่ละรายการเป็นปัจจุบัน

๔. ราคาต่อหน่วยของวัสดุแต่ละรายการ จะต้องเป็นราคาที่รวมภาษีมูลค่าเพิ่มเรียบร้อยแล้ว

๕. หน่วยนับของวัสดุแต่ละรายการ ให้พิจารณาตามความเหมาะสมของการเบิกใช้งานวัสดุ
 อย่างคุ้มค่า และประหยัดงบประมาณ

๖. การเบิกใช้งานวัสดุ ให้คำนึงถึงวิธี First In First Out (FIFO) หรือ การเข้าก่อนออกก่อน FIFO หมายถึงการนำวัสดุที่เข้าคลังก่อนมาใช้งานและหมุนเวียนก่อน เพื่อลดความเสื่อมสภาพและ รักษามูลค่าของวัสดุโดยรวม เนื่องจากเวลาในการจัดหาวัสดุชนิดเดียวกันอาจต่างกันและราคาวัสดุ คงเหลือ ณ วันสิ้นปีงบประมาณจะเป็นราคาที่จัดซื้อล่าสุด

๗. กรณีมีบุคลากรเพียงพอ ควรมีการแบ่งแยกหน้าที่ระหว่าง ผู้ทำหน้าที่จัดซื้อวัสดุและผู้ทำหน้าที่ ควบคุมคลังพัสดุ เป็นคนละคนกัน เพื่อการสอบทานกันแปล และตามหลักการควบคุมภายในที่ดี

๘. การลงบัญชีวัสดุ จะต้องรัดกุม ครบถ้วน ถูกต้อง โปร่งใส และตรวจสอบได้ เป็นไปตามระเบียบ กระทรวงการคลังว่าด้วยการจัดซื้อจัดจ้างและการบริหารพัสดุภาครัฐ ข้อ ๒๐๓ - ข้อ ๒๐๖

#### บรรณานุกรม

- กลุ่มตรวจสอบภายใน สำนักงานคณะกรรมการคุ้มครองผู้บริโภค. คู่มือการตรวจสอบ เรื่อง การควบคุม วัสดุ และทรัพยสิน. สืบค้นเมื่อวันที่ ๑๐ พฤศจิกายน ๒๕๖๖
- ดารณี เนตรทิพย์. (๒๕๖๒). คู่มือการบันทึกบัญชีวัสดุ. กรุงเทพ: กรมอนามัย. สืบค้นเมื่อวันที่ ๑๐ พฤศจิกายน ๒๕๖๖ จาก https://audit.anamai.moph.go.th/th/ dm-km/download?id=37805&mid=30416&mkey=m\_document&lang=th&did =13080
- พระราชบัญญัติจัดซื้อจัดจ้างและการบริหารพัสดุภาครัฐ พ.ศ. ๒๕๖๐. (๒๕๖๐). กรุงเทพฯ: กรมบัญชีกลาง
- ระเบียบกระทรวงการคลังว่าด้วยการจัดซื้อจัดจ้างและการบริหารพัสดุภาครัฐ พ.ศ. ๒๕๖๐. (๒๕๖๐). กรุงเทพฯ: กรมบัญชีกลาง
- หน่วยตรวจสอบภายใน สำนักงานเขตพื้นที่การศึกษาประถมศึกษาปัตตานี. คู่มือการบันทึกทะเบียน คุมทรัพย์สินและบัญชีวัสดุสำหรับสถานศึกษา (ฉบับปรับปรุง). ปัตตานี. สืบค้นเมื่อวันที่ ๑๐ พฤศจิกายน ๒๕๖๖
- อรพินท์ รัตนติพานิช. คู่มือปฏิบัติงานการตรวจสอบการควบคุมวัสดุ ทรัพย์สิน และรถราชการ. กรมวิชาการเกษตร. สืบค้นเมื่อวันที่ ๑๐ พฤศจิกายน ๒๕๖๖ จาก https://www.doa.go.th/ share/attachment.php?aid=2933

## ประวัติผู้ปฏิบัติงาน

| ชื่อ–นามสกุล (ภาษาไทย)    | นางสาวหนึ่งฤทัย มังกรแก้ว                                 |
|---------------------------|-----------------------------------------------------------|
| ชื่อ-นามสกุล (ภาษาอังกฤษ) | Miss Hnuengruthai Mangkronknew                            |
| ตำแหน่งปัจจุบัน           | นักวิชาการพัสดุปฏิบัติการ                                 |
| วัน เดือน ปี เกิด         | ๒๔ มีนาคม ๒๕๑๙                                            |
| สถานที่เกิด               | <br ๔๒/๓ หมู่ ๒ ตำบลบางสวน อำเภอบางคล้า จังหวัดฉะเชิงเทรา |
|                           | ୰ଢ଼୕୕୕୕୕୕୕୕୕                                              |
| สถานที่อยู่ปัจจุบัน       | ๔๐/๒/๗ ถนนศรีโสธรตัดใหม่ ตำบลหน้าเมือง อำเภอเมือง         |
|                           | จังหวัดฉะเชิงเทรา ๒๔๐๐๐                                   |
| สถานที่ทำงานปัจจุบัน      | หน่วยงานพัสดุ กองกลาง สำนักงานอธิการบดี                   |
|                           | มหาวิทยาลัยราชภัฏราชนครินทร์                              |
|                           | < < box สาย สาย สาย สาย สาย สาย สาย สาย สาย สาย           |
|                           | จังหวัดฉะเชิงเทรา ๒๕๐๐๐                                   |
|                           | ໂທ5. ໐ຓ໔-໕໐໐໐໐໐                                           |
|                           | โทรสาร. ๐๓๘-๕๓๕๑๑๗                                        |
|                           | e-Mail : hnuengruthai@hotmail.com                         |
| ประวัติการศึกษา           | บริหารธุรกิจบัณฑิต (การบริหารทรัพยากรมนุษย์)              |
|                           | สถาบันราชภัฏราชนครินทร์                                   |